|                  |                                        | เลขที่                                               |
|------------------|----------------------------------------|------------------------------------------------------|
|                  | แบบรายงานการเข้าอบรร                   | ม / สัมมนา / ศึกษาดูงาน                              |
|                  | 🗖 รายบุคคล                             | ☑กลุ่มบุคคล                                          |
|                  |                                        |                                                      |
| ชื่อ - สกุล : นา | งสาวศิวพร ชาติประสพ                    | ตำแหน่ง : บรรณารักษ์                                 |
| สังกัดฝ่าย/หน่วย | งาน : ฝ่ายบริการทรัพยากรสารสนเทศ       |                                                      |
| ชื่อ - สกุล : นา | งสาวอิสยาห์ พันศิริพัฒน์               | ตำแหน่ง : บรรณารักษ์                                 |
| สังกัดฝ่าย/หน่วย | งาน : ฝ่ายบริการทรัพยากรสารสนเทศ       |                                                      |
| ชื่อ - สกุล : นา | เงสาวชัชชภา ประทุมศรีขจร               | ตำแหน่ง : บรรณารักษ์                                 |
| สังกัดฝ่าย/หน่วย | งาน : ห้องสมุดองครักษ์                 |                                                      |
| ชื่อหลักสูตร     | การฝึกอบรมการใช้ฐานข้อมูลอิเล็กทรอนิก  | ส์เพื่อการสืบค้น โครงการพัฒนาเครือข่ายระบบห้องสมุดใน |
|                  | ประเทศไทย (ThaiLIS) ปี 2562            |                                                      |
| วันเดือนปี       | 21 - 22 กุมภาพันธ์ 2562 เวลา : 09.00 - | 16.00 น.                                             |
| สถานที่จัด       | ห้องฝึกอบรมชั้น 2 อาคารเทพรัตน์วิทยาโช | ติ สำนักหอสมุดมหาวิทยาลัยเกษตรศาสตร์                 |
| หน่วยงานผู้จัด   | สำนักงานคณะกรรมการการอุดมศึกษา (สก     | าอ.) กระทรวงศึกษาธิการ                               |
| ค่าใช้จ่าย       | 🗹 ไม่มี 🛛 มี                           |                                                      |
|                  | เบิกจ่ายจากงบประมาณ 🗖แผ่นดิน 🗖เงิ      | นรายได้ 🗖งบอื่นๆ (ระบุ)                              |
| ใบเกียรติบัตร/   | 🗖ได้รับ 🗖ไม่ได้รับ เนื่องจาก           |                                                      |
| วุฒิบัตร         | <b>ช</b> ไม่มี                         |                                                      |

## <u>สรุปสาระสำคัญ</u>

สำนักงานคณะกรรมการการอุดมศึกษา ร่วมกับบริษัท บุ๊ค โปรโมชั่น แอนด์ เซอร์วิส จำกัด จัดให้มีการฝึกอบรมการ เข้าใช้งานฐานข้อมูลอิเล็กทรอนิกส์เพื่อการสืบค้น จำนวน 4 ฐานข้อมูล ประกอบด้วย 1) ACM Digital Library 2) IEEE/IET Electronic Library (IEL) 3) Proquest Dissertations & Theses Global และ 4) Web of Science สามารถ สรุปข้อมูลที่ได้รับจากการอบรมดังนี้

## 21 กุมภาพันธ์ 2562

### 1. ACM Digital Library

ฐานข้อมูล ACM วารสารอิเล็กทรอนิกส์ รวมถึงบทความการประชุมทางวิชาการ สาขา IT programing เลือกฉบับที่ ปีที่ ได้ ไม่จำกัดปีที่ต้องการดู

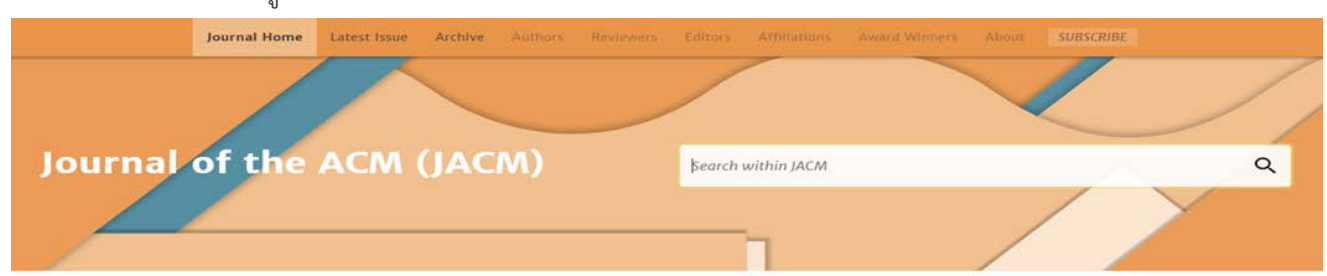

## ค้นข้ามปีที ฉบับที่ภายในวารสาร

### Archive

|                   |                                                                                                    | 1950s                                                                                                    | 1960s                                                                                                    | 1970s                                                                                                    | 1980s                                                                                                    | 1990s                                                                                                    | 2000s                                                                                                    | 2010s                                                                                                   |                                                            |
|-------------------|----------------------------------------------------------------------------------------------------|----------------------------------------------------------------------------------------------------|----------------------------------------------------------------------------------------------------|----------------------------------------------------------------------------------------------------|----------------------------------------------------------------------------------------------------|----------------------------------------------------------------------------------------------------|----------------------------------------------------------------------------------------------------|----------------------------------------------------------------------------------------------------|------------------------------------------------------------|
|                   | 2010                                                                                                    | 2011                                                                                                    | 2012                                                                                                    | 2013 2                                                                                                    | 014 20                                                                                                    | 15 2016                                                                                                    | 2017                                                                                                    | 2018                                                                                                    | 2019                                                       |
| 2019, Volume 6    |                                                                                                    |                                                                                                    |                                                                                                    |                                                                                                    |                                                                                                    |                                                                                                    |                                                                                                    |                                                                                                    |                                                            |
| อกที่ Archive เ   | .พื่อต้องการดูบทที่                                                                                                    | ปีที่ ฉบับ                                                                                                    | แก่ากว่า                                                                                                    |                                                                                                    |                                                                                                    |                                                                                                    |                                                                                                    |                                                                                                    |                                                            |
| tificial intellig | ent                                                                                                    |                                                                                                    |                                                                                                    |                                                                                                    |                                                                                                    |                                                                                                    |                                                                                                    |                                                                                                    |                                                            |
| IRTICLE           | Utilization of de<br>tapping inspect<br>Seung Jo Kim, Joo<br>Proceedings of the<br>Tapping Sound An<br>comparing the tap<br>healthy structure                                                   | epartmen<br>ion metho<br>n-Seok Hw<br>e 2002 ACA<br>alysis is a n<br>oping sound<br>is named so                             | tal compu<br>od, tappin<br>ang, Chang<br>A/IEEE com<br>new NDE m<br>d of test str<br>ound print                  | ating GRID<br>ng sound a<br><u>g Sung Lee, s</u><br>ference on S<br>nethod, whic<br>ructure and<br>of the       | system for<br>nalysis<br>Gangsan Lee<br>upercomputi<br>h determine<br>original healt                                          | r developme<br>ng • Novemb<br>s the existenc<br>hy structure.                                                      | ent of an <mark>a</mark><br>per 2002, p<br>e of subsur<br>The tappin                                                                          | rtificial in<br>p 1–17<br>face defect<br>g sound of                                                     | s by<br>original                                           |
|                   | Full Text<br>Utilization of De<br>Inspection Meth<br>Department of A<br>Computing and<br>method, which<br>structure and or<br>This new NDE n<br>Analysis (TSA) [<br>This new NDE n<br>Analysis. | epartmenta<br>nod, Tappin<br>Aerospace I<br>Networking<br>determines<br>riginal healt<br>nethod as a<br>[1].<br>nethod as a | I Computir<br>g Sound An<br>Engineering<br>g Supercon<br>the existe<br>thy structu<br>n AI ( Artif<br>artificial | ng GRID Syst<br>nalysis Seun<br>g, Seoul Nati<br>nputing Cent<br>nce of subsu<br>re.<br>icial Intelligent<br>ta | em for Deve<br>g Jo Kim <sup>~</sup> , Jo<br>onal Univers<br>er, KISTI, Ko<br>rface defects<br>nt) tapping in<br>pping inspec | lopment of an<br>on-Seok Hwa<br>ity, Korea San<br>rea Tapping S<br>s by comparin<br>nspection met<br>tion method i | n <mark>Artificial Ir</mark><br>ng <sup>•</sup> and Ch<br>igsan Lee <sup>*</sup><br>Sound Analy<br>ig the tappi<br>thod is nam<br>is named Ta | ntelligent Ta<br>hang Sung L<br>High Perfo<br>ysis is a new<br>ing sound o<br>hed Tapping<br>apping Sou | pping<br>ee*<br>rmance<br>v NDE<br>f test<br>g Sound<br>nd |

#### กดที่ Highlights เพื่อดูว่ามีคำที่ต้องการอยู่ในบทความกี่คำ Image processing "image processing" AND (mri OR "magnetic resonance imaging") Search Results "image processing" AND (mri OR "magnetic resonance imaging") Q People 573 Results for: "image processing" AND (mri OR "magnetic resonance imaging") Searched The ACM Full-Text Collection (435,273 records) Expand your search to The ACM Guide to Computing Literature (1,910,676 records) Names Institutions RESULTS VIDEOS Showing 1 - 20 of 573 Results Authors Nothing Selected per page: 10 20 100 Relevance V Editors POSTER FPGA-based Hardware Accelerator for Image Reconstruction in Magnetic Resonance Imaging **Publications** (Abstract Only) Emanuele Pezzotti, Alex Iacobucci, Gregory Nash, Umer Cheema, Paolo Vinella, Rashid Ansari Publication Names Proceedings of the 2017 ACM/SIGDA International Symposium on Field-Programmable Gate Arrays All Publications • February 2017, pp 293 • https://doi.org/10.1145/3020078.3021793 Magnetic Resonance Imaging (MRI) is widely used in medical diagnostics. Sampling of MRI data on Cartesian Media Formats grids allows efficient computation of the Inverse Discrete Fourier Transform for image reconstruction using the Inverse Fast Fourier Transform ( ... Content Type 99 0 A Highlights 🗸 77 Publisher "image processing" AND (mri OR "magnetic resonance imaging" OR CT) RESEARCH-ARTICLE Wiimote-controlled stereoscopic MRI visualization with sonic augmentation Jonathan Lam, Christopher Collins, Bill Kapralos, Andrew Hogue, Miguel A. Garcia-Ruiz Proceedings of the International Academic Conference on the Future of Game Design and Technology • May 2010, pp 261-262 • https://doi.org/10.1145/1920778.1920825 Medical imaging techniques such as Computed Tomography (CT) and Magnetic Resonance Imaging (MRI) that produce three-dimensional views of the body have become commonplace. In this paper we provide a preliminary overview of an MRI stereoscopic ... 99 0 A Highlights **Full Text** Universidad 333, Colima, 28040, Mexico {jonathan.lam, christopher.collins, bill.kapralos, andrew.hogue}@uoit.ca mgarcia@ucol.mx Medical imaging techniques such as Computed Tomography ( CT) and Magnetic Resonance Imaging (MRI) that produce three-dimensional views of the body have become commonplace. Keywords Magnetic resonance imaging (MRI), visualization, sonification, Wiimote 1. Recently, techniques such as Computed Tomography (CT) and Magnetic Resonance Imaging (MRI) which produce three-dimensional views of the human body (or parts of the body) have become commonplace, aiding in the diagnoses of a number of diseases and in surgical planning as they provides surgeons and medical experts with internal views of the patient's body prior to the surgery. RESEARCH-ARTICLE Multimodal medical image retrieval: image categorization to improve search precision Jayashree Kalpathy-Cramer, William Hersh Proceedings of the international conference on Multimedia information retrieval • March 2010, pp 165-174 2010 2018 https://doi.org/10.1145/1743384.1743415 Effective medical image retrieval can be useful in the clinical care of patients, education and research. Traditionally, image retrieval systems have been text-based, relying on the annotations or captions associated with the image. Although text-based ... Past 5 years Past 2 years 99 6 A Highlights 🗸 99 · 💽 Metrics Past year Total Citations 6 RESEARCH-ARTICLE TOTAL Citations o Pletro Cinaglia, Giuseppe Tradigo, Giuseppe L. Cascini, Ester Zumpano, Plerangelo Veltri Proceedings of the 22nd International Database Engineering & Applications Symposium • June 2018, pp 31-36 • https://doi.org/10.1145/3216122.3216127

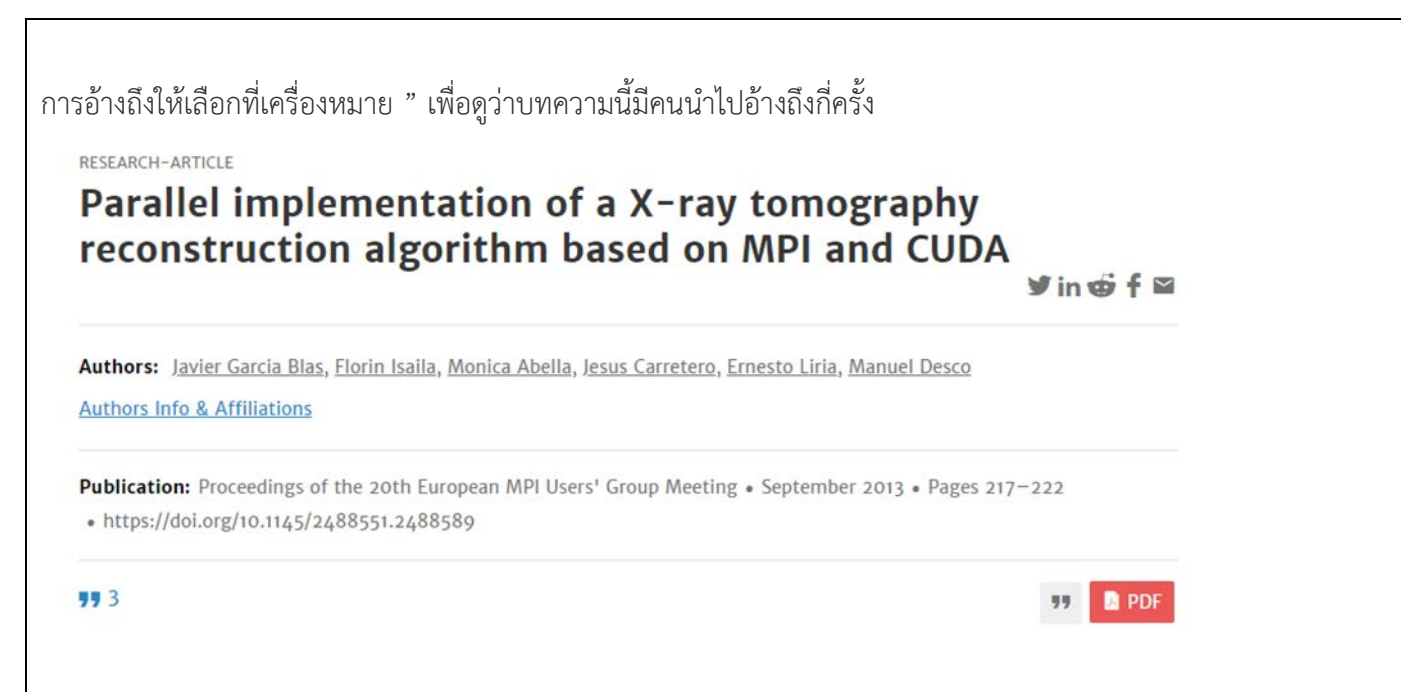

Publication : เปรียบเสมือน permalink ดูความเป็นเจ้าของว่าบทความนี้ได้ขายให้กับฐานข้อมูลอะไร

- 1. ดูข้อมูลของวารสาร
- 2. การอ้างถึง
- 3. ดูเอกสารประกอบ
- 4. รายการอ้างอิง Link ไปที่ google scholar
- 5. การแชร์ไปที่อื่น

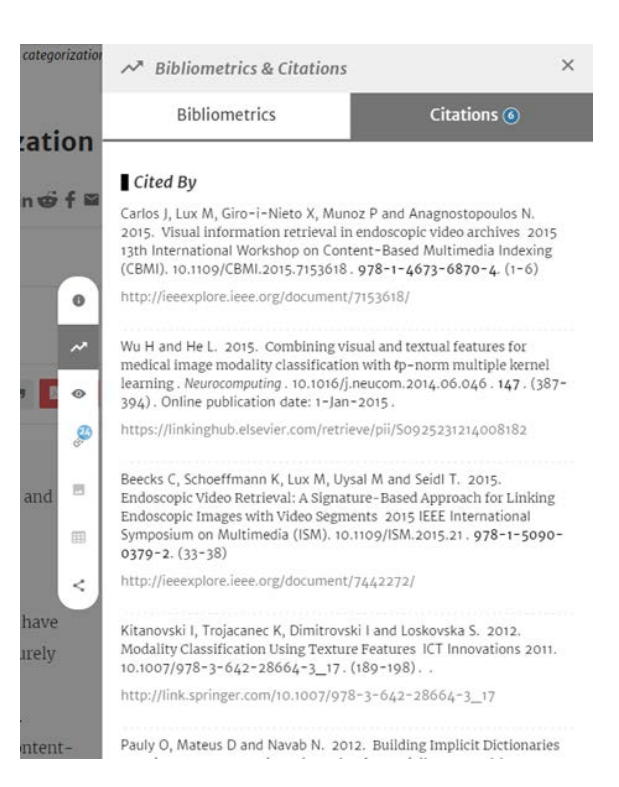

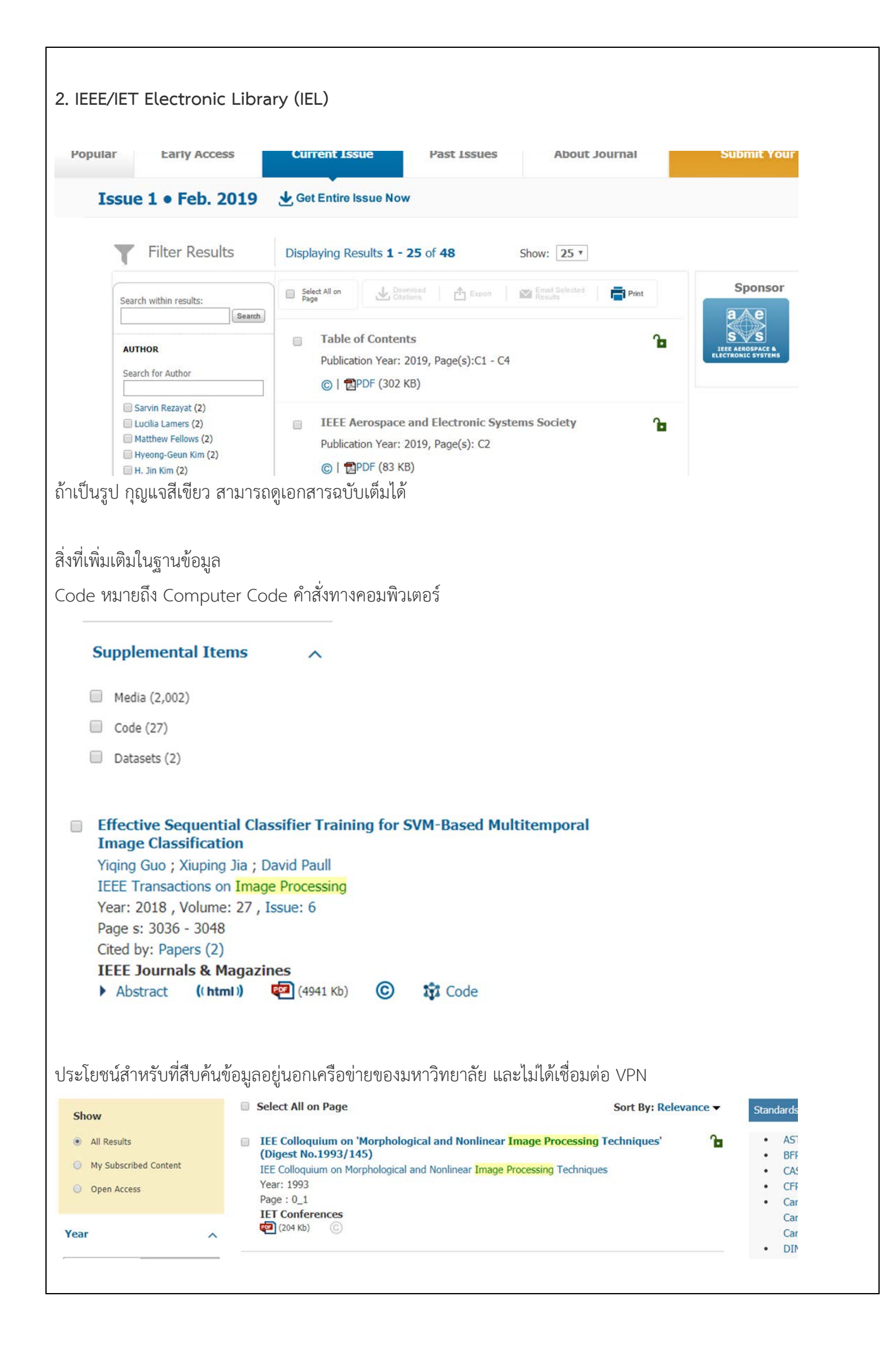

| Enter Terms learning (artificial intellige neural nets (16,687) feature extraction (13,50 pattern classification (13, ontologies (artificial intell (12,859) | <ul> <li>ance) (90,210)</li> <li>6)</li> <li>273)</li> <li>iigence)</li> </ul>                                                                                                    | Risk management analysis with the help of lightning strike mapping around 500 k-v         grid station using artificial intelligence technique         Kamran Hafeez ; Sheheryar Khan         2012 International Conference of Robotics and Artificial Intelligence         Year: 2012         Page s: 165 - 168         Cited by: Papers (1)         IEEE Conferences            Abstract ((html)) (1181 Kb) ©                                                                                                    | 6 |
|----------------------------------------------------------------------------------------------------|----------------------------------------------------------------------------------------------------|----------------------------------------------------------------------------------------------------|---|
| fiew more<br>Apply                                                                                                    |                                                                                                    | Study and Application of Stock Robot Kaburobo Based on Artificial Intelligence<br>Jianliang Wang ; Linshan Fang ; Xiang Zhuang<br>2009 International Joint Conference on Artificial Intelligence<br>Year: 2009<br>Page s: 260 - 262                                                                                                    | 0 |
| eywords                                                                                                    |                                                                                                    | ^                                                                                                    |   |
| EEE Keywords                                                                                                    |                                                                                                    |                                                                                                    |   |
| earning (artificial inte<br>computational modelin                                                                                                    | lligence), Artificia<br>ng, Mood                                                                                                    | l neural networks, Adaptation models, Games,                                                                                                    |   |
| NSPEC: Controlled                                                                                                    | Indexing                                                                                                    |                                                                                                    |   |
| rtificial intelligence, d                                                                                                    | ata analysis, lean                                                                                                    | ning (artificial intelligence)                                                                                                    |   |
| NSPEC: Non-Contro                                                                                                    | olled Indexina                                                                                                    |                                                                                                    |   |
| nachine learning, artif<br>ata analytics, smart t                                                                                                    | icial intelligence,<br>echnologies                                                                                                    | smart machines, intelligent machines, softwares,                                                                                                    |   |
| uthor Keywords                                                                                                    |                                                                                                    |                                                                                                    |   |
| rtificial Intelligence(A                                                                                                    | I), Machine Learr                                                                                                    | ning, Artificial Neural Network, Non Player Character (NPC)                                                                                                    |   |
|                                                                                                    |                                                                                                    |                                                                                                    |   |
| ם צום                                                                                                    | บทความจาก                                                                                                    | wik iele ท ทางแพทย พยาบาล Mesh_lerms                                                                                                    |   |
| องการสืบค้นว่ามี                                                                                                    | earch On                                                                                                    | tions                                                                                                    |   |
| องการสืบค้นว่ามี<br>Advanced S                                                                                                    | caren op                                                                                                    |                                                                                                    |   |
| องการสืบค้นว่ามี<br>Advanced S<br>Advanced Keyword/P                                                                                                    | thrases Comm                                                                                                    | and Search Citation Search Preferences                                                                                                    |   |
| องการสืบค้นว่ามี<br>Advanced S<br>Advanced Keyword/P<br>ENTER KEYWOR                                                                                         | thrases Comm                                                                                                    | and Search Citation Search Preferences                                                                                                    |   |
| องการสืบค้นว่ามี<br>Advanced S<br>Advanced Keyword/P<br>ENTER KEYWOR<br>Note: Refresh page to re                                                             | thrases Comm<br>DS OR PHRASE<br>flect updated preference                                                                                                    | and Search Citation Search Preferences 2<br>S, SELECT FIELDS, AND SELECT OPERATORS<br>res.                                                                                                    |   |
| องการสืบค้นว่ามี<br>Advanced S<br>Advanced Keyword/P<br>ENTER KEYWOR<br>Note: Refresh page to re<br>Search :  Metadat                                        | thrases Comm<br>DS OR PHRASE<br>flect updated preference<br>a Only   Full Text                                                                                                    | and Search Citation Search Preferences 2<br>S, SELECT FIELDS, AND SELECT OPERATORS<br>ces.<br>t & Metadata 0                                                                                                    |   |
| องการสืบค้นว่ามี<br>Advanced S<br>Advanced Keyword/P<br>ENTER KEYWOR<br>Note: Refresh page to re<br>Search :  Metadat                                        | thrases Comm<br>DS OR PHRASE<br>flect updated preference<br>a Only  Full Text<br>rtension                                                                                                    | and Search Citation Search   Preferences     S, SELECT FIELDS, AND SELECT OPERATORS   ces.     t & Metadata     in   Mesh_Terms                                                                                                    |   |
| องการสืบค้นว่ามี<br>Advanced S<br>Advanced Keyword/P<br>ENTER KEYWOR<br>Note: Refresh page to re<br>Search :  Metadat                                        | Thrases Comm<br>DS OR PHRASE<br>iflect updated preference<br>a Only  Full Text<br>rtension                                                                                                    | and Search Citation Search   Preferences     S, SELECT FIELDS, AND SELECT OPERATORS   ces.   t & Metadata     in   Mesh_Terms     in   Metadata   Only     The formation of the search                                                                                                    |   |
| องการสืบค้นว่ามี<br>Advanced S<br>Advanced Keyword/P<br>ENTER KEYWOR<br>Note: Refresh page to re<br>Search :  Metadat                                        | Thrases Common Common Comm<br>Common Common Commo<br>Common Common Common Common Common Common Common Common Common Common Common Common Common Common Common Common Common Common Common Common Common Common Common Common Common Common Common Common Common Common Common Common Common Comm | and Search Citation Search   Preferences     S, SELECT FIELDS, AND SELECT OPERATORS     ces.     t & Metadata     in   Metadata   Only     In     Metadata     in     Metadata     in     Metadata     in     Metadata     In     Metadata     In     Metadata     In     Metadata     In     Metadata     In     Metadata     In     Metadata     In     Metadata     In     Metadata     In     Metadata     In     Metadata     In     Metadata     Metadata     Metadata     Metadata     Metadata     Metadata     Metadata     Metadata     Metadata     Metadata     Metadata     Metadata     Metadata     Metadata     Metadata     Metadata                   |   |
| องการสืบค้นว่ามี<br>Advanced S<br>Advanced Keyword/P<br>ENTER KEYWOR<br>Note: Refresh page to re<br>Search :  Metadat                                        | Thrases Common Common Comm<br>Common Common Commo<br>Common Common Common Common Common Common Common Common Common Common Common Common Common Common Common Common Common Common Common Common Common Common Common Common Common Common Common Common Common Common Common Common Common Comm | and Search Citation Search   Preferences     Citation Search     Preferences     Citation Search     S, SELECT FIELDS, AND SELECT OPERATORS     ces.     t & Metadata     in     Metadata     In     Metadata     In     Metadata     In     Metadata     In     Metadata     In     Metadata     In     Metadata     In     Metadata     In     Metadata     In     Metadata     In     Metadata     In     Metadata     In     Metadata     In     Metadata     Metadata     In     Metadata     Metadata     Metadata     Metadata     Metadata     Metadata     Metadata     Metadata     Metadata     Metadata     Metadata     Metadata     Metadata     Metadata |   |

| iced Key                                                                                               | word/Phrases                     | Command Search                                                                                                    | Citation Search                                                                                  | h Preferences                                                                                                    | 0                                                               | ) |
|----------------------------------------------------------------------------------------------------|----------------------------------|----------------------------------------------------------------------------------------------------|--------------------------------------------------------------------------------------------------|----------------------------------------------------------------------------------------------------|-----------------------------------------------------------------|---|
| ER KEY<br>Refresh pa                                                                                   | WORDS OR<br>age to reflect updat | PHRASES, SELECT<br>ed preferences.                                                                                         | FIELDS, AND                                                                                      | SELECT OPERATORS                                                                                                    |                                                                 |   |
|                                                                                                    | solar cells                      | Fruit Text & Hieladata                                                                                                    | in                                                                                               | INSPEC Controlled Terms                                                                                                    | T                                                               |   |
| AND T                                                                                                  |                                  |                                                                                                    | in [                                                                                             | Metadata Only                                                                                                    | ·<br>• • •                                                      |   |
| AND T                                                                                                  |                                  |                                                                                                    | in                                                                                               | Metadata Only                                                                                                    | TAX                                                             |   |
| 7410                                                                                                   |                                  |                                                                                                    |                                                                                                  | white Reset All                                                                                                    |                                                                 |   |
| dvanced I                                                                                              | ced Sear                         | ch Options                                                                                                    | Citation Sear                                                                                    | ch Preferences                                                                                                    | Ø                                                               | • |
| dvanced I<br>NTER K<br>lote: Use th<br>his wizard v<br>earch :<br>Data Field<br>"INSPEC"<br>Ferms": ne | Cecd Sear                        | Command Search<br>Command Search<br>HRASES, OR A BOO<br>generate the correct Operato<br>xpression. View examples of I<br>y | Citation Sear<br>DLEAN EXPRES<br>r and Data Field Code:<br>now to write a boolear<br>ta 💿<br>dex | ch Preferences<br>SION<br>5.<br>a search string<br>SEARCH GUIDE<br>Operators need to<br>i.e. AND/OR/NOT<br>There is a maxim<br>terms. | <b>LINES</b><br>b be in all caps –<br>/NEAR.<br>um of 40 search |   |

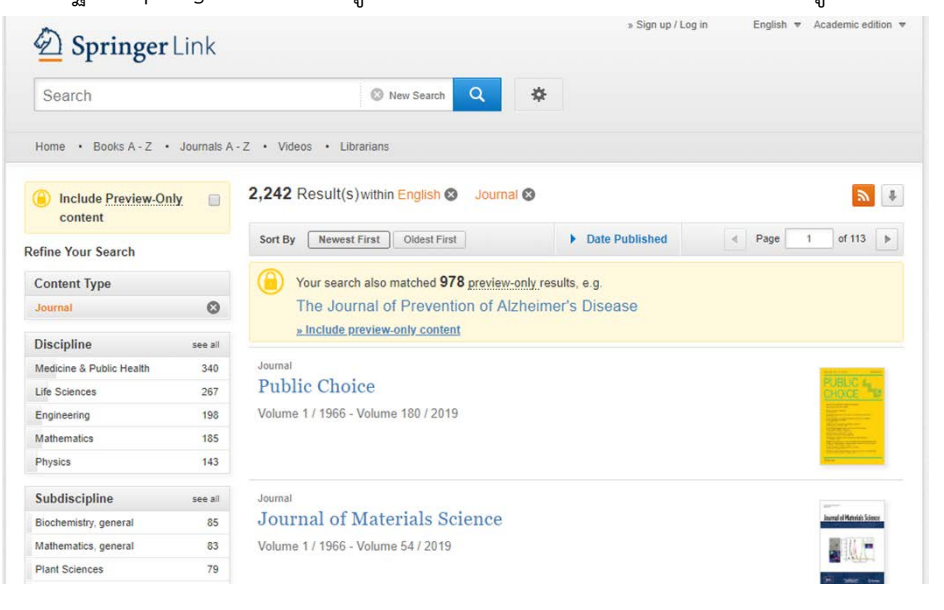

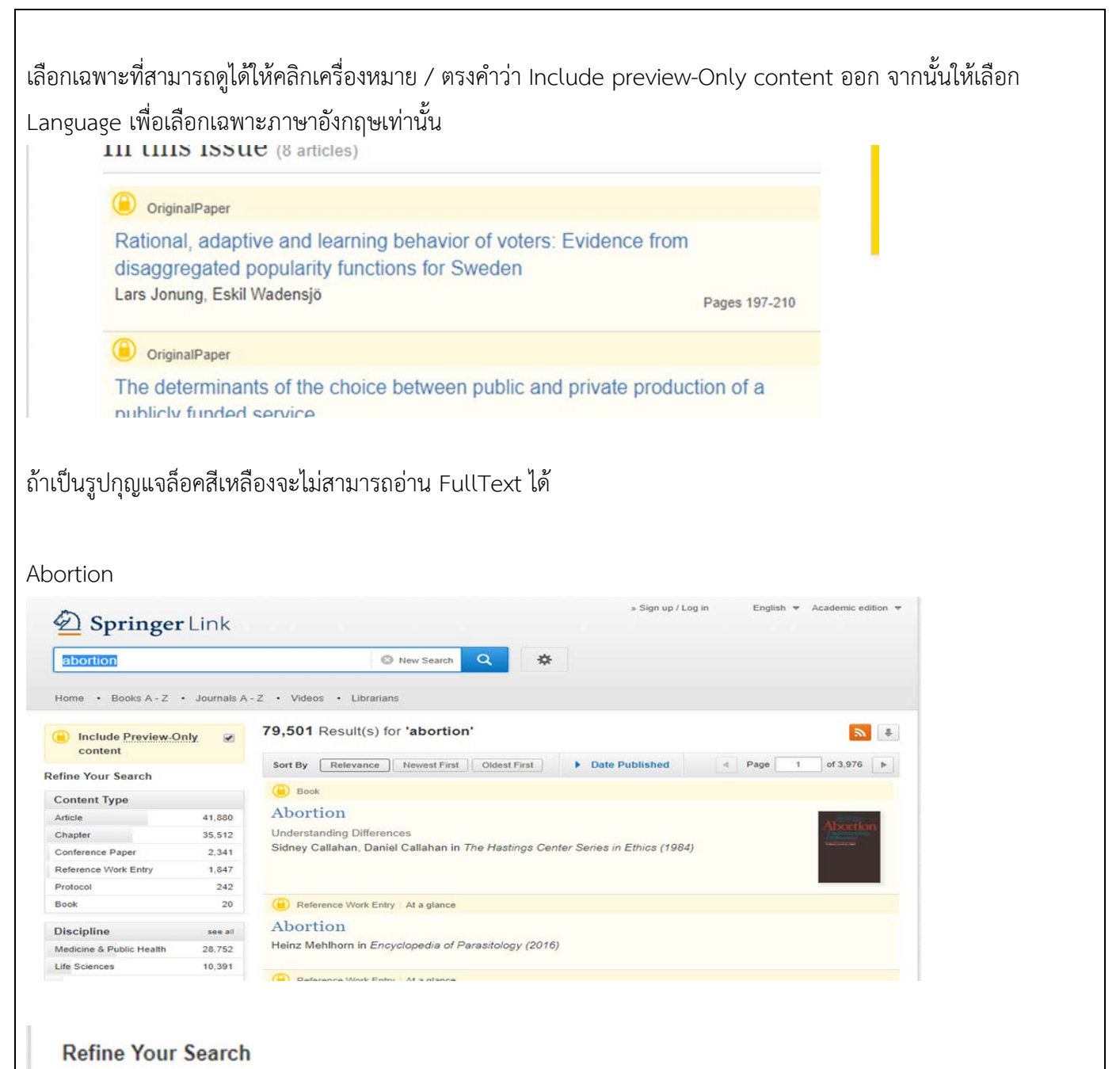

| Content Type         |        |
|----------------------|--------|
| Article              | 26,164 |
| Chapter              | 1,930  |
| Conference Paper     | 220    |
| Reference Work Entry | 104    |

แยกประเภททรัพยากรที่ต้องการด้วย tab content type

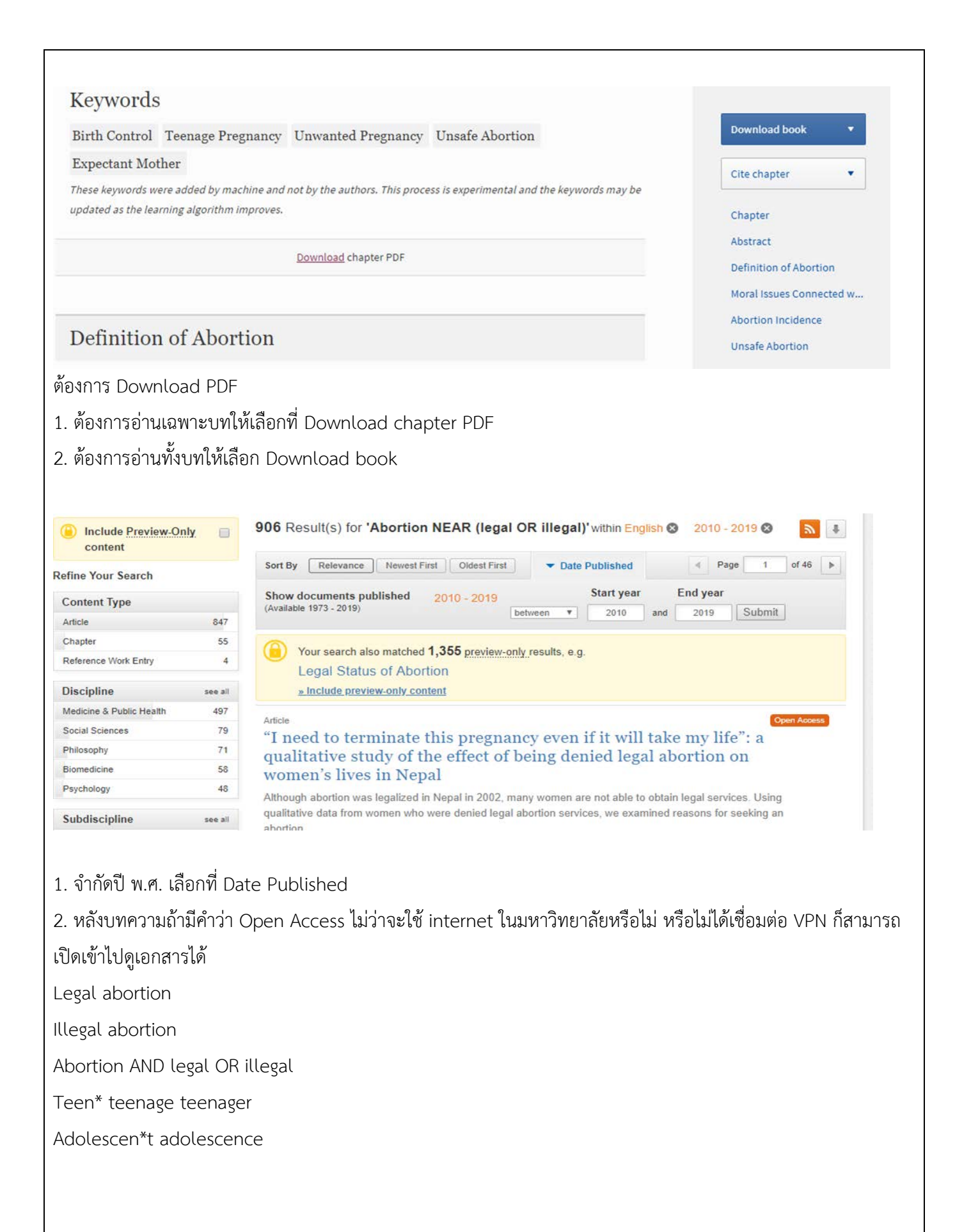

### 4. Proquest Dissertations & Theses Global

### <u>เทคนิคการสืบค้นฐานข้อมูลออนไลน์</u>

1.การสร้าง Search Statement : การสร้าง Search Statement คือคำถาม หรือ กรอบแนวคิด หรือ หัวข้อ ที่จะใช้ในการ สืบค้นในฐานข้อมูลออนไลน์ คัดแยกคำสำคัญจาก Search Statement/Question เพื่อกำหนดเป็น คำค้น หรือ คีย์เวิร์ด ที่ อธิบายความหมายที่ครอบคลุมถึงกรอบแนวคิดหลัก (main concept) ของหัวข้อที่ต้องการสืบค้นจากฐานข้อมูลออนไลน์ โดยจะกำหนดคีย์เวิร์ดที่ใช้ตั้งแต่ 1 และไม่เกิน 3 คำ โดยคำนั้นต้องเป็นคำที่ให้ความหมายเหมือนกันหรือคล้ายคลึงกันกับที่ เราต้องการสืบค้น

2.การใช้ Truncation : การใช้ Truncation คือ เทคนิคการสืบค้นที่ใช้ใส่ ระหว่างหรือหลังคำค้น โดยใช้สัญลักษณ์ในการ แทนที่ตัวอักษร เพื่อช่วยเพิ่มประสิทธิผลที่ดีในการสืบค้นฐานข้อมูล

เครื่องหมาย (\*) ใช้เพื่อละตัวอักษรตั้งแต่ศูนย์ตัวอักษรเป็นต้นไปใช้วางในตำแหน่ง ด้านท้ายคำ หรือ ระหว่างคำ การใช้ เครื่องหมายหรือสัญลักษณ์ในการสืบค้น ข้อควรระวังต้องมีอักษรรองรับอย่างน้อย 5 ตัวอักษรถึงจะรองรับความหมายเดิม ตัวอย่างใช้เพื่อละตัวอักษรท้ายคำค้นเช่น :manag\*จะพบmanage manages manager management

ตัวอย่างใช้เพื่อละตัวอักษรระหว่างคำค้น :

Hyp\*tension จะพบhypotension hypertension

Colo\*r จะพบ colour color

- 3.การใช้คำเชื่อม (Operators)
- 4.วิธีการสืบค้น (Search Methods) :
- 5.การคัดกรองผลการสืบค้น
- 6.การวิเคราะห์ผลการสืบค้น
- 7.การจัดการผลการสืบค้น

การใช้เครื่องหมายอัญประกาศหรือ Quotation Mark (".....") : ใช้เพื่อให้การสืบค้นตรงตามตัวที่พิมพ์ ในฐานข้อมูลส่วน ใหญ่คำค้นประเภทหลายคำ หรือกลุ่มคำ จะถูกแยกออกเป็นคำเดียว ดังนั้นหากต้องในการสืบค้นตรงตามที่พิมพ์ ไม่มีคำคั้น กลางระหว่างคำ หรือ กำหนดไม่ให้คาสลับตำแหน่งกัน ให้ใส่เครื่องหมาย(".....") ที่คำค้นนั้น

ตัวอย่างการใช้ "lung cancer" "stingless bee" "hard of hearing"

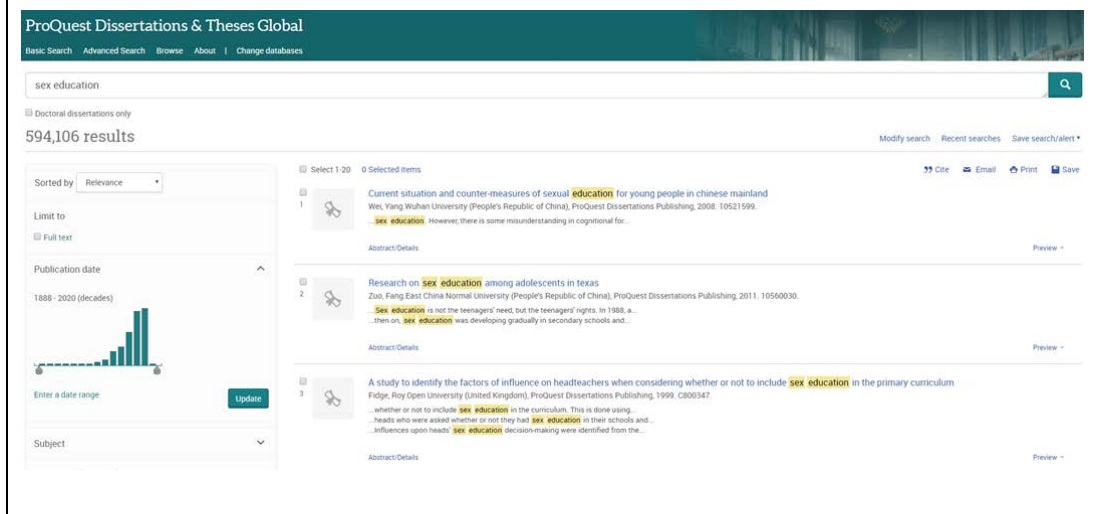

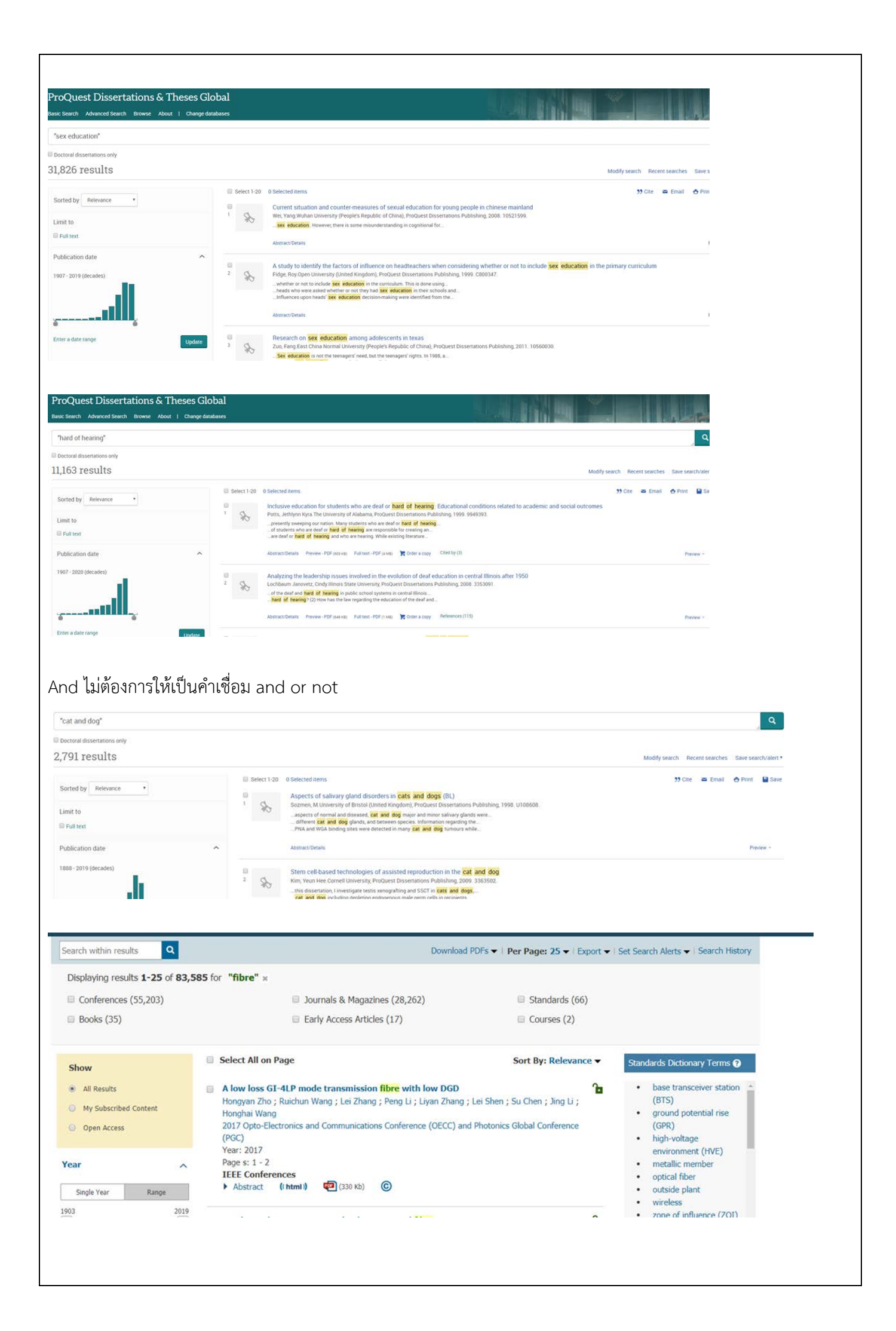

สั่งปิดระบบอีกภาษา เช่น คำที่เขียนได้ทั้งภาษาอังกฤษ กับ อเมริกัน

เครื่องหมาย วงเล็บ หรือ Parenthesis (......) ใช้จัดลำดับการสืบค้นการจัดกลุ่มเพื่อ สร้างลำดับการสืบค้นก่อนหลัง เมื่อมีการใช้ AND OR NOT หรือ Operatorsตัวอื่นผสมรวมอยู่ในการสืบค้น สามารถใช้วงเล็บเพื่อเปลี่ยนลาดับการสืบค้น ของ Operators จากการตั้งค่าทีเลือกอัตโนมัติของฐานข้อมูล ตัวอย่างการใช้ rabies AND (dog OR cat)

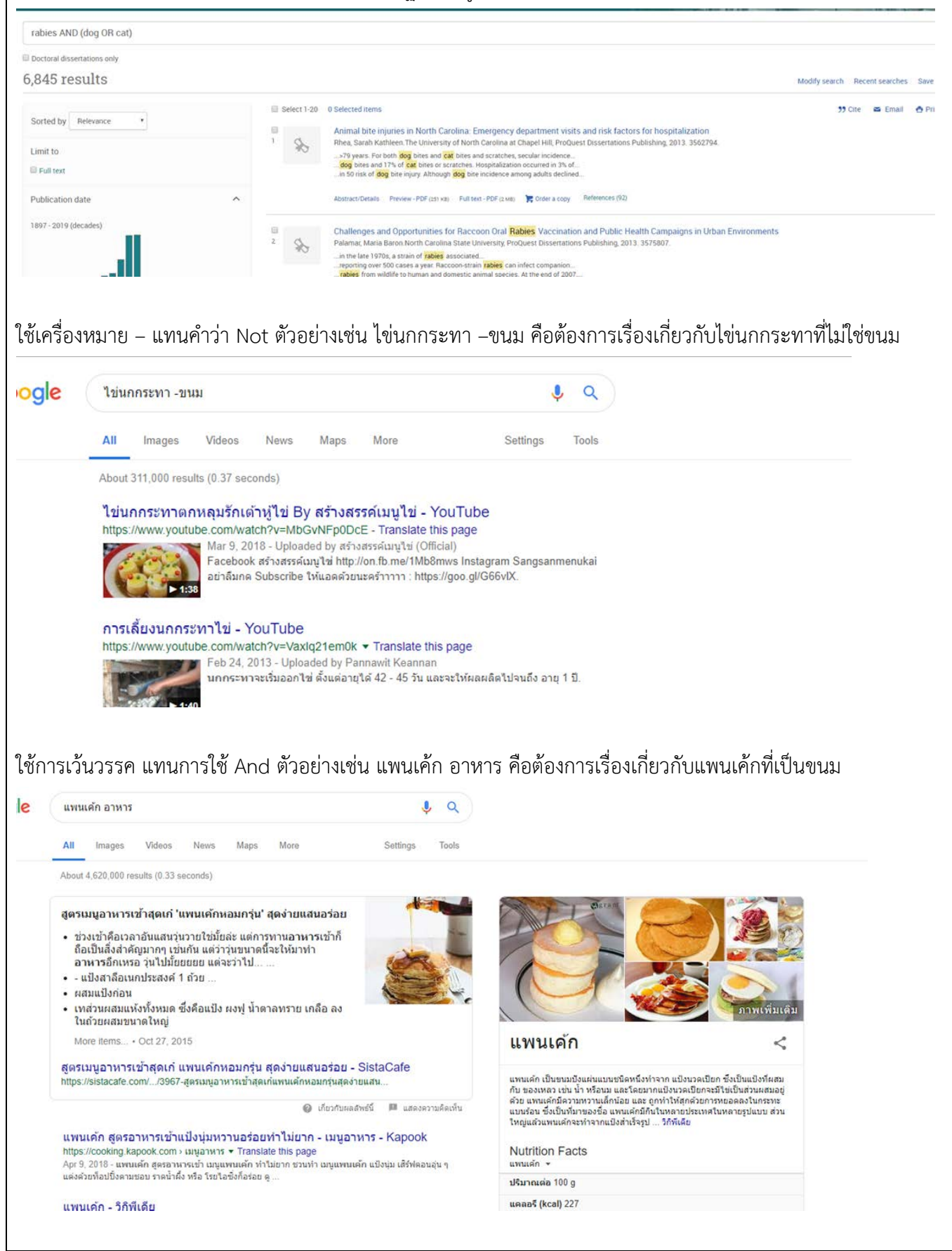

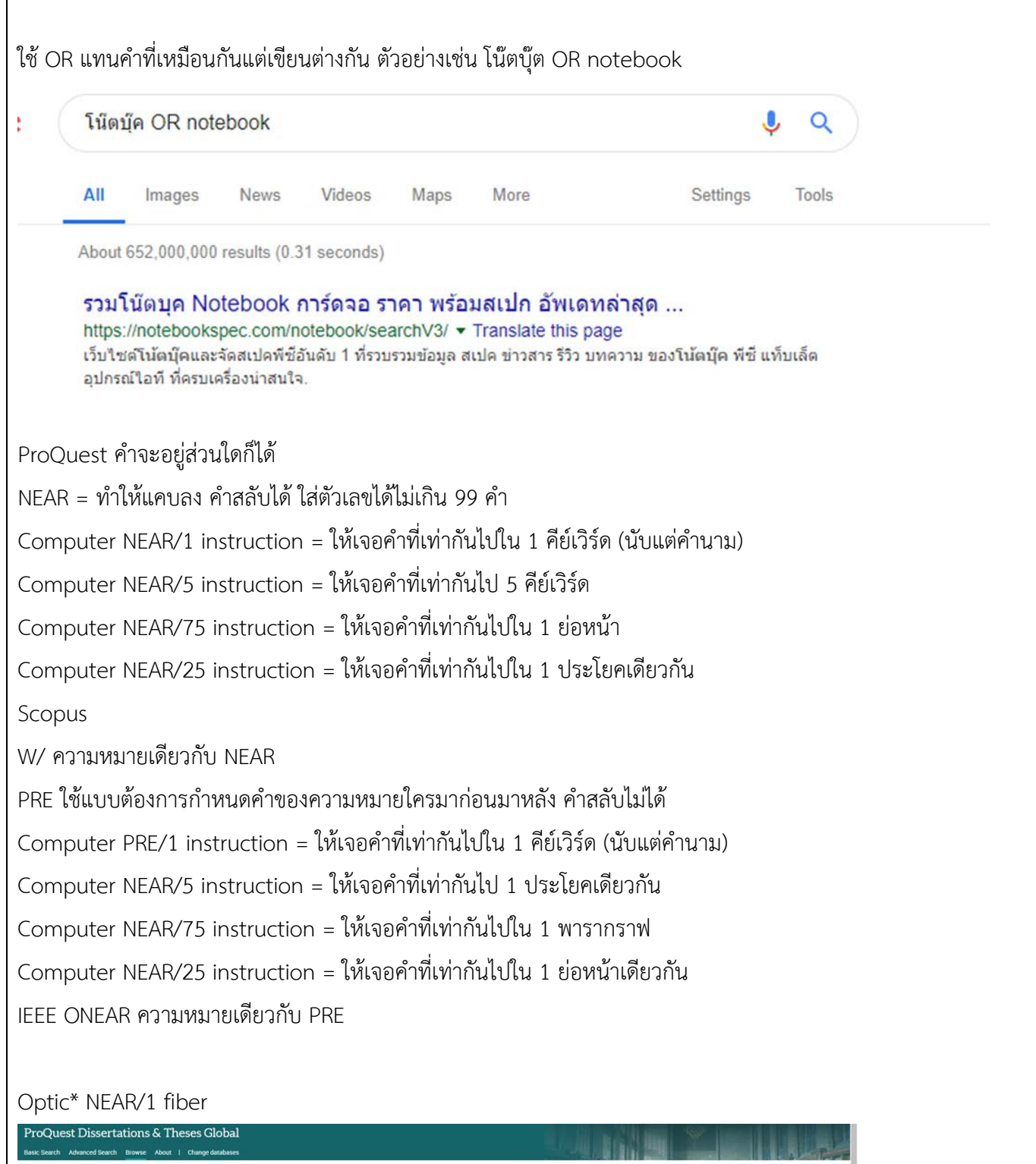

| Proquest Dissertations                                                                             | and Theses                                                                                                    |  |
|----------------------------------------------------------------------------------------------------|----------------------------------------------------------------------------------------------------|--|
| Browse by Subject > sex education                                                                  |                                                                                                    |  |
| 32 results search within                                                                           | 33 Cite 🛎 Ernal 🏠 Print 🗎 Save                                                                                                    |  |
| Sorted by                                                                                          | Select 1-20 0 Selected items                                                                                                    |  |
| Document Title (ascending) *                                                                       | Adolescent ambiguities: Sex education and popular culture as resources for revisioning teen sexuality<br>Advirant, Catherine Sue University of Colorado at Boulder, ProQuest Dissertations Publishing, 2002, 3014721.                       |  |
| Location  Canada (5) United States – Alabama (1) United States – Arkansas (1)                      | AbersactOkalis Priview -OF (r) was Full tast: POF (raise) 🔭 Offer a copy CRM by (3). Preview -                                                                                                    |  |
| United States – California (4)<br>United States – Colorado (1)<br>More +                           | Abstract/Details Prevex - FOF (771 kg) Full text - FOF (a kg) 🏋 Order a copy References (221) Prevex -                                                                                                    |  |
| Subject ^                                                                                          | Comparing risk factors for sexual offending between adolescent non-sexual offenders and sexual offenders. A case for improved     preventative sexual education     Betrice Weider Institute Products Dissemations Publishing 2009. 3407624 |  |
| academic achievement (z)<br>acquired immune deficiency syndrome-aids<br>(1)<br>whilt education (1) | Abstract/Details Preview - PDF 025+8) Full text - PDF 024+8 (TDF 024+4) References (122) Preview -                                                                                                    |  |
| adult education (1)                                                                                |                                                                                                    |  |

| Thesaurus คือ ศัพท์บังคับหรือศัพร<br>ด้วยกัน และจัดทำเป็นชุดคำศัพท์ที่เ<br>ลำดับชั้น (Hierarchy) เพื่อจากัดกา<br>https://eric.ed.gov/                                                                                                    | ท์ควบคุมซึ่งคำศ์<br>รียกว่าหัวเรื่อง<br>รสืบค้นเฉพาะห์     | ัพท์แต่ละคำ<br>หรือDescrip<br>กัวเรื่องที่ต้อง | เจะทำหน้าควง<br>otionโดยจัดทำ<br>การ                            | บคุมศัพท์ที่มีค<br>ำหัวเรื่องเรียง | าวามหมายเสมี<br>เตามโครงสร้าง• | อนกันรวมเข้า<br>ของคำศัพท์เป็น |
|----------------------------------------------------------------------------------------------------|------------------------------------------------------------|------------------------------------------------|-----------------------------------------------------------------|------------------------------------|--------------------------------|--------------------------------|
| Collection The<br>CAI                                                                                                    | ERRIC<br>itute of Education Sci<br>aurus                   | ences<br>Search In<br>rotation                 | 20736<br>5531/1/3                                               |                                    |                                |                                |
| Include Synonyms                                                                                                    |                                                            |                                                |                                                                 |                                    |                                |                                |
| Include Dead terms = คำที่ไม่ใช้                                                                                                    | แล้ว หรือเลิกใช้                                           | ์ไปแล้ว                                        |                                                                 |                                    |                                |                                |
| Collection The<br>CA<br>CA<br>Back to Search Results<br>CA Synonym<br>Instead of this term use:<br>Preventer Arcided Instruction                                                                                                    | Searce Searce Searce                                       | h Etovze<br>Thesakus                           | Notes E                                                         | FAQ Contact Us                     |                                |                                |
| ตัวอย่างเช่นต้องการเรื่องเกี่ยวกับ C                                                                                                    | AI เมื่อนำไปค้น                                            | ในฐาน CAB                                      | Direct จะพเ                                                     | ี่ปว่า CAI ถูกศุ                   | มด้วยหัวเรื่องว่               | า "Computer                    |
| Assisted Instruction"                                                                                                    |                                                            | 64                                             |                                                                 | U Y                                |                                | ·                              |
| Home Other CABI sites   CAB Direct                                                                                                    | About F                                                    | ielp   Mobile                                  | Sign out                                                        |                                    |                                |                                |
| Search: <u>Keyword</u> Advanced <u>Browse all content</u><br>Please use quotation marks for searching phrases e.g. "air p                                                                                                    | Thesaurus                                                  | or authors e.g. "Smith, I                      | D"                                                              | 0                                  |                                |                                |
| Enter keyword search                                                                                                    |                                                            |                                                | in All fields                                                   | <u>arch</u>                        |                                |                                |
| And   Enter keyword search                                                                                                    |                                                            |                                                | in All fields                                                   | <b>▼</b> ×                         |                                |                                |
| And  Enter keyword search                                                                                                    |                                                            |                                                | In All fields                                                   | × X                                |                                |                                |
| CABI CABI COMPRESSION AND COMPRESSION AND COMP | e Compendiu                                                |                                                | You are signed<br>Kasetsart Uni<br>Signed in via:<br>IP Address | d in as:<br>iversity               |                                |                                |
| Datasheets Abstracts Full Text                                                                                                    | Library                                                    | Glossary                                       | More Resources                                                  |                                    |                                |                                |
| Search Aquaculture Compendium Smart s<br>Search over 15,000 Datasheets and over 200,000 abstracts                                                                                                    | earches                                                    |                                                | ¢ My                                                            | САВІ                               |                                |                                |
| Dia duk<br>Advanced Bibliographic Search →                                                                                                    | Limit to selected conten                                   | Filt<br>It types                               | er by type 🗸 Sear                                               | rch                                |                                |                                |
| >>> Sign up to receive our Veterinary & Animal Sciences e-m                                                                                                    | Abstract CABI Hosted Full Text Datasheet Datasheet (Basic) | Datasheet (Full)     Glossary     Library      |                                                                 |                                    |                                |                                |
| Latest content                                                                                                    | Recen                                                      | t My CAB                                       | il Account                                                      |                                    |                                |                                |
| Mark: All / None<br>Datasheet (Etil)                                                                                                    |                                                            | Crea                                           | ate and export short lists<br>te bibliography                   |                                    |                                |                                |

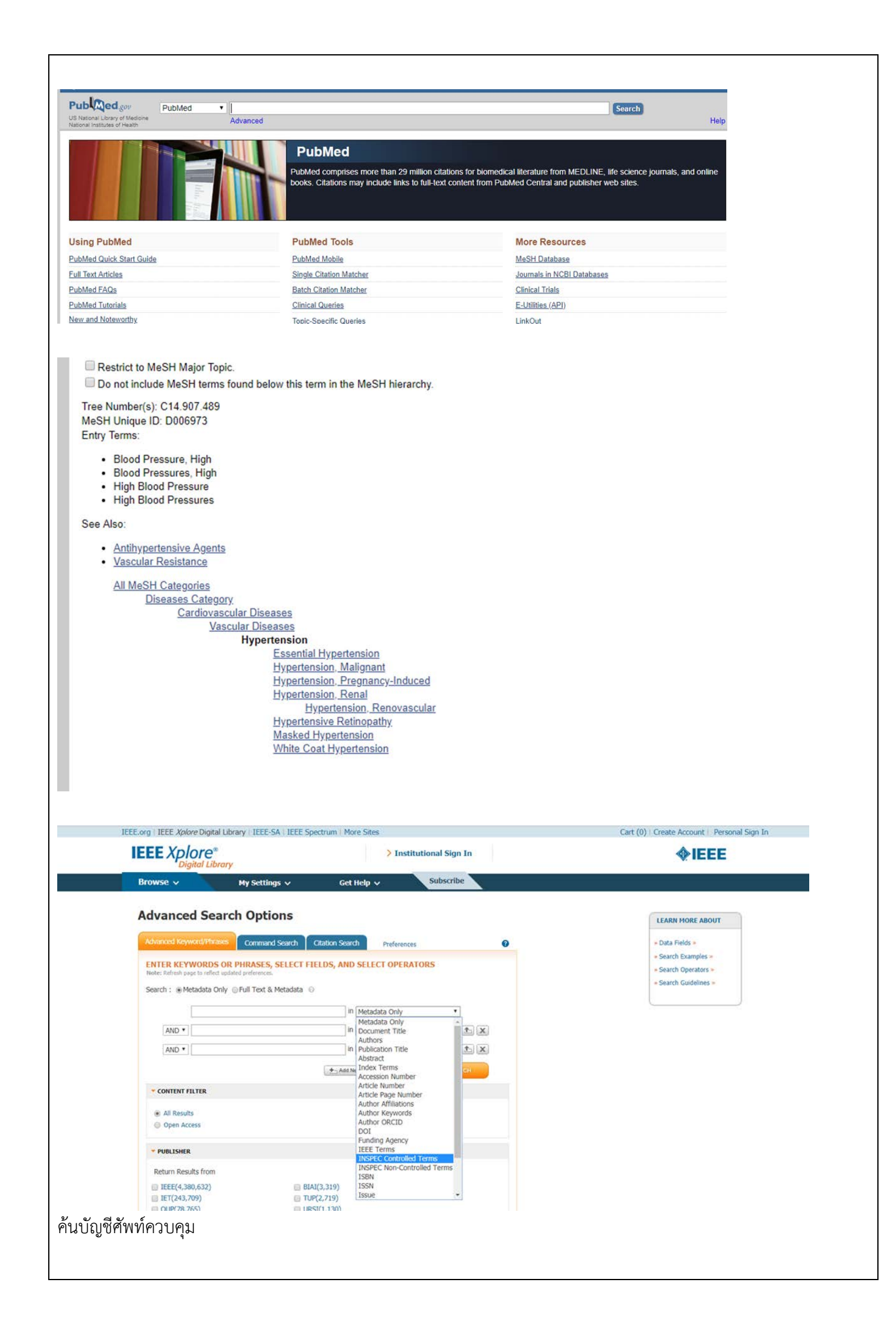

## การคัดกรองผลการสืบค้น

"Sex education"

Teen\* teenage teenager

Adolescen\*t adolescence

## Pregnan\*t pregnancy

| <form></form>                                                                                                    | ProQuest Dissertations Basic Search Advanced Search Browse                                                                                                    | & Theses Global About   Change databases                                                                                                    |                                                                                                   |                                                                                                    |                                                                                           |                   |
|----------------------------------------------------------------------------------------------------|----------------------------------------------------------------------------------------------------|----------------------------------------------------------------------------------------------------|---------------------------------------------------------------------------------------------------|----------------------------------------------------------------------------------------------------|-------------------------------------------------------------------------------------------|-------------------|
| <complex-block></complex-block>                                                                                                    | "Sex education" NEAR/75 ((Teen*                                                                                                    | OR Adolescen*) NEAR/3 Pre                                                                                                    | gnan*)                                                                                            |                                                                                                    |                                                                                           |                   |
| Set results     A we may be a function of the set of the set                                                                                                    | Doctoral dissertations only                                                                                                    |                                                                                                    |                                                                                                   |                                                                                                    |                                                                                           |                   |
| <form></form>                                                                                                    | 198 results                                                                                                    |                                                                                                    |                                                                                                   |                                                                                                    |                                                                                           |                   |
|                                                                                                    |                                                                                                    | II Se                                                                                                    | elect 1-20                                                                                        | 0 Selected items                                                                                                    |                                                                                           |                   |
| <pre>Bit Refer the means in our project on the state of the state of t</pre>                                                                                                    | Applied filters                                                                                                    | Clear an hiters                                                                                                    |                                                                                                   | A Community's Perception of Pregnancy and Sexually Transmitted Infections and Prevention Programs                                                                                                    |                                                                                           |                   |
| <form></form>                                                                                                    | 2010-2019 🔀 public health 🖾 OR education 🖾                                                                                                    | 1                                                                                                    | 80                                                                                                | Burns, Felecity Nicole Walden University, Produest Dissertations Publishing, 2016. 10112022.<br>Abstract/Details Preview - PDF (432 xa) Full text - PDF (3 ka) 🔀 Order a copy Cited by (1) References (158)                                                                                                    |                                                                                           |                   |
|                                                                                                    | Sorted by Relevance •                                                                                                    | 2                                                                                                    | \$                                                                                                | Sexual Behaviors of Teenagers in a Rural Community in Southwest Mississippi<br>Williams, Jennifer PAIcom State University, ProQuest Dissertations Publishing, 2013, EP69106.<br>Details Preview -PDF (astau) Fulteral-PDF(astau) Police accept References (34)                                                                                                    |                                                                                           |                   |
|                                                                                                    | Limit to                                                                                                    |                                                                                                    |                                                                                                   |                                                                                                    |                                                                                           |                   |
|                                                                                                    | E Full text                                                                                                    | 3                                                                                                    | \$                                                                                                | Impact of Environmental and Individual Risk Factors on Pregnant and Parenting Teenagers<br>Thrasher, Lakeasha S Walden University, ProQuest Dissertations Publishing, 2015. 3719305.                                                                                                    |                                                                                           |                   |
|                                                                                                    | Publication date                                                                                                    | ^                                                                                                    |                                                                                                   | uningen narian i katala i ka fanyali. Kai kata katala katala nahi                                                                                                    |                                                                                           |                   |
|                                                                                                    | 2010 - 2019 (years)                                                                                                    | <b>2</b> 4                                                                                                    | \$                                                                                                | Correlation of Sex Education and the Racial Composition of a School District<br>Schaa, KellySaint Mary's College of California, ProQuest Dissertations Publishing, 2017. 10254672.                                                                                                    |                                                                                           |                   |
| Subject<br>Subject<br>Pathetine ducation (#7)<br>Reducation (#7)<br>Reducation (#8)<br>Ebehavioral psychology (2)<br>Worners studies (20)<br>More -<br>ThTOAOAT at UATURE the transmitted infections and Prevention Programs:<br>Resc - 100 Selected terms<br>Prover - Portace The Standard Security Transmitted Infections and Prevention Programs:<br>Resc - Portace The Resc - Portace The Standard Security Transmitted Infections and Prevention Programs:<br>Resc - Portace The Resc - Portace The Standard Security Transmitted Infections and Prevention Programs:<br>Resc - Portace The Resc - Portace The Resc - Portace The Standard Security Transmitted Infections and Prevention Programs:<br>Resc - Portace The Resc - Portace The Resc - Portace The Standard Security Transmitted Infections and Prevention Programs:<br>Resc - Portace The Resc - Portace The Resc - Portace The Standard Security Transmitted Infections and Prevention Programs:<br>Resc - Portace The Resc - Portace The Resc - Portace The Resc - Portace The Resc - Portace The Resc - Portace The Resc - Portace The Resc - Portace The Resc - Portace The Resc - Portace The Resc - Portace - Portace The Resc - Portace - Portace - Po                                                                                                    | Enter a date range Hide<br>From:<br>2009/01/01<br>To:<br>2019/01/01<br>(Valid formats: yyyy-mm-d, yyyy mm, yyyy)                                                                                                    | Update                                                                                                    |                                                                                                   |                                                                                                    |                                                                                           |                   |
| under the durit (17)       Image: second second seco                                                                                                    | Subject                                                                                                    |                                                                                                    |                                                                                                   |                                                                                                    |                                                                                           |                   |
| education (21)  Phash beath docation (48) Phasharing psychology (21) womens studies (20) More →  Community Education (A3) Phash and a psychology (21) womens studies (20) More →  Community Education (A3) Phash and Angel Ander Angel Ander Angel Angel An                                                                                                    | public health (177)                                                                                                    | Clea                                                                                                    | r                                                                                                 |                                                                                                    |                                                                                           |                   |
| health eluciation (49)<br>behaviord apsychology (21)<br>womens studies (20)<br>More →<br>D'DIÑORÂNÎÂUÂY 2010 LIGE: ŴOSLŚ<br>Select 1-20 0 Selected items<br>Community's Perception of Pregnancy and Sexually Transmitted Infections and Prevention Programs<br>Burns, Pelcety Nacole Walden University, ProQuest Dissertations Publishing 2016. 10112022.<br>Austracibetais Prever: PDF Jatz NR Fatter: -PDF Jatz NR Fatter: -PDF JAtz NR Fatter: -PDF JAtz NR Fatter: -PDF JAtz NR Fatter: -PDF JAtz NR Fatter: -PDF JAtz NR Fatter: -PDF JAtz NR Fatter: -PDF JAtz NR Fatter: -PDF JAtz                                                                                                    | education (21)                                                                                                    | ×                                                                                                    |                                                                                                   |                                                                                                    |                                                                                           |                   |
| n'n'a<br>n'n ño hô n ẩ t hả uố zet tems<br>sector 20<br>Sector 100<br>Sector 100<br>Sec | health education (48)<br>behavioral psychology (21)<br>womens studies (20)                                                                                                    |                                                                                                    |                                                                                                   |                                                                                                    |                                                                                           |                   |
| Abstract/Details       Preview - PDF (sits xit)       Full text - PDF (sits xit)       Cited v (1)       Reference (150)         Abstract (summary)       Abstract (summary)       The indext of the indext indext of the indext indext of the indext of the i                                                                                                    | งำกัดคำสืบค้นด้วย<br>Select 1-20 O Selected Items                                                                                                    | ยปี และ หัวเรื่<br>ception of Pregnancy and Sc<br>                                                                                                    | ව <b>්</b><br>exually Tr                                                                          | 33 Cite                                                                                                    | 🔁 Print                                                                                   | P Sa              |
| Abstract (summary)         The United States has the highest rates of teenage pregnancies, births, abortions, and sexually transmitted infections in the industrialized world. African American teen pregnancies and sexually transmitted infections are on the itse in many rural southwest school districts in the State of Georgia where the sex education curriculum is nonexistent or solely focuses on abstinence. Georgia ranked 4th in cases of primary and secondary sphilis, oth in AIDS, 12th in gonorthea, 14th in teen pregnancies, and 17th in chamydia in the United States in 2012. The purpose of this qualitative study was to evaluate the perceptions of residents of a primarily Arican American rural southwest Georgia community regarding the importance of sex education and their knowledge of the school district. The school district rule and advocates: The research questions were designed to this explaintly Arican American rural southwest Georgia community regarding theory. Study participants ( <i>n</i> = 25) were African American ary ouths in sth grade, their parents, school district. Data were collected from the participants via semi-structured interviews. MAXQDA 11.1 software was used for thematic analysis of transcribed interviews. The findings         Subject       Education Policy;<br>Public health;<br>Public health;<br>Public policy         Found in:       ProQuest Dissertations & Theses Global         Save to My Research       ProQuest Dissertations & Theses Global                                                                                                    | Abstract/Details Previ                                                                                                    | iew - PDF (492 KB) Full text - PDF (3 f                                                                                                    | MB) 🏋 O                                                                                           | Index a copy Cited by (1) References (158)                                                                                                    | Pre                                                                                       | view 🧠            |
| The United States has the highest rates of teenage pregnancies, births, abortions, and sexually transmitted infections in the industrialized world. African American teen pregnancies and sexually transmitted infections in the industrialized world. African American teen pregnancies and sexually transmitted infections in the industrialized world. African American teen pregnancies and sexually transmitted infections in the industrialized world. African American teen pregnancies and sexually transmitted infections in the industrialized world. African American teen pregnancies and sexually transmitted infections in the industrialized world. African American teen pregnancies and sexually transmitted infections are on the rise of the axiability of a primarily african American American rural southwest Georgia community regnancies, and 17th in chiamydia in the United States in 2012. The purpose of the school districts were docation curriculum. It specifically investigated abstinence-only sexual education using thoroffhoreners ecological learning theory. Study participants ( <i>n</i> = 25) were African American youths in 5th orded, their parents, school districts. Data were collected from the participants via semi-structured interviews. MAXQDA 11.1 software was used for thematic analysis of transcribed interviews. The findings                                                                                                    | Abstract (summary)                                                                                                    |                                                                                                    |                                                                                                   |                                                                                                    |                                                                                           |                   |
| Public Pealin;<br>Public policy       Found in:       ProQuest Dissertations & Theses Global       Save to My Research       32 Cite Termail In Print Save                                                                                                    | The United States has the highest ran<br>infections are on the rise in many rura<br>and secondary syphilis, 6th in AIDS. T<br>residents of a primarily African Ameri<br>investigated abstinence-only sexual<br>leaders, policymakers, and health adu<br>collected from the participants via set<br>Subject E | es of teenage pregnancies, births<br>I southwest school districts in th<br>Zh in gonorthea, 14th in teen pre-<br>an rural southwest Georgia com<br>ducation using Bronfenbrenners <sup>2</sup><br>ocates. The research questions v<br>mistructured interviews. MAXQD<br>ducation Policy: | s, abortion<br>ne State of<br>egnancies,<br>imunity re-<br>ecologica<br>were desig<br>0A 11.1 sol | s, and sexually transmitted infections in the industrialized world. African American teen pregnancies and sexually tr<br>Georgia where the sex education curriculum is nonexistent or solely focuses on abstinence. Georgia ranked 4th in<br>and T7th in chiamydia in the United States in 2012. The purpose of this qualitative study was to evaluate the perce<br>agriding the importance of sex education and their knowledge of the school district's sex education curriculum. It sp<br>il earning theory: Study participants ( <i>n</i> = 25) were African American youths in 6th grade, their parents, school offici,<br>med to investigate participants' knowledge of sexual health and effective sex education curricula for their school dis<br>thware was used for thematic analysis of transcribed interviews. The findings | ansmitted<br>cases of prin<br>ptions of<br>ecifically<br>als, religious<br>strict. Data v | mary<br>s<br>were |
| Save to My Research<br>32 Cite ≅ Email                                                                                                    | Pi<br>Pi<br>Found in:                                                                                                    | ublic health;<br>ublic policy<br>roQuest Dissertations & Theses f                                                                                                    | Slobal                                                                                            |                                                                                                    |                                                                                           |                   |
| Save to My Research 33 Cite 🔤 Email 📤 Print 🔛 Save                                                                                                    | Plant Plant                                                                                                    | orderen ensserrennnis er indses (                                                                                                    |                                                                                                   |                                                                                                    |                                                                                           |                   |
|                                                                                                    | Save to My Research<br>)) Cite Email A Print Sa                                                                                                    | ave                                                                                                    |                                                                                                   |                                                                                                    |                                                                                           |                   |

| os://sea                                                                                                    | arch.crossref.org/                                                                                                    |                                                                                                    |                                                |
|----------------------------------------------------------------------------------------------------|----------------------------------------------------------------------------------------------------|----------------------------------------------------------------------------------------------------|------------------------------------------------|
| ossref                                                                                                    | Q, Title, author, DO                                                                                                    | I, ORCID ID, etc. Funding Data Link References                                                                                                    | Status API Help 🍈 Sign in                      |
|                                                                                                    | Link References                                                                                                    |                                                                                                    |                                                |
|                                                                                                    | Match references to DOIs using Cr<br>Paste references into the box below, making sure th                                                                                                    | ossref Metadata Search fuzzy matching<br>It there is one reference on each line. You may copy and pasts the references section of an article but must adjust the                                                                                                    |                                                |
|                                                                                                    | references to one-per-line. This tool does not unders<br>Adolescent Sexually Transmitted Infections and Risk<br>Claintelemberger, E. American journal of public health<br>Advances (Dec. 1997) (1997) (1997) (1997)                                                                         | fand teffennen kunkbering.<br>for Subsequent HW<br>191 Vol. 103, <mark>Ba</mark> , 10, 2013): 1874-1881.                                                                                                    |                                                |
|                                                                                                    | - AbstractQutable() textball text-POP (807 KB)                                                                                                    | Q Malah to DDS                                                                                                    |                                                |
| กเลือกที่<br>Link Ref                                                                                                    | Link References co                                                                                                    | ppy ข้อมูลที่ต้องการมาใส่ได้มากกว่า 1 บทความ                                                                                                    | ม จากนั้นเลือกที่ Match to [                   |
| Queried fo                                                                                                    | or 3 references                                                                                                    |                                                                                                    |                                                |
| Reference                                                                                                    |                                                                                                    |                                                                                                    | Match score                                    |
|                                                                                                    |                                                                                                    |                                                                                                    |                                                |
| Adolescent Se                                                                                                    | xually Transmitted Infections and Risk I                                                                                                    | or Subsequent HIV                                                                                                    | 49.815617                                      |
| Adolescent Se<br>ClaireNewbern<br>Abstract/Detai                                                                                         | xually Transmitted Infections and Risk I<br>, E. American journal of public health (1<br>IsFull textFull text - PDF (687 KB)                                                                                                    | or Subsequent HIV<br>1971) Vol. 103, Iss. 10, (2013): 1874-1881.                                                                                                    | 49.815617<br>31.419395<br>26.232765            |
| Adolescent Se<br>ClaireNewberr<br>Abstract/Deta                                                                                          | xually Transmitted Infections and Risk 1<br>, E. American journal of public health (<br>IsFull textFull text - PDF (687 KB)<br>กบโล่า.google.com                                                                                                    | or Subsequent HIV<br>971) Vol. 103, Iss. 10, (2013): 1874-1881.<br>ามารถกดลิงค์เข้าไปดูได้ว่ามีบทความที่ฐานข้อมูล<br>le Scholar                                                                                                    | 49.815617<br>31.419395<br>26.232765<br>ลใดบ้าง |
| Adolescent Se<br>ClaireNewberr<br>Abstract/Deta                                                                                          | xually transmitted infections and Risk 1<br>, E. American journal of public health (<br>IsFull textFull text - PDF (687 KB)<br>กบที่สามารถลิงค์ได้ ส<br>nolar.google.com                                                                                                    | or Subsequent HIV<br>971) Vol. 103, Iss. 10, (2013): 1874-1881.<br>ามารถกดลิงค์เข้าไปดูได้ว่ามีบทความที่ฐานข้อมูร<br>le Scholar                                                                                                    | 49.815617<br>31.419395<br>26.232765<br>ลใดบ้าง |
| Adolescent Se<br>ClaireNewberr<br>Abstract/Deta<br>กขึ้นเป็นแห<br>tttps://sch                                                            | xually transmitted infections and Flisk t<br>, E. American journal of public health (*<br>IsFull textFull text - PDF (687 KB)<br>กบไล่สามารถลิงค์ได้ ส<br>nolar.google.com<br>Goog                                                                                                    | or Subsequent HIV<br>971) Vol. 103, Iss. 10, (2013): 1874-1881.<br>ามารถกดลิงค์เข้าไปดูได้ว่ามีบทความที่ฐานข้อมูร<br>le Scholar                                                                                                    | 49.815617<br>31.419395<br>26.232765<br>ลใดบ้าง |
| Adolescent Se<br>ClaireNewberr<br>Abstract/Deta<br>าขึ้นเป็นแห<br>tttps://sch                                                            | xually transmitted infections and Pisk t<br>, E. American journal of public health (<br>IsFull textFull text - PDF (887 KB)<br>nolar.google.com<br>Google.com<br>Advance<br>articles                                                                                                    | or Subsequent HIV<br>1971) Vol. 103, Iss. 10, (2013): 1874-1881.<br>Isunsanaaa an an an an an an an an an an an a                                                                                                    | 49.815617<br>31.419395<br>26.232765<br>ลใดบ้าง |
| Adolescent Se<br>ClaireNewberr<br>Abstract/Deta<br>กขึ้นเป็นแห<br>tttps://sch<br>X<br>Find a<br>with a                                   | xually transmitted infections and Flisk t<br>h, E. American journal of public health (*<br>isFull textFull text - POF (687 KB)<br>nolar.google.com<br>Google.com<br>Advance<br>articles<br>II of the words                                                                                  | or Subsequent HIV<br>971) Vol. 103, Iss. 10, (2013): 1874-1881.<br>Issana Angele Scholar<br>Ceed search                                                                                                    | 49.815617<br>31.419395<br>26.232765<br>ลใดบ้าง |
| Adolescent Se<br>ClaireNewberr<br>Abstract/Deta<br>1ขึ้นเป็นแน<br>tttps://sch<br>X<br>Find a<br>with a<br>with t                         | xually transmitted infections and Pisk t<br>h, E. American journal of public health (<br>isFull textFull text - PDF (687 KB)<br>nolar.google.com<br>Google.com<br>Advance<br>articles<br>II of the words<br>he exact phrase                                                                 | or Subsequent HIV<br>971) Vol. 103, Iss. 10, (2013): 1874-1881.<br>Issanoa ลิงค์เข้าไปดูได้ว่ามีบทความที่ฐานข้อมูร<br>Issanoa ลิงค์เข้าไปดูได้ว่ามีบทความที่ฐานข้อมูร<br>ced search                                                                                                    | 49.815617<br>31.419395<br>26.232765<br>ลใดบ้าง |
| Adolescent Se<br>ClaireNewberr<br>Abstract/Deta<br>Thขึ้นเป็นแห<br>tttps://sch<br>Find a<br>with a<br>with th<br>with th                 | xually Transmitted Infections and Pisk 1<br>h. E. American journal of public health (*<br>IsFull textFull text - POF (687 KB)<br>nolar.google.com<br>Google.com<br>Advance<br>articles<br>II of the words<br>he exact phrase<br>t least one of the words                                    | or Subsequent HIV<br>971) Vol. 103, Iss. 10, (2013): 1874-1881.<br>Isunsannen an en en en en en en en en en en en en en                                                                                                    | 49.815617<br>31.419395<br>26.232765<br>ลใดบ้าง |
| Adolescent Se<br>ClaireNewberr<br>Abstract/Deta<br>7่าขึ้นเป็นแห<br>tttps://sch<br>X<br>Find a<br>with a<br>with a<br>with a<br>with th  | xually transmitted infections and Pisk t<br>h, E. American journal of public health (<br>isFull textFull text - PDF (687 KB)<br>nolar.google.com<br>Google.com<br>Advance<br>articles<br>II of the words<br>he exact phrase<br>t least one of the words<br>ut the words                     | or Subsequent HIV<br>971) Vol. 103, Iss. 10, (2013): 1874-1881.<br>nมารถกดลิงค์เข้าไปดูได้ว่ามีบทความที่ฐานข้อมูส<br>le Scholar                                                                                                    | 49.815617<br>31.419395<br>26.232765<br>ลใดบ้าง |
| Adolescent Se<br>ClaireNewberr<br>Abstract/Deta<br>Thขึ้นเป็นแห<br>tttps://sch<br>Find a<br>with a<br>with a<br>with a<br>witho<br>where | xually transmitted infections and Pisk t<br>, E. American journal of public health (*<br>isFull textFull text - POF (687 KB)<br>nolar.google.com<br>Google.com<br>Advance<br>articles<br>II of the words<br>he exact phrase<br>t least one of the words<br>ut the words<br>e my words occur | or Subsequent HIV<br>971) Vol. 103, Iss. 10, (2013): 1874-1881.<br>Isunsannaaa velivation of the second and the second and the sec | 49.815617<br>31.419395<br>26.232765<br>ลใดบ้าง |

| Auvaliceu Search tips                                                                                                    |                                                                                                    |                |
|----------------------------------------------------------------------------------------------------|----------------------------------------------------------------------------------------------------|----------------|
| *Sex education* NEAR/75 ((Teen* OR <u>Adolescen</u> *) NEAR/3 Pregnan*)                                                                                                    | in Anywhere 🔻                                                                                                    |                |
| AND T m.ed*                                                                                                    | in Anywhere 🔻                                                                                                    |                |
| O Add a row                                                                                                    |                                                                                                    |                |
| Limit to: 🗏 Full text                                                                                                    |                                                                                                    |                |
| Publication date: All dates •                                                                                                    |                                                                                                    |                |
| ้นหาจากระดับปริญญาได้                                                                                                    |                                                                                                    |                |
| Advanced Search Command Line Recent searches Field codes Search tips                                                                                                    |                                                                                                    |                |
| m.b.aj                                                                                                    | In Degree – DG 🔻                                                                                                    |                |
| AND                                                                                                    | in Anywhere 🔻                                                                                                    |                |
| Add a row                                                                                                    |                                                                                                    |                |
| Limit to: D Full text                                                                                                    |                                                                                                    |                |
| Publication date: All dates                                                                                                    |                                                                                                    |                |
|                                                                                                    |                                                                                                    |                |
| Biochemistry                                                                                                    | Search         Citation         Subject         Advanced           Enter search text / DOI         Anywhere         Se                ® Biochemistry          All Publications/Website | Search<br>arch |
| Browse the Journal         Articles ASAP         Current Issue         Submission & Review         Open Activity                                                             | Subscriber access provided by KASETSART UNIVERSITY                                                                                                    | (UniNet)       |
| A Family Divided: Disti                                                                                                    | nct Bighemistry Editor-in-Chief:                                                                                                    |                |
| m <sup>1</sup> A m <sup>1</sup> G Xm (SPOUT) MethyltransferAses                                                                                                    | TimD<br>Editors & Editorial Board                                                                                                    |                |
| Superfamily<br>Aiswarya Krishnamohan a                                                                                                    | nd Jane E.                                                                                                    |                |
| Jackman*                                                                                                    | Current Issue View Articles A                                                                                                    | SAP            |
|                                                                                                    | • storeto                                                                                                    | _              |
| ۵-methyl ۲۰۰۰ ۲۰۰۰ ۲۰۰۰ ۲۰۰۰ ۲۰۰۰ ۲۰۰۰ ۲۰۰۰ ۲۰                                                                                                    | Total Citations Impact Factor Articles Publish<br>76 552 2 997 643                                                                                                    | ied            |
| Monomeric Dimeric                                                                                                    | 2017 Journal Citation Reports® by Clarivale Analytics.                                                                                                    | 2018           |
|                                                                                                    |                                                                                                    |                |
|                                                                                                    |                                                                                                    |                |
| บับปัจจบับ current issue                                                                                                    |                                                                                                    |                |
|                                                                                                    |                                                                                                    |                |
|                                                                                                    | ssue                                                                                                    |                |
| บทศารามเกาเทท Browse the Journal แลวเลอกท List of i                                                                                                    |                                                                                                    |                |
| บทศาสามเกาแทท Browse the Journal แลวเลอกท List of i                                                                                                    |                                                                                                    |                |
| บทศรามเกาเดท Browse the Journal แลวเลอกท List of i                                                                                                    |                                                                                                    |                |
| บทศรามเกาเตท Browse the Journal แลวเลอกท List of i                                                                                                    |                                                                                                    |                |
| บทศาสามเกาแทท Browse the Journal แลวเลอกท List of i<br>ARTICLES<br>Masthead<br>Publication Date: November 1962 (Article)                                                     |                                                                                                    |                |
| บทศาสามเกาแทท Browse the Journal แลวเลอกท List of T<br>ARTICLES<br>Masthead<br>Publication Date: November 1962 (Article)<br>DOI: 10.1021/bi00912a700                         |                                                                                                    |                |
| บทศาสามเกาแตพ Browse the Journal แลวเลอกท List of i<br>ARTICLES<br>Masthead<br>Publication Date: November 1962 (Article)<br>DOI: 10.1021/bi00912a700<br>CACS Legacy Archives |                                                                                                    |                |
| OWNERTING ARTICLES ■ Masthead<br>Publication Date: November 1962 (Article)<br>DOI: 10.1021/bi00912a700 ■ ACS Legacy Archives                                                 |                                                                                                    |                |

#### ถ้ามีคำว่า Legacy archives จะไม่สามารถดูเอกสารฉบับเต็มได้ ARTICLES Abstract An Essential Binding Surface for ShK Toxin Interaction with Rat Brain Potassium Channels M. W. Pennington, V. M. Mahnir, I. Khaytin, I. Zaydenberg, M. E. Byrnes, and W. R. Kem pp 16407-16411 Publication Date (Web): December 24, 1996 (Accelerated Publication) DOI: 10.1021/bi962463g PDF[388K] PDF w/ Links[308K] Full Text HTML Kernel Add to ACS ChemWorx ดูเอกสารฉบับเต็มได้ Cite this: ACS Sustainable Chem. Eng. 2018, 6, 8, Abstract ACS Sustainable Chem. Eng., 2018, 6 (8), pp 10315-10322 1 ACS ActiveView PDF DOI: 10.1021/acssuschemeng.8b01658 Publication Date (Web): July 13, 2018 10315-10322 Hi-Res Print, Annotate Reference QuickView Figures I RIS Citation GO References Copyright © 2018 American Chemical Society PDF (2325 KB) \*Tel./Fax: +81-11-706-6322. E-mail: nakashima@geo-Citing Articles PDF w/ Links (648 KB) er.eng.hokudai.ac.jp (K.N.). Full Text HTML Synopsis Addition of polylysine is a more sustainable way to improve the efficiency of biocementation by bacteria. \* Add to Favorites Download Citation Email a Colleague Abstract Jump to a section v Crder Reprints C Rights & Permissions Sand Bacteria Citation Alerts Urea & CaCl<sub>2</sub> Urea, CaCl<sub>2</sub> & Add to ACS ChemWorx oly-Lys SCIFINDER Sign in Retrieve Detailed Record of this Article Caco. Retrieve Substances Indexed for this Article Retrieve All References Cited for this Article Explore by: 1. PDF สามารถเลือกได้ทั้งแบบใช้โปรแกรม Acrobat และ PDF แบบ HTML 2. Subscriber access สามารถเข้าดูเอกสารฉบับเต็มได้ 3. ต้องการนำรูปไปใช้กดที่ Figures หรือกดที่รูปที่ต้องการ

| Anywnere | (Welamine OR CSH6N6) AND (Milk OR dairy) | + |  |
|----------|------------------------------------------|---|--|
|----------|------------------------------------------|---|--|

### 22 กุมภาพันธ์ 2562

### Web of Science

Enable stemming การประกันความหมาย

สารเมลามีน Melamine C3H6N6

นม milk dairy

Citation database รูปแบบการจัดทำดัชนีส่วนรายการบรรณานุกรมซึ้งให้ข้อมูลการนำสิ่งพิมพ์เช่น วารสาร ไปใช้ในการ อ้างอิงทำให้ผู้ใช้สามารถ

เกณฑ์ในการคัดเลือกวารสารเข้ามา index ใน web of science journal เท่านั้น 12,000 ชื่อเรื่อง (เน้นคุณภาพ)

- 1. ต้องออกตรงเวลา ห้ามล่าช้า
- 2. ต้องเป็นวารสาร peer review
- 3. ต้องใช้เวลาอย่างน้อย 3 ปีในการประเมินในเรื่องการนำไปใช้อ้างอิง
- 4. บอร์ดบรรณาธิการต้องมีสัดส่วนเป็นนานาชาติตามที่กำหนด
- 5. ต้นฉบับจะเป็นภาษาใด แต่บรรณานุกรมและบทคัดย่อ ต้องเป็นภาษาอังกฤษ

หัวข้อการบรรยายการ web of science core collection

- 1. ให้ทราบถึงรายชื่อฐานข้อมูล
- การสมัครเพื่อเปิดบัญชีเข้าใช้ นอกเครือข่ายมหาวิทยาลัย และการตรวจสอบระยะเวลาที่เหลือสำหรับการเข้าใช้ นอกเครือข่ายมหาวิทยาลัย
- การติดตั้ง Plug-in Kopernio ลงใน web browser chrome เพื่อตรวจหาบทความ Full text จากวารสาร อิเล็กทรอนิกส์ที่มหาวิทยาลัยบอกรับ
- 4. การตรวจรายชื่อวารสารในฐานข้อมูล web of science สามารถทำได้ 3 วิธี
  - จำชื่อวารสารได้ทั้งหมด
  - จำชื่อวารสารได้บางส่วน
  - ตรวจรายชื่อวารสารทั้งหมด index อยู่ใน web of science หรือตรวจแยกชื่อวารสารตามสาขา ได้จาก <u>http://mjl.clarivate.com</u>
- ค่าดัชนีวัดคุณภาพวารสารต่างๆ ใน web of science impact factor quartile H index <u>https://rgj.trf.or.th/main/th/</u>

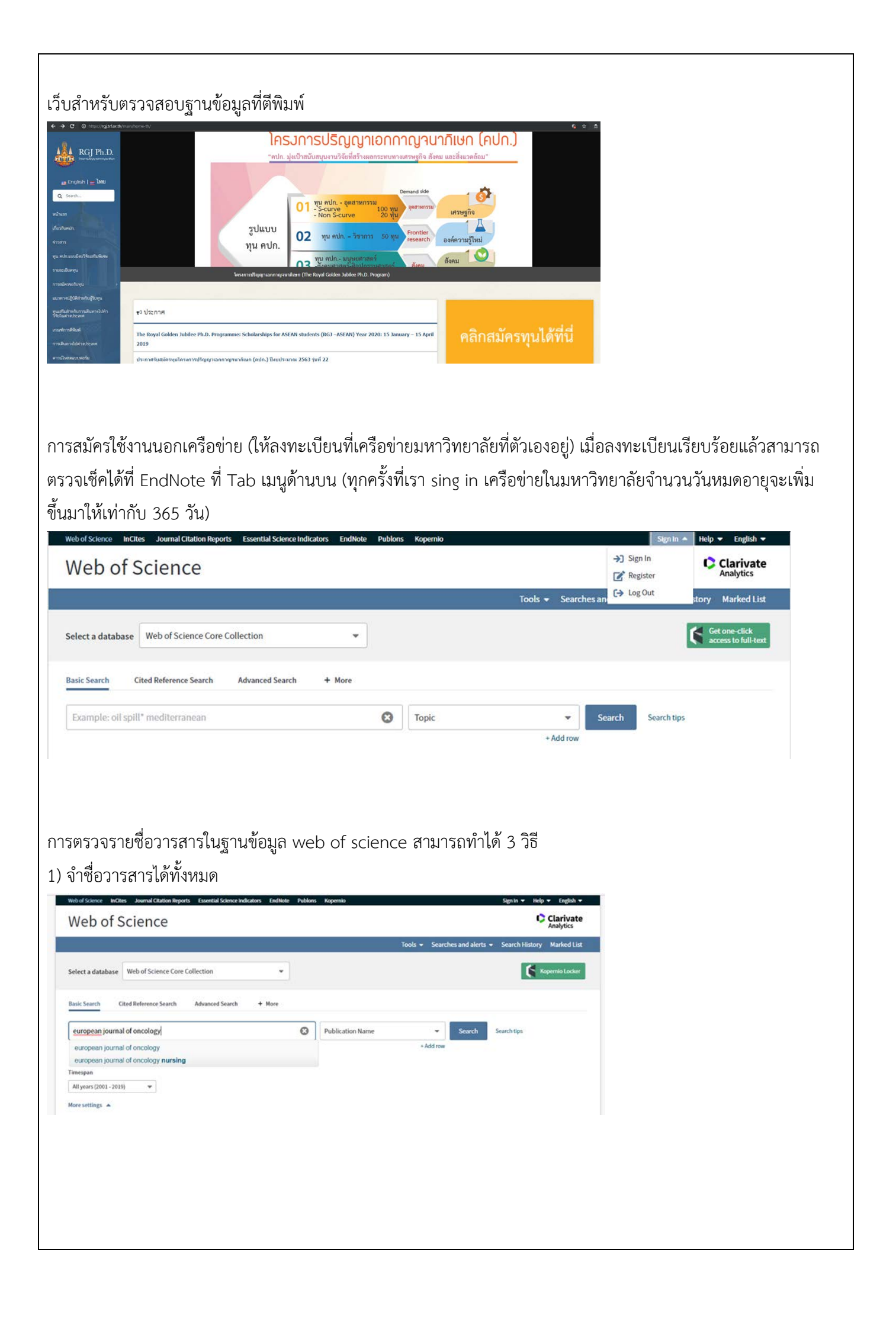

วิธีการดูว่าวารสารอยู่ในฐาน web of science ให้คลิกที่ชื่อเรื่องเพื่อดู Data ปีล่าสุดปีอะไร ค่า impact และให้ดู publication years ปีล่าสุดคือปีอะไร สามารถนำมาอ้างอิงได้

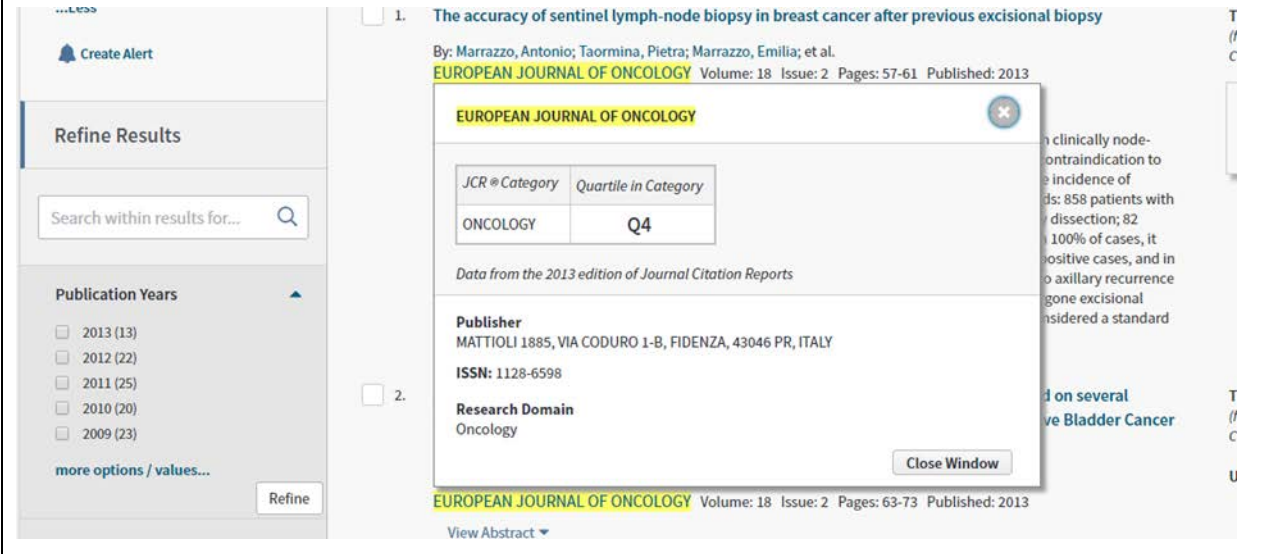

ถ้าไม่สามารถคลิกที่ชื่อเรื่องได้เพื่อเข้าไปดู impact ได้ แต่ดูแล้วมีวารสารที่ตีพิมพ์เป็นปีปัจจุบัน เพราะฐานข้อมูลจะคิดค่า impact ต้องมีการตีพิมพ์ 3-5 ปี เข้าไปเซ็คที่ master journal list

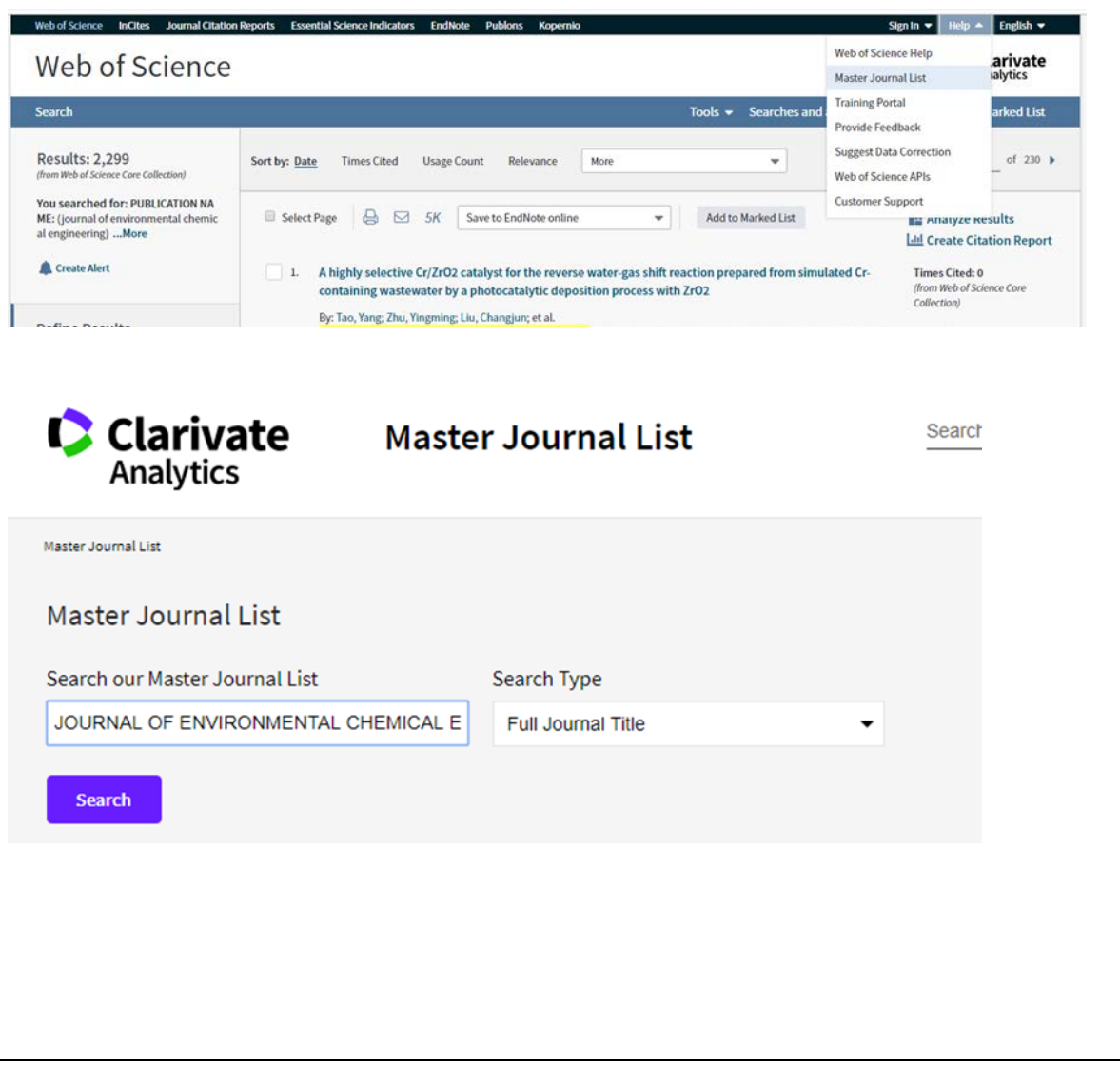

| Analytics                                                                                                    | Search Q                                                                                                    |
|----------------------------------------------------------------------------------------------------|----------------------------------------------------------------------------------------------------|
| ar Journal Use > Journal Saarch                                                                                                    |                                                                                                    |
| RTS & HUMANITIES CITATION INDEX                                                                                                    |                                                                                                    |
| Find a specific journal by title, title words, or ISSN/E-ISSN Search                                                                                                    | Access journal<br>articles in a<br>single click                                                                                                    |
| View a list of all journals View list:                                                                                                    | Install Rependore                                                                                                    |
| View a list of all journals covered in a specific category View subject category                                                                                                    | Agory                                                                                                    |
| View a list of all journal coverage changes                                                                                                    | anges                                                                                                    |
|                                                                                                    |                                                                                                    |
|                                                                                                    |                                                                                                    |
| JOURNAL OF ENVIRONM                                                                                                    | IENTAL CHEMICAL ENGINEERING                                                                                                    |
| Quarterly                                                                                                    |                                                                                                    |
| ISSN: 2213-3437                                                                                                    |                                                                                                    |
| E-ISSN: 2213-3437                                                                                                    |                                                                                                    |
| ELSEVIER SCI LTD, THE BOULEVAR                                                                                                    | RD, LANGFORD LANE, KIDLINGTON, OXFORD, ENGLAND,                                                                                                    |
| OXON, OX5 1GB                                                                                                    |                                                                                                    |
| Coverage -                                                                                                    |                                                                                                    |
| <b>Emerging Sources Citation Inde</b>                                                                                                    | ex                                                                                                    |
|                                                                                                    |                                                                                                    |
|                                                                                                    |                                                                                                    |
|                                                                                                    |                                                                                                    |
|                                                                                                    |                                                                                                    |
| ชื่อวารสารได้บางส่วน                                                                                                    |                                                                                                    |
| ชื่อวารสารได้บางส่วน<br>ไปที่ web of science belo จากบั้บเ                                                                                                    | หา Fields ที่ search fields เลือกที่ Publication name                                                                                                    |
| ชื่อวารสารได้บางส่วน<br>ไปที่ web of science help จากนั้นห                                                                                                    | หา Fields ที่ search fields เลือกที่ Publication name                                                                                                    |
| ชื่อวารสารได้บางส่วน<br>ไปที่ web of science help จากนั้นห<br>ab ถ้าข้างที่ source publication lis                                                                                                    | หา Fields ที่ search fields เลือกที่ Publication name<br>st for web of science core collection เลือกสาขาที่ต้องการ                                                                                                    |
| ชื่อวารสารได้บางส่วน<br>ไปที่ web of science help จากนั้นห<br>ab ถ้าข้างที่ source publication lis<br>ประเทน Inclus Journal Citation Reports Escential Science Indications Endocet<br>Jeb of Science                                                                                                    | หา Fields ที่ search fields เลือกที่ Publication name<br>st for web of science core collection เลือกสาขาที่ต้องการ<br>Phones Rependo Section - Tegeth - Tegeth -             |
| ชื่อวารสารได้บางส่วน<br>ไปที่ web of science help จากนั้นห<br>ab ถ้าข้างที่ source publication lis<br>ประหน หลาง เองสมใจเมือง และเป็น และเป็น<br><b>eb of Science</b>                                                                                                    | หา Fields ที่ search fields เลือกที่ Publication name<br>st for web of science core collection เลือกสาขาที่ต้องการ<br><sup>Reddows Repends</sup> Sign - Major Topics<br>Web of Science Help arivate<br>Astronomal List arivate<br>Training Portal arivate                                                                                                    |
| ชื่อวารสารได้บางส่วน<br>ไปที่ web of science help จากนั้นห<br>ab ถ้าข้างที่ source publication lis<br>distance inclus commitcation Reports Economications Endoted<br>reb of Science                                                                                                    | หา Fields ที่ search fields เลือกที่ Publication name<br>st for web of science core collection เลือกสาขาที่ต้องการ<br>Potors Kopembo Expension<br>Web of Science Help arivate<br>Master Journal Ust arivate<br>Tools - Scarches and<br>Provide Feedback<br>Suggest Data Correction                                                                                                    |
| ชื่อวารสารได้บางส่วน<br>ไปที่ web of science help จากนั้นง<br>ab ถ้าข้างที่ source publication lis<br>discing inclus Journal Citation Reports Exercise Industry Endword<br><b>Teb of Science</b>                                                                                                    | หา Fields ที่ search fields เลือกที่ Publication name<br>st for web of science core collection เลือกสาขาที่ต้องการ<br>Net for web of science are collection เลือกสาขาที่ต้องการ<br>Net of Science Help arivate<br>Master Journal List<br>Training Portal<br>Provide Feedback<br>Suggest Data Correction<br>Net of Science Are Science Are Scie |
| ชื่อวารสารได้บางส่วน<br>ไปที่ web of science help จากนั้นห<br>ab ถ้าข้างที่ source publication lis<br>distance web discussed and called Reports Exercise ledicators Ended<br>deb of Science<br>ext a database Web of Science Core Collection + More                                                                                                    | หา Fields ที่ search fields เลือกที่ Publication name<br>st for web of science core collection เลือกสาขาที่ต้องการ<br>Potors Kopembo Signin Mag English Marter Journal List<br>Web of Science Help arivate<br>Marter Journal List<br>Provide Feedback<br>Suggest Data Correction<br>Web of Science APIs<br>Customer Support                                                                                                    |
| ชื่อวารสารได้บางส่วน<br>ไปที่ web of science help จากนั้นห<br>ab ถ้าข้างที่ source publication lis<br>d scince inclus Journal Cation Reports Connet in Science Indicators Endivolu-<br>teb of Science<br>ext a database Web of Science Core Collection + More                                                                                                    | หา Fields ที่ search fields เลือกที่ Publication name<br>st for web of science core collection เลือกสาขาที่ต้องการ<br><u>Networks Kopenko Science Help</u><br><u>Tools Scarches and</u><br><u>Training Portal</u><br><u>Training Portal</u><br><u>Training Portal</u><br><u>Training Portal</u><br><u>Training Portal</u><br><u>Suggest Data Correction</u><br><u>Net Cosker</u><br><u>Customer Support</u>                                                                                                    |
| ชื่อวารสารได้บางส่วน<br>ไปที่ web of science help จากนั้นห<br>ab ถ้าข้างที่ source publication lis<br>dScience tooltes Journal Catterin Reports Exercise Indicators Endbote<br>dScience tool and Catterin Reports Exercise Indicators Endbote<br>dScience tool and Catterin Reports Exercise Indicators Endbote<br>dScience tool and Catterin Reports Exercise Indicators Endbote<br>dScience Core Collection<br>Catter Reference Search Advanced Search + More<br>Indication Index | หา Fields ที่ search fields เลือกที่ Publication name<br>st for web of science core collection เลือกสาขาที่ต้องการ<br>Network Kopernio Science Help arivate<br>Network Kopernio Science Help arivate<br>Training Portal<br>Training Portal<br>Provide Feedback<br>Suggest Data Correction<br>Net of Science APIs<br>Customer Support                                                                                                    |
| ชื่อวารสารได้บางส่วน<br>ไปที่ web of science help จากนั้นห<br>ab ถ้าข้างที่ source publication lis<br>d Science actual Science Indicators Endicators<br><b>teb of Science</b><br>et a database Web of Science Core Collection <b>*</b><br>(Search Cited Reference Search Advanced Search <b>+</b> More<br><u>vSUISTICA HUNGARICA</u><br>cthom Index                                                                                                    | หา Fields ที่ search fields เลือกที่ Publication name<br>st for web of science core collection เลือกสาขาที่ต้องการ<br>www.www.www.www.www.www.<br>Science Help<br>Master Journal List<br>Training Portal<br>Training Portal<br>Training Portal<br>Science APIs<br>Customer Support                                                                                                    |
| ชื่อวารสารได้บางส่วน<br>ไปที่ web of science help จากนั้นห<br>ab ถ้าข้างที่ source publication lis<br>discore tooltes Journal Cattor Report Econtral Science toolculus Ecolocie<br>deb of Science<br>set a database Web of Science Core Collection + More<br>(Search Cited Reference Search Advanced Search + More<br>(SUISTICA HUNGARICA<br>at from Index                                                                                                    | หา Fields ที่ search fields เลือกที่ Publication name<br>st for web of science core collection เลือกสาขาที่ต้องการ<br>************************************                                                                                                    |

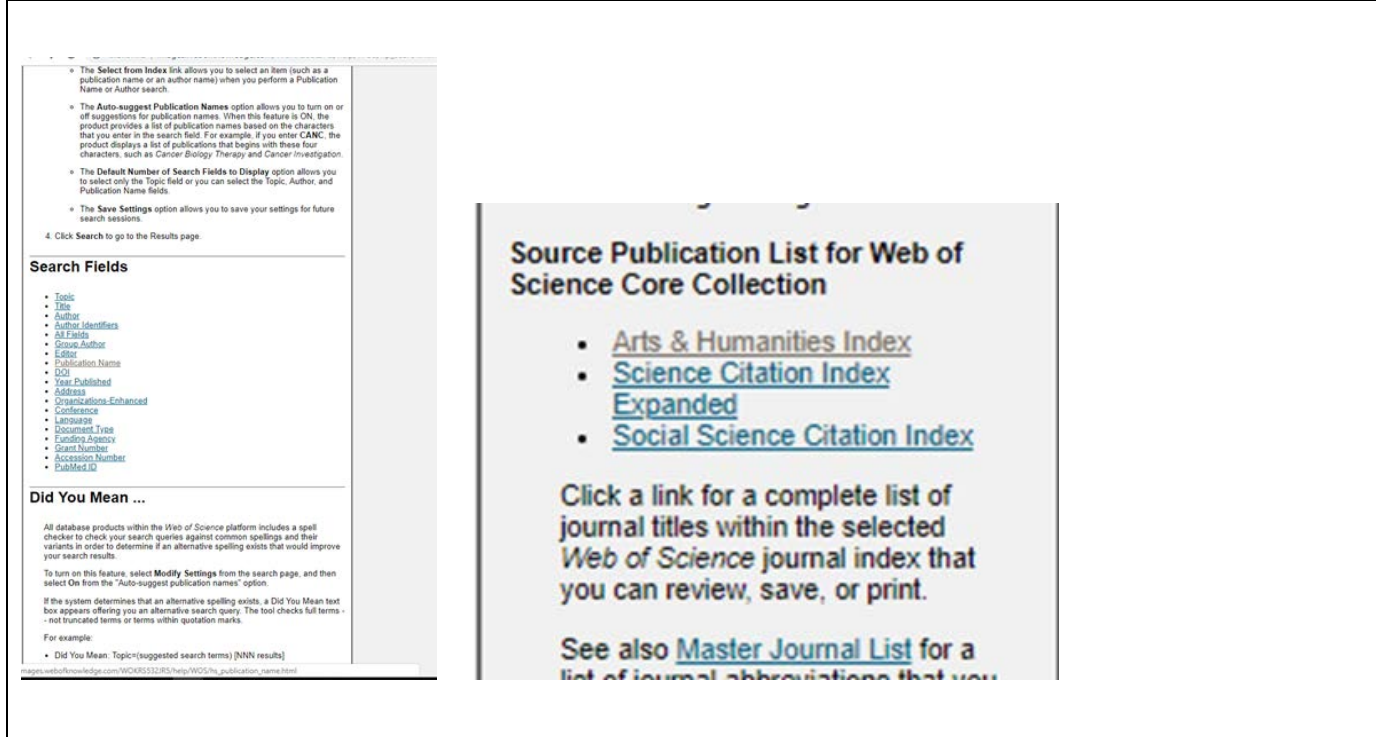

3) ตรวจรายชื่อวารสารทั้งหมด index อยู่ใน web of science หรือตรวจแยกชื่อวารสารตามสาขา ได้จาก

http://mjl.clarivate.com

## Quartile in Category ดัชนีขี้วัดคุณภาพวารสาร

เครื่องมือหรือตัวชี้วัดคุณภาพวารสาร ที่นิยม คือ Journal Impact Factor (JIF), JIF Quartile, SCImago journal Rank (SJR), SJR Quartile, Eigenfactor ,Source Normalized Impact per paper (SNIP), Impact Per Publication (IPP), Citation Index เป็นต้น เพื่อนำไปวัดความถี่ที่วารสารเล่มนี้ถูกนำไปใช้บ่อยหรือไม่เฉลี่ยเป็นราย บทความ (ค่าเฉลี่ยครั้ง/บทความ)

### วิธีการคำนวณค่า Quartile

### ตัวอย่าง

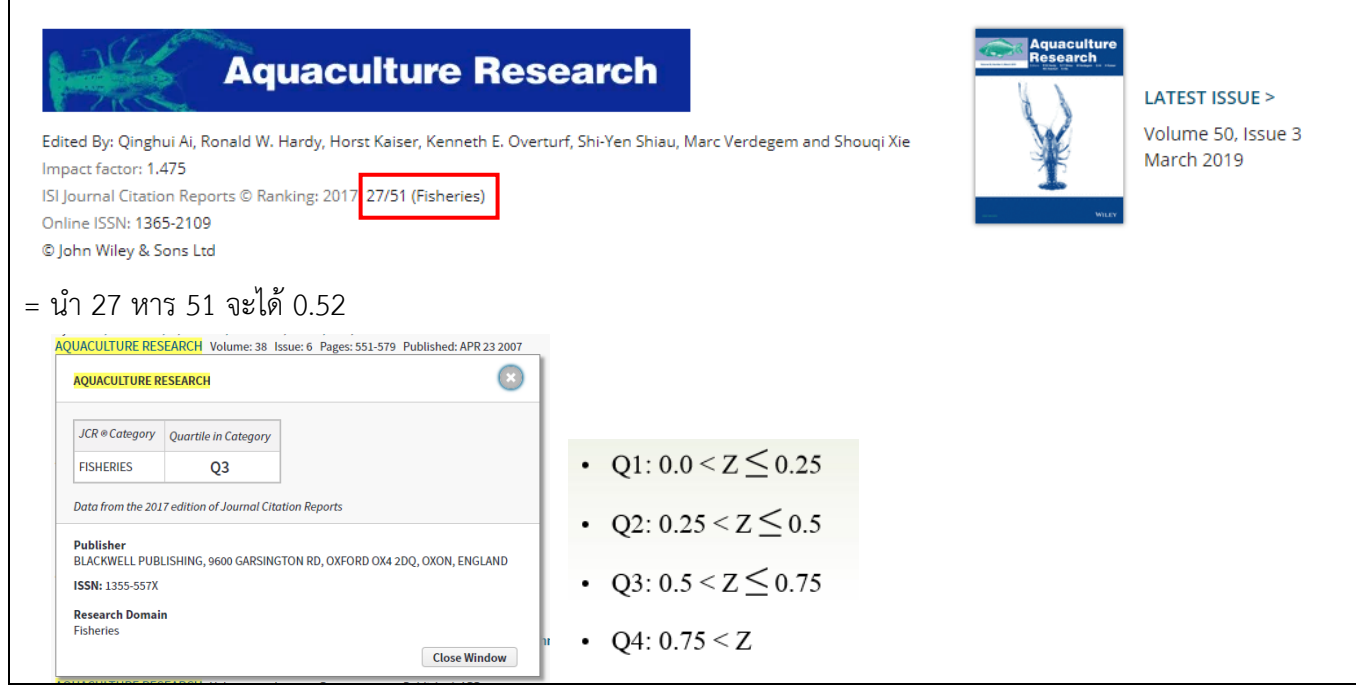

| Impact Factor (วัดความถี่) คือค่าเฉลี่ยจำนวง<br>ล่าสุด (ค่าเฉลี่ยครั้ง/บทความ) ไม่นิยมใช้เปรียบเทียบวา<br>ค่า O หมายถึง Ouartile score ของวารสารใง                                                                                                    | นครั้งที่ได้รับการอ้างอิงต่อบทค<br>รสารที่ต่างสาขากัน<br>นแต่ละสาขาวิชา (subiect cat  | วามจาก วารสารที่ตีพิมพ์ในสองปี<br>tegories) สามารถนำมาเปรียบแทียบ                                                      |
|----------------------------------------------------------------------------------------------------|---------------------------------------------------------------------------------------|----------------------------------------------------------------------------------------------------|
| วารสารข้ามสาขาได้                                                                                                    |                                                                                       |                                                                                                    |
| • Q1 = top position (highest 25% of data                                                                                                    | a) เป็นกลุ่มวารสารที่ดีที่สุดในส                                                      | าขานี้                                                                                                    |
| • Q2 = middle-high position (อยู่ระหว่าง t                                                                                                    | op 50% ແລະ top 25%)                                                                   |                                                                                                    |
| • Q3 = middle-low position (อยู่ระหว่าง to                                                                                                    | op 75% ແລະ top 50%)                                                                   |                                                                                                    |
| • Q4 = bottom position (bottom 25%)                                                                                                    |                                                                                       |                                                                                                    |
| ดัชนีชี้วัดที่นิยม คือ h-index (ค่าความนิยม) ให้<br>มหาวิทยาลัย                                                                                                    | ช้ได้สำหรับการเปรียบเทียบคว                                                           | ามนิยมของคณะเดียวกันต่าง                                                                                               |
| ตัวอย่าง Maejo international<br>ดลิอที่ Create citation report (ข้อมูลที่สามารถบำมา                                                                                                    | ทำได้จะต้องบีตัวเอขไปเกิน 10                                                          | ) ()() () () () () () () () () () () ()                                                                                |
| Select Page B SK Save to EndNote online                                                                                                    | Add to Marked List                                                                    | Image: Analyze Results         Image: Create Citation Report                                                           |
| 1.       Sequence analysis and 3-dimensional molecular modelling of H         Heterometrus spp.       By: Incamnoi, Paroonkorn; Patramanon, Rina; Klaynongsruang, Sompor         MAEJO INTERNATIONAL JOURNAL OF SCIENCE AND TECHNOLOG       Published: SEP-DEC 2018         View Abstract ▼ | eteroscorpine from the venom of<br>ng; et al.<br>Y Volume: 12 Issue: 3 Pages: 187-198 | Times Cited: 0<br>(from Web of Science Core<br>Collection)<br>Usage Count ~                                            |
| วิธีการอ่าน : ใน 418 บทความมีอย่างน้อย 13 บทความ                                                                                                    | เขิ้นไป ที่บทความเหล่านั้นได้รั <sup>ร</sup>                                          | บการอ้างอิง                                                                                                    |
| Total Publications C3<br>418 Analyze<br>1999 2018<br>Average citations per item<br>2.87                                                                                                    | Sum of Times Cited  1,201 Without self citations 1,124                                | Citing articles           1,159       Analyze         Without self citations       1,104         Analyze       Analyze |
| Organization-Enhanced ใช้สำหรับหาสถาบันที่ผู้แต่ง<br>Basic Search Cited Reference Search Advanced Search + More                                                                                                    | สังกัดอยู่                                                                            |                                                                                                    |
| Example: Johns Hopkins University                                                                                                    | Organization-Enhanced                                                                 | Search Search tips                                                                                                    |
| Select available organizations from the Index<br>Finds papers from organizations with identified name variants.                                                                                                    |                                                                                       | + Add row                                                                                                    |

| เลือก selec                                     | t available organizations from                                                                                                | the index        | หาการตีพิมพ์ของมห                | าวิทยาลัยทั้งหมด                       |
|-------------------------------------------------|----------------------------------------------------------------------------------------------------|------------------|----------------------------------|----------------------------------------|
| Basic Search                                    | Cited Reference Search Advanced Search +                                                                                      | More             |                                  |                                        |
| Thammasat U                                     | niversity                                                                                                    | 0                | Organization-Enhanced            | •                                      |
| Select available org<br>Finds papers from organ | anizations from the Index<br>izations with identified name variants.                                                          |                  |                                  |                                        |
| And 👻 fac                                       | : med SAME Thammasat univ                                                                                                    | 0                | Address                          | <ul> <li>Search Search tips</li> </ul> |
| View                                            | lbbreviations List                                                                                                    |                  | +                                | Add row   Reset                        |
| Author In                                       | nformation                                                                                                    |                  |                                  |                                        |
| Reprint Ac                                      | Idress: Reddy, KR (reprint author)                                                                                            |                  |                                  |                                        |
| + Univ                                          | Penn, Dept Med, Div Gastroenterol & Hepat                                                                                     | ol, Philadelphia | , PA 19104 USA.                  |                                        |
| Addresses<br>- [1] <mark>1</mark><br>Org.<br>Th | :<br><mark>`hammasat Univ</mark> , <mark>Fac Med</mark> , Bangkok, Thaila<br>anization-Enhanced Name(s)<br>ammasat University | nd               |                                  |                                        |
| + [2]                                           | angsit Univ, Rajavithi Hosp, Div Gastroente                                                                                   | rol & Hepatol, D | ept Med,Coll Med, Bangk          | ok, Thailand                           |
| + [3]l                                          | Jniv Penn, Dept Med, Div Gastroenterol & He                                                                                   | epatol, Philadel | phia, <mark>P</mark> A 19104 USA |                                        |
| E-mail Add                                      | dresses: rajender.reddy@uphs.upenn.edu                                                                                        |                  |                                  |                                        |
| งอาก secce<br>จีพิมพ์จากค                       | ณะต่างๆ                                                                                                    |                  | N 111 1 9 N NA M 0 0 NA M        |                                        |
| Neb of sci                                      | ence สำหรับผู้ที่เริ่มทำวิจัย                                                                                                 |                  |                                  |                                        |
| 1. ค้น                                          | หาบทความงานวิจัยเพื่อใช้เป็นแหล่                                                                                              | งข้อมูลอ้างอิ    | งในการทำวิจัย                    |                                        |
| 2. ค้น                                          | หาวารสารนานาชาติตามคีย์เวิร์ด เท                                                                                              | งื่อการตีพิมพ์   | ์ หรือ ใช้เป็นวารสาร             | ประกอบประกอบการเรียนการสอน             |
| <ol> <li>ค้น<sup>•</sup></li> </ol>             | หา impact factor หรือ ranking ข                                                                                               | ของวารสารห       | รือตรวจรายชื่อวารส               | ารนานาชาติเพื่อประเมินคุณภาพวารสาร     |
| 1 ค้าเร                                         | หาแลงานตองย์เอียน สิทธินัตร หนัง                                                                                              | เสือ หรือสิ่งที่ | มิเมพ์ที่นอกความในวา             | ารสารใน web of science ทำไปอ้างอิง     |
| ว้ธีการตรวจ                                     | สอบว่าผู้แต่งคนนี้เขียนบทความที่ใด                                                                                            | ดบ้าง ใช้ Tal    | o Cited reference                | search                                 |
| Basic Search C                                  | ited Reference Search + More                                                                                                  |                  |                                  |                                        |
| Find the articles that<br>Step 1: Enter inform  | cite a person's work.<br>ation about the cited work. Fields are combined with the Boolean ANI                                 | D operator.      |                                  |                                        |
| Example: O'Briar                                | n C* OR OBrian C*                                                                                                    | Cited Author     |                                  |                                        |
| Select from Index                               | 1 (1                                                                                                    |                  |                                  |                                        |
| Example: J Comp<br>Select from Index            | o" Appi" Math"                                                                                                    | Cited Work       | <b>*</b>                         |                                        |
| View abbreviation list                          | - 1042 1046                                                                                                    | Circle - Li      |                                  | t. View our Cited Reference            |
| Example: 1943 of                                | 1343-1942                                                                                                    | Cited Year(s)    | Sear                             | Search tutorial.                       |

| งที่ต้องการ                                        |                                                                                                    |                                                                                                    |                                                                                                    |
|----------------------------------------------------|----------------------------------------------------------------------------------------------------|----------------------------------------------------------------------------------------------------|----------------------------------------------------------------------------------------------------|
| t <b>hor Index</b><br>Browse feature to locat      | e primary cited a                                                                                                   | authors to add to your query.                                                                                                    |                                                                                                    |
| n a letter or type a few<br>mple: Johan to jump to | v letters from th<br>entries which b                                                                                | e beginning of the name to browse alphabetically by author.<br>begin with JOHAN                                                                                              |                                                                                                    |
| ungme                                              | Move To                                                                                                    | A B C D E F G H I J K L M N O P Q R S T U V W X Y Z                                                                                                    | 0123456789                                                                                                    |
|                                                    | งที่ต้องการ<br>thor Index<br>trowse feature to locat<br>n a letter or type a fev<br>nple: Johan to jump to<br>ungme | งที่ต้องการ<br>thor Index<br>trowse feature to locate primary cited :<br>n a letter or type a few letters from th<br>nple: Johan to jump to entries which b<br>ungme Move To | งที่ต้องการ<br>thor Index<br>trowse feature to locate primary cited authors to add to your query.<br>n a letter or type a few letters from the beginning of the name to browse alphabetically by author.<br>nple: Johan to jump to entries which begin with JOHAN<br>ungme Move To A B C D E F G H I J K L M N O P Q R S T U V W X Y Z |

Back to top

| e the Brow                              | rse feature to locate primary cited authors to add to your query.                                                                                                    |                                 |                                                    |          |                                           |                                    |        |                             |                        |
|-----------------------------------------|----------------------------------------------------------------------------------------------------|---------------------------------|----------------------------------------------------|----------|-------------------------------------------|------------------------------------|--------|-----------------------------|------------------------|
| Example                                 | letter or type a few letters from the beginning of the name to b<br>Johan to jump to entries which begin with JOHAN                                                        | owse alphabetically by author.  |                                                    |          |                                           |                                    |        |                             |                        |
| young                                   | Move To ABCDEFGHIJKL                                                                                                    | MNOPQRSTUVWXYZ 0                | 1234                                               |          |                                           |                                    |        |                             |                        |
| age Range                               | :: YOUNGME LEE YOUNGMEYER DR                                                                                                    |                                 |                                                    |          |                                           |                                    |        |                             |                        |
| Records                                 | to<br>Query Cited Author                                                                                                    |                                 |                                                    |          |                                           |                                    |        |                             |                        |
| 2                                       | Add YOUNGME LEE                                                                                                    |                                 |                                                    |          |                                           |                                    |        |                             |                        |
| 4                                       | Add YOUNGME MOON                                                                                                    |                                 |                                                    |          |                                           |                                    |        |                             |                        |
| 154                                     | Add YOUNGME SEO                                                                                                    |                                 |                                                    |          |                                           |                                    |        |                             |                        |
| 21                                      | Add YOUNGME SUJITTRA                                                                                                    |                                 |                                                    |          |                                           |                                    |        |                             |                        |
| 1                                       | Add YOUNGME W                                                                                                    |                                 |                                                    |          |                                           |                                    |        |                             |                        |
| 1                                       | Add YOUNGMEY<br>Add YOUNGMEAS                                                                                                    |                                 |                                                    |          |                                           |                                    |        |                             |                        |
| 2                                       | Add YOUNGMEE A                                                                                                    |                                 |                                                    |          |                                           |                                    |        |                             |                        |
| 1                                       | Add YOUNGMEE AHN                                                                                                    |                                 |                                                    |          |                                           |                                    |        |                             |                        |
| 1                                       | Add YOUNGMEE CHOI<br>Add YOUNGMEE J                                                                                                    |                                 |                                                    |          |                                           |                                    |        |                             |                        |
| 46                                      | Add YOUNGMEE JUNG                                                                                                    |                                 |                                                    |          |                                           |                                    |        |                             |                        |
| 15                                      | Add YOUNGMEE K                                                                                                    |                                 |                                                    |          |                                           |                                    |        |                             |                        |
| sfer your                               | selected cited author(s) below to the Cited Author field                                                                                                    | on the search page. OK Can      | cel                                                |          |                                           |                                    |        |                             |                        |
| Step 1<br>YOU<br>Select<br>2010<br>Exar | Enter information about the cited<br>INGME S OR YOUNGME SUJITTR.<br>from Index<br>D-2018<br>mple: 1943 or 1943-1945<br>FERENCE INDEX<br>153 of 58<br>75 v results per page | work. Fields are combin         | ned with the Boolean At                            | ND opera | ator.<br>Cited Au<br>Cited Ye<br>Cited Ye | ar(s)<br>ar(s)                     | + Ac   | v<br>V<br>Id row   Reset    | Search                 |
| • "Sele                                 | ect All* adds the first 1000 matches to your cited<br>Select Page Select All * Clear                                                                                       | reference search, not all match | res.                                               |          |                                           |                                    |        | Ł Export Table              | Finish Search          |
| Select                                  | Cited Author 🗢                                                                                                    | Cited Work<br>[Expand Titles]   | Title (Expand Titles)                              | Year 🗢   | Volume                                    | ♦ Issue ♦                          | Page 🗢 | Identifier 🗗 🗢              | Citing<br>Articles** 🗢 |
| ٥                                       | odesto; Clemente-Leon, Miguel; Coronado, E<br>ugenio; Boonmak, Jaursup; Youngme, Sujittr<br>a<br>IHide all authors]                                                        | NEW J CHEM                      | Tuning the nuclearity of<br>iron(III) polynuclear  | 2014     | 38                                        | 5                                  | 2105   | DOI: 10.1039/c3nj<br>01516e | 8                      |
|                                         | Boonmak, Jaursup; Nakano, Motohiro; Youn<br>gme, Sujittra<br>_ [Hide all authors]                                                                                          | DALTON T                        | Structural diversity and magnetic properties in 1D | 2011     | 40                                        | 6                                  | 1254   | DOI: 10.1039/c0dt<br>00853b | 21                     |
|                                         | Boonmak, Jaursup, Youngme, Suiittra                                                                                                    |                                 | Water-induced reversible                           |          |                                           |                                    |        | DOI: 10.1039/c002           |                        |
|                                         |                                                                                                    |                                 |                                                    |          |                                           |                                    |        |                             |                        |
|                                         | 56572429191996229190                                                                                                    | สีพิญพ์อาจสื่าง                 | แหลาวินายาวัย /เ                                   | สื่อจ    | Orac                                      | oization                           | Enh    | ancad                       |                        |
| รีกา                                    | รตรวจสอบบทความที่                                                                                                    | ตีพิมพ์จากชื่อม<br>             | มหาวิทยาลัย (เ                                     | ลือก     | Orga                                      |                                    | Enh    | anced)                      |                        |
| อีกา<br>Exa<br>Select                   | รตรวจสอบบทความที่<br>imple: Johns Hopkins Univers<br>t available organizations from the Ir                                                                                 | ตีพิมพ์จากชื่อม<br>ity<br>dex   | มหาวิทยาลัย (เ                                     | เลือก    | Orga                                      | nizatior<br><sub>Organizatio</sub> | ı Enh  | anced)                      | + Add row              |

# สามารถใส่ \* หากยังไม่ทราบการสะกดคำที่แน่ชัด เช่น srina\*

### Organizations - Enhanced List

| ** Use this list to find the preferred name for an organization and the variants we have identified and associated with it. Note: Not all organizations have been included in this list. **<br>Use the Browse and Find features to locate organizations to add to your query. |
|----------------------------------------------------------------------------------------------------|
| Click on a letter or number to browse organizations alphabetically by title<br>A B C D E F G H I J K L M N O P Q R S T U V W X Y Z 0 1 2 3 4 5 6 7 8 9                                                                                                    |
| Enter text to find organizations containing or related to the text.       srina*     Find                                                                                                    |

Back to top

|                    | Resu            | Its Page 1 ( Organizations 1 - 8 of 8 )            |
|--------------------|-----------------|----------------------------------------------------|
|                    |                 |                                                    |
| Add<br>to<br>Query | View<br>Details | Organizations                                      |
| Add                | D               | Amar Singh College                                 |
| Add                | D               | ICAR - Central Institute of Temperate Horticulture |
| Add                | D               | Indian Council of Agricultural Research (ICAR)     |
| Add                | D               | Khon Kaen University                               |
| Add                | D               | National Institute of Technology Srinagar          |
| Add                | D               | Sher-i-Kashmir Institute of Medical Sciences       |
| Add                | D               | Srinakharinwirot University                        |
| Add                | D               | University of Kashmir                              |
|                    | Resu            | Ilts Page 1 ( Organizations 1 - 8 of 8 )           |
|                    |                 |                                                    |

| DETAILS            |     |                                                    |
|--------------------|-----|----------------------------------------------------|
|                    |     | KEY: Add = add to query                            |
| Organization Name: | Add | SRINAKHARINWIROT UNIVERSITY                        |
| Other Names:       |     | SRINAKHARINWIROT UNIV; SRINAKHARINWIROT UNIVERSITY |
| Address:           |     | BANGKOK, THAILAND                                  |
| Website:           |     | http://www.swu.ac.th/en/                           |
| Name Variants:     | Add | SHRINAKHARINWIROT UNIV                             |
|                    | Add | SNINAKHARINWIROT UNIV                              |
|                    | Add | SRIAKHARINWIROT UNIV                               |
|                    | Add | SRINAGARINWIROT UNIV                               |
|                    | Add | SRINAKAHRINWIROT UNIV                              |
|                    | Add | SRINAKARINTARAWIROT UNIV                           |
|                    | Add | SRINAKARINVIROCH UNIV                              |
|                    | Add | SRINAKARINVIROJ UNIV                               |
|                    | Add | SRINAKARINVIROTE UNIV                              |
|                    | Add | SRINAKARINWIROJ UNIV                               |
|                    | Add | SRINAKARINWIROT UNIV                               |
|                    | Add | SRINAKARINWIROT UNIV ONGKHARUK                     |
|                    | Add | SRINAKARINWIROT UNIV PARASARNMIT                   |
|                    | Add | SRINAKARINWIROT UNIV PRASARNMIT                    |
|                    | Add | SRINAKARINWIROT UNIV PRASARNMITR                   |
|                    | Add | SRINAKARINWIROTE UNIV                              |

## ตัวอย่างผลการสืบค้นบทความจากชื่อมหาวิทยาลัย

### Web of Science

Web of Scien

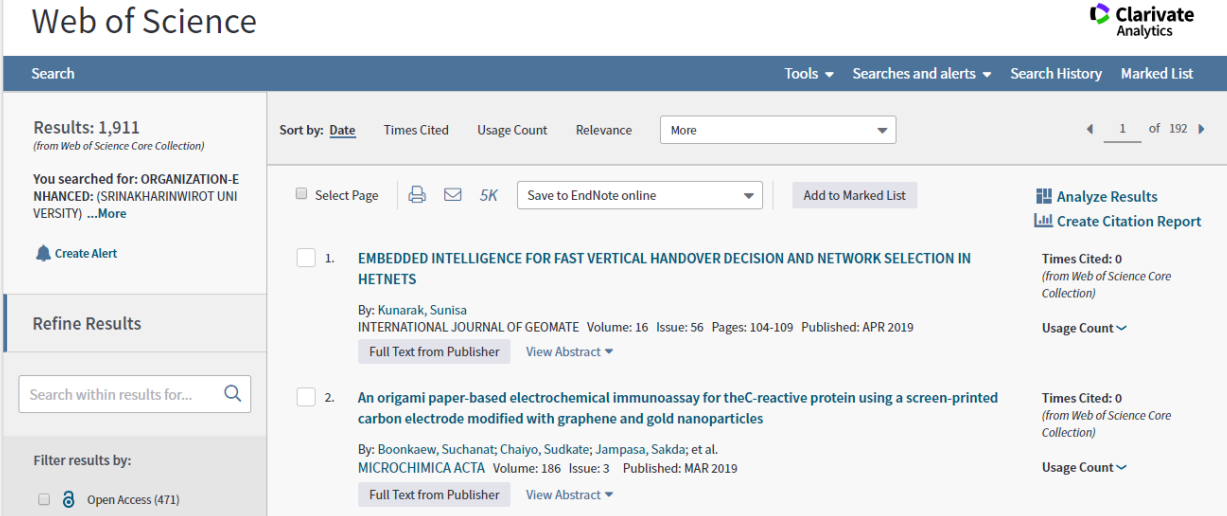

Sign In 🔻 Help 🔻 English 🔻

## เลือกดูเป็นช่วงปีได้ คลิกที่ Times Cited

| Sort by: <u>Times Cited</u> Date More                                                                                                    |      |      |      |      |           | • _1  | of 192 🕨                         |
|----------------------------------------------------------------------------------------------------|------|------|------|------|-----------|-------|----------------------------------|
|                                                                                                    | 2015 | 2016 | 2017 | 2018 | 2019<br>► | Total | Average<br>Citations<br>per Year |
| Use the checkboxes to remove individual items from this Citation Report<br>or restrict to items published between 2001  and 2019  Go                                                                                                    | 2199 | 2573 | 2958 | 3180 | 438       | 20339 | 1070.47                          |
| 1.         Nanoparticle Size Is a Critical Physicochemical Determinant of the Human Blood Plasma Corona: A Comprehensive<br>Quantitative Proteomic Analysis           By: Tenzer, Stefan; Docter, Dominic; Rosfa, Susanne; et al.<br>ACS NANO Volume: 5 Issue: 9 Pages: 7155-7167 Published: SEP 2011 | 72   | 57   | 67   | 45   | 5         | 415   | 46.11                            |
| 2.       An approach to quantify the technical benefits of distributed generation         By: Chiradeja, P; Ramakumar, R         IEEE TRANSACTIONS ON ENERGY CONVERSION Volume: 19         ISSue: 4         Pages: 764-773         Published: DEC 2004                                                | 36   | 46   | 30   | 28   | 2         | 314   | 19.63                            |
| 3.       Curcumin Extract for Prevention of Type 2 Diabetes         By: Chuengsamarn, Somlak; Rattanamongkolgul, Suthee; Luechapudiporn, Rataya; et al.         DIABETES CARE       Volume: 35         Issue: 11       Pages: 2121-2127         Published: NOV 2012                                   | 32   | 22   | 40   | 36   | 6         | 170   | 21.25                            |
| 4. Lab-on-Paper with Dual Electrochemical/Colorimetric Detection for Simultaneous Determination of Gold and Iron<br>By: Apilux, Amara; Dungchai, Wijitar; Siangproh, Weena; et al.<br>ANALYTICAL CHEMISTRY Volume: 82 Issue: 5 Pages: 1727-1732 Published: MAR 1 2010                                 | 23   | 22   | 17   | 16   | 3         | 164   | 16.40                            |
| <ul> <li>5. Oxidative pathways in cardiovascular disease - Roles, mechanisms, and therapeutic implications</li> <li>By: Wattanapitayakul, SK; Bauer, JA</li> <li>PHARMACOLOGY &amp; THERAPEUTICS Volume: 89 Issue: 2 Pages: 187-206 Published: FEB 2001</li> </ul>                                    | 12   | 10   | 6    | 10   | 0         | 158   | 8.32                             |

## ตัวอย่างคำค้นโดย ชื่อคณะ/หน่วยงาน ของมหาวิทยาลัย

| SRINAKH | ARINWIROT UNIVERSITY               | 8 | Торіс   | •                 |        |
|---------|------------------------------------|---|---------|-------------------|--------|
| And 💌   | fac med SAME SRINAKHARINWIROT Univ | 8 | Address | •                 | Search |
|         | View Abbreviations List            |   |         | + Add row   Reset |        |

# สามารถตรวจสอบอักษรย่อของคณะ/หน่วยงาน ได้ที่ View Abbreviations List

### Addresses

| Abteilung                          | Introduction                   |
|------------------------------------|--------------------------------|
| Abt                                | Intro                          |
| Academy, Academic                  | Investigation, Investigational |
| Acad                               | Invest                         |
| Akademy, Akad, Academic            | Investigational                |
| Academy                            | Investigation                  |
| Accident                           | Island                         |
| Accid                              | Isl                            |
| Administration, Administrative Adm | Junior<br>Jr                   |
| Administrative                     | Kardiologie                    |
| Administration                     | <b>Kardiol</b>                 |
| Advance(d)                         | Kemiai                         |
| Adv                                | Kem                            |
| Aerospace                          | Klinik                         |
| Aerosp                             | Klin                           |
| Agency                             | Konference, Konferenz          |
| Agcy                               | Konf                           |
| Agriculture, Agricultural          | Laboratory, Laboratories, Labs |
| Agr                                | Lab                            |
| Agricultural                       | Laboratory, Laboratories       |
| Agriculture                        | Labs                           |
| Academic                           | Laboratories                   |
| Akad                               | Laboratory                     |
| America(n)                         | Lecture                        |
| Amer                               | Lect                           |
| Analysis                           | Library                        |
| Anal                               | Lib                            |
| Anatomy, Anatomie, Anatomia        | Limited                        |
| Anat                               | Ltd                            |
| Anatomie, Anatomia                 | Maladies                       |
| Anatomy                            | Malad                          |
| Anatomia                           | Material                       |
| Anatomie                           | Mat                            |

# Web of Science

| Search                                                              | Tools 👻 Searches and alerts 👻                                                                                                    | Search History Marked List                                 |
|---------------------------------------------------------------------|----------------------------------------------------------------------------------------------------|------------------------------------------------------------|
| Results: 257<br>(from Web of Science Core Collection)               | Sort by: Date Times Cited Usage Count Relevance More                                                                                                    | ▲ <u>1</u> of 26 ▶                                         |
| You searched for: TOPIC: (soy yogur t)More                          | □ Select Page 👌 🖂 5K Save to EndNote desktop 🔹 Add to Marked List                                                                                                    | Analyze Results                                            |
| 🌲 Create Alert                                                      | 1. Phycocyanin-enriched yogurt and its antibacterial and physicochemical properties during 21 days of                                                                   | Lill Create Citation Report                                |
| Refine Results                                                      | storage<br>By: Mohammadi-Gouraji, Elyas; Soleimanian-Zad, Sabihe; Ghiaci, Mehran<br>LWT-FOOD SCIENCE AND TECHNOLOGY Volume: 102 Pages: 230-236 Published: MAR 2019      | (from Web of Science Core<br>Collection)<br>Usage Count ~  |
| Search within results for Q                                         | Full Text from Publisher       View Abstract *         2.       Physicochemical characterization and sensory evaluation of yogurts incorporated with beta-carotene-     | Times Cited: 0                                             |
| Filter results by:                                                  | loaded solid lipid microparticles stabilized with hydrolyzed <mark>soy</mark> protein isolate<br>By: Molina, Camila V; Lima, Juliana G; Moraes, Izabel C. F; et al.     | (from Web of Science Core<br>Collection)                   |
| Open Access (56)      Refine                                        | Full Text from Publisher     View Abstract *                                                                                                    | Usage count +                                              |
| Publication Years                                                   | 3. The effects of carbohydrase, probiotic Lactobacillus paracasei and yeast Lindnera saturnus on the composition of a novel okara (soybean residue) functional beverage | Times Cited: 0<br>(from Web of Science Core<br>Collection) |
| <ul> <li>2019 (4)</li> <li>2018 (26)</li> </ul>                     | By: Vonga, Weng Chan; Liu, Shao-Quan<br>LWT-FOOD SCIENCE AND TECHNOLOGY Volume: 100 Pages: 196-204 Published: FEB 2019                                                  | Usage Count 🗸                                              |
| <ul> <li>2017 (24)</li> <li>2016 (18)</li> <li>2015 (14)</li> </ul> | Full Text from Publisher View Abstract 💌                                                                                                    |                                                            |
| more options / values                                               | <ol> <li>Does lactic fermentation influence soy yogurt protein digestibility: a comparative study between soymilk<br/>and soy yogurt at different pH</li> </ol>         | Times Cited: 0<br>(from Web of Science Core<br>Collection) |
| 2.2                                                                 |                                                                                                    |                                                            |

Clarivate Analytics

| Web of Science                                                                                                    |                                                                                                    | Clarivate<br>Analytics                                                                  |
|----------------------------------------------------------------------------------------------------|----------------------------------------------------------------------------------------------------|-----------------------------------------------------------------------------------------|
| Posulte Analysis                                                                                                    | Showing 257 records for TOPIC: (soy yogurt)                                                                                                    | III Create Citation R                                                                   |
| < <back page<="" previous="" th="" to=""><th></th><th></th></back>                                                                                                    |                                                                                                    |                                                                                         |
| Web of Science Categories                                                                                                    | Viewliniting Transmon                                                                                                    | ➡ DoumlandIida                                                                          |
| Publication Years                                                                                                    | visualization irreemap                                                                                                    | Z Download Hide                                                                         |
| Document Types                                                                                                    | 24 13<br>JOURNAL OF FOOD SCIENCE JOURNAL OF AGRICULTURAL AND FOOD                                                                                                    | CHEMISTRY JOURNAL OF THE SCIENCE FOOD SCIENCE AND OF FOOD AND AGRICULTURE BIOTECHNOLOGY |
| Organizations-Enhanced                                                                                                    |                                                                                                    |                                                                                         |
| Funding Agencies                                                                                                    |                                                                                                    |                                                                                         |
| Authors                                                                                                    |                                                                                                    |                                                                                         |
| Source Titles                                                                                                    | 8<br>FOOD CHEMISTRY                                                                                                    | 5 5<br>INTERNATIONAL JOURNAL OF JOURNAL OF<br>DAIRY TECHNOLOGY FUNCTIONAL               |
| Book Series Titles                                                                                                    | 16<br>LWT FOOD SCIENCE AND TECHNOLOGY                                                                                                    | FOODS                                                                                   |
| Countries/Regions                                                                                                    |                                                                                                    | 5                                                                                       |
| Editors                                                                                                    | 6<br>EUROPEAN FOOD RESEARCH AND TECH                                                                                                    | NOLOGY                                                                                  |
| Group Authors                                                                                                    |                                                                                                    |                                                                                         |
| Languages                                                                                                    |                                                                                                    |                                                                                         |
| Results Analysis<br>< <back page<="" previous="" th="" to=""><th>Showing 257 records for TOPIC: (soy yogurt)</th><th>Internation Research Citation Research</th></back> | Showing 257 records for TOPIC: (soy yogurt)                                                                                                    | Internation Research Citation Research                                                  |
| Web of Science Categories                                                                                                    |                                                                                                    |                                                                                         |
| Publication Years                                                                                                    | Visualization Bar graph   Visualization Bar graph  Visualization Bar graph  Visualization Bar gr | 🛃 Download 🛛 Hide                                                                       |
| Document Types                                                                                                    | 26 - 24                                                                                                    |                                                                                         |
| Organizations-Enhanced                                                                                                    | 22 - 20 -                                                                                                    |                                                                                         |
| Funding Agencies                                                                                                    | 18 - 16 -                                                                                                    |                                                                                         |
| Authors                                                                                                    | 14 - 12 -                                                                                                    |                                                                                         |
| Source Titles                                                                                                    | 8-                                                                                                    |                                                                                         |
| Book Series Titles                                                                                                    |                                                                                                    |                                                                                         |
| Countries/Regions                                                                                                    |                                                                                                    |                                                                                         |
| Editors                                                                                                    |                                                                                                    | 13 12 15                                                                                |
| Laitors                                                                                                    |                                                                                                    |                                                                                         |
| Group Authors                                                                                                    |                                                                                                    |                                                                                         |
| Group Authors<br>Languages                                                                                                    |                                                                                                    |                                                                                         |

| acic Scoreb                                                                                                    | Cited D-for                                                                                                    | so Soarch Aster                                                                                                    | mend Search                                                                                 | ± More                                         |                                        |                                            |        |                               |                  |                  |
|----------------------------------------------------------------------------------------------------|----------------------------------------------------------------------------------------------------|----------------------------------------------------------------------------------------------------|---------------------------------------------------------------------------------------------|------------------------------------------------|----------------------------------------|--------------------------------------------|--------|-------------------------------|------------------|------------------|
| asic Search                                                                                                    |                                                                                                    | ice search Adva                                                                                                    | inced Search                                                                                |                                                |                                        |                                            |        |                               |                  |                  |
| nd the articles t<br>tep 1: Enter info                                                                                                    | that cite a perso<br>prmation abou                                                                                                    | on's work.<br>t the cited work. Field                                                                                                    | ls are combined                                                                             | with the Boolea                                | an AND oper                            | rator.                                     |        |                               |                  |                  |
| Example: O'B                                                                                                    | rian C* OR OE                                                                                                    | Brian C*                                                                                                    |                                                                                             |                                                | 8                                      | Cited Author                               |        | •                             | ]                |                  |
| elect from Index                                                                                                    |                                                                                                    |                                                                                                    |                                                                                             |                                                |                                        |                                            |        |                               | 1                |                  |
| Example: J Co                                                                                                    | omp* Appl* M                                                                                                    | ath*                                                                                                    |                                                                                             |                                                | 8                                      | Cited Work                                 |        | •                             |                  |                  |
| ew abbreviation list                                                                                                    |                                                                                                    |                                                                                                    |                                                                                             |                                                | _                                      |                                            |        |                               |                  |                  |
| Example: 194                                                                                                    | 3 or 1943-194                                                                                                    | 5                                                                                                    |                                                                                             |                                                | 8                                      | Cited Year(s)                              |        | ▼                             | Search           | Search tutorial. |
| าก Cited                                                                                                    | Author                                                                                                    |                                                                                                    |                                                                                             |                                                |                                        |                                            |        |                               |                  |                  |
| oungme                                                                                                    |                                                                                                    |                                                                                                    |                                                                                             |                                                |                                        |                                            | 3      | Cited Auth                    | or               |                  |
| Jse the Brov<br>Click on a<br>Example                                                                                                    | vse feature<br>letter or ty<br>: Johan to j                                                                                                    | to locate primar<br>pe a few letters<br>ump to entries                                                                                                    | <b>y cited auth</b><br>from the be<br>which begin                                           | oors to add to<br>eginning of t<br>n with JOHA | o your qu<br>the name<br>AN            | i <b>ery.</b><br>e to browse alph          | nabeti | cally by autho                | or.              |                  |
| Use the Brow<br>Click on a<br>Example<br>young                                                                                                    | vse feature<br>letter or ty<br>: Johan to j<br>me                                                                                                    | to locate primar<br>pe a few letters<br>ump to entries<br>Mo                                                                                                    | ry cited auth<br>from the be<br>which begin<br>ove To A                                     | eginning of t<br>with JOHA<br>B C D E F        | o your qu<br>the name<br>AN<br>G H I J | Jery.<br>e to browse alph<br>J K L M N O P | Q R    | cally by autho                | or.<br>(YZ 01    | 23456789         |
| Jse the Brov<br>Click on a<br>Example<br>young<br>Page Range                                                                                                    | vse feature<br>letter or ty<br>Johan to j<br>me<br>e: YOUNGM                                                                                                   | to locate primar<br>pe a few letters<br>ump to entries<br>Mo<br>IE LEE YOUNG                                                                                                    | ry cited auth<br>from the be<br>which begin<br>ove To A<br>GMEYER DR                        | eginning of t<br>n with JOHA<br>B C D E F      | o your qu<br>the name<br>AN<br>GHIJ    | iery.<br>e to browse alph<br>J K L M N O P | Q R    | cally by autho<br>S T U V W ) | or.<br>(YZ 01    | 23456789         |
| Jse the Brov<br>Click on a<br>Example<br>young<br>Page Range                                                                                                    | vse feature<br>letter or ty<br>Johan to j<br>me<br>e: YOUNGM<br>Add<br>to                                                                                      | to locate primar<br>pe a few letters<br>ump to entries<br>Mo<br>IE LEE YOUNG                                                                                                    | ry cited auth<br>from the be<br>which begin<br>ove To A<br>GMEYER DR                        | eginning of t<br>n with JOHA<br>B C D E F      | o your qu<br>the name<br>AN<br>G H I J | iery.<br>e to browse alph<br>J K L M N O P | Q R    | cally by autho<br>S T U V W ) | or.<br>(YZ 01    | 23456789         |
| Jse the Brov<br>Click on a<br>Example<br>young<br>Page Range<br>Records                                                                                                   | vse feature<br>letter or typ<br>: Johan to j<br>me<br>e: YOUNGM<br>Add<br>to<br>Query                                                                          | to locate primar<br>pe a few letters<br>ump to entries<br>Mo<br>IE LEE YOUNG<br>Cited Au                                                                                                    | ry cited auth<br>from the begin<br>ove To A<br>GMEYER DR                                    | eginning of t<br>n with JOHA<br>B C D E F      | o your qu<br>the name<br>AN<br>G H I J | iery.<br>e to browse alph<br>J K L M N O P | Q R    | cally by autho                | or.<br>(YZ 01    | 23456789         |
| Jse the Brov<br>Click on a<br>Example<br>young<br>Page Range<br>Records<br>2                                                                                              | e: YOUNGM<br>Add<br>to<br>Query<br>Add                                                                                                    | to locate primar<br>pe a few letters<br>ump to entries<br>Mo<br>IE LEE YOUNG<br>Cited Au<br>YOUNGME LED                                                                                                    | ry cited auth<br>from the begin<br>ove To A<br>GMEYER DR<br>uthor<br>E                      | eginning of t<br>n with JOHA<br>BCDEF          | o your qu<br>the name<br>AN<br>G H I J | iery.<br>e to browse alph<br>J K L M N O P | Q R    | cally by autho                | or.<br>(YZ 01    | 23456789         |
| Jse the Brov<br>Click on a<br>Example<br>young<br>Page Range<br>Records<br>2<br>4                                                                                         | e: YOUNGM<br>Add<br>to<br>Query<br>Add<br>Add                                                                                                    | to locate primar<br>pe a few letters<br>ump to entries<br>Mo<br>IE LEE YOUNG<br>Cited Au<br>YOUNGME LEE<br>YOUNGME MO                                                                                                    | y cited auth<br>from the begin<br>ove To A<br>GMEYER DR<br>uthor<br>E<br>DON                | eginning of t<br>n with JOHA<br>B C D E F      | o your qu<br>the name<br>AN<br>G H I J | iery.<br>e to browse alph<br>J K L M N O P | Q R    | cally by autho                | or.<br>(YZ 01    | 2 3 4 5 6 7 8 9  |
| Jse the Brov<br>Click on a<br>Example<br>young<br>Page Range<br>Records<br>2<br>4<br>154<br>1                                                                             | e: YOUNGM<br>Add<br>to<br>Query<br>Add<br>Add<br>Add<br>Add                                                                                                    | to locate primar<br>pe a few letters<br>ump to entries<br>Mo<br>IE LEE YOUNG<br>Cited Au<br>YOUNGME LEE<br>YOUNGME MO<br>YOUNGME S                                                                                             | y cited auth<br>from the begin<br>ove To A<br>GMEYER DR<br>uthor<br>E<br>DON                | eginning of t<br>n with JOHA<br>B C D E F      | o your qu<br>the name<br>AN<br>G H I J | iery.<br>e to browse alph<br>J K L M N O P | Q R    | cally by autho                | or.<br>(YZ 01    | 23456789         |
| Jse the Brov<br>Click on a<br>Example<br>young<br>Page Range<br>Records<br>2<br>4<br>154<br>1<br>1<br>2                                                                   | e: YOUNGM<br>Add<br>to<br>Query<br>Add<br>Add<br>Add<br>Add<br>Add                                                                                             | to locate primar<br>pe a few letters<br>ump to entries<br>Mo<br>IE LEE YOUNG<br>Cited Au<br>YOUNGME LEE<br>YOUNGME S<br>YOUNGME S                                                                                              | y cited auth<br>from the begin<br>ove To A<br>GMEYER DR<br>uthor<br>E<br>DON<br>O           | eginning of t<br>n with JOHA<br>B C D E F      | o your qu<br>the name<br>AN<br>G H I J | iery.<br>e to browse alph<br>J K L M N O P | Q R    | cally by autho                | or.<br>(YZ 01    | 2 3 4 5 6 7 8 9  |
| Jse the Brov<br>Click on a<br>Example<br>young<br>Page Range<br>Records<br>2<br>4<br>154<br>1<br>21<br>21                                                                 | vse feature<br>letter or typ<br>Johan to j<br>me<br>e: YOUNGM<br>Add<br>to<br>Query<br>Add<br>Add<br>Add<br>Add<br>Add<br>Add                                  | to locate primar<br>pe a few letters<br>ump to entries<br>Mo<br>IE LEE YOUNG<br>Cited Au<br>YOUNGME LEE<br>YOUNGME MO<br>YOUNGME SU<br>YOUNGME SU                                                                              | y cited auth<br>from the begin<br>ove To A<br>GMEYER DR<br>uthor<br>E<br>DON<br>O<br>JITTRA | eginning of t<br>n with JOHA<br>B C D E F      | o your qu<br>the name<br>AN<br>G H I J | iery.<br>e to browse alph<br>J K L M N O P | Q R    | cally by autho<br>S T U V W ) | or.<br>(YZ 01    | 2 3 4 5 6 7 8 9  |
| Jse the Brov<br>Click on a<br>Example<br>young<br>Page Range<br>Records<br>2<br>4<br>154<br>1<br>21<br>1<br>1<br>1                                                        | vse feature<br>letter or typ<br>Johan to j<br>me<br>e: YOUNGM<br>Add<br>to<br>Query<br>Add<br>Add<br>Add<br>Add<br>Add<br>Add<br>Add                           | to locate primar<br>pe a few letters<br>ump to entries<br>Mo<br>IE LEE YOUNG<br>Cited Au<br>YOUNGME LEE<br>YOUNGME MO<br>YOUNGME SU<br>YOUNGME SU<br>YOUNGME SU                                                                | y cited auth<br>from the begin<br>ove To A<br>GMEYER DR<br>uthor<br>E<br>DON<br>O<br>JITTRA | eginning of t<br>n with JOHA<br>B C D E F      | o your qu<br>the name<br>AN<br>G H I J | iery.<br>e to browse alph<br>J K L M N O P | Q R    | cally by autho<br>S T U V W ) | or.<br>(YZ 01    | 2 3 4 5 6 7 8 9  |
| Jse the Brov<br>Click on a<br>Example<br>young<br>Page Range<br>Records<br>2<br>4<br>154<br>1<br>21<br>1<br>1<br>1<br>1<br>1                                              | vse feature<br>letter or typ<br>Johan to j<br>me<br>e: YOUNGM<br>Add<br>to<br>Query<br>Add<br>Add<br>Add<br>Add<br>Add<br>Add<br>Add<br>Add                    | to locate primar<br>pe a few letters<br>ump to entries<br>Mo<br>IE LEE YOUNG<br>Cited Au<br>YOUNGME LEE<br>YOUNGME MO<br>YOUNGME SU<br>YOUNGME SU<br>YOUNGME SU<br>YOUNGME W<br>YOUNGME Y                                      | y cited auth<br>from the begin<br>ove To A<br>GMEYER DR<br>uthor<br>E<br>DON<br>O<br>JITTRA | eginning of t<br>n with JOHA<br>B C D E F      | o your qu<br>the name<br>AN<br>G H I J | iery.<br>e to browse alph<br>J K L M N O P | Q R    | cally by autho                | or.<br>(YZ 01    | 2 3 4 5 6 7 8 9  |
| Jse the Brov<br>Click on a<br>Example<br>young<br>Page Range<br>Records<br>2<br>4<br>154<br>1<br>21<br>1<br>1<br>1<br>1<br>1<br>2<br>1<br>2                               | vse feature<br>letter or typ<br>Johan to j<br>me<br>e: YOUNGM<br>Add<br>to<br>Query<br>Add<br>Add<br>Add<br>Add<br>Add<br>Add<br>Add<br>Add<br>Add<br>Ad       | to locate primar<br>pe a few letters<br>ump to entries<br>Md<br>IE LEE YOUNG<br>Cited Au<br>YOUNGME LEE<br>YOUNGME MC<br>YOUNGME SU<br>YOUNGME SU<br>YOUNGME SU<br>YOUNGME SU<br>YOUNGME SU<br>YOUNGME Y<br>YOUNGME Y          | y cited auth<br>from the begin<br>ove To A<br>GMEYER DR<br>uthor<br>E<br>DON<br>0<br>JITTRA | eginning of t<br>n with JOHA<br>B C D E F      | o your qu<br>the name<br>AN<br>G H I J | iery.<br>e to browse alph<br>J K L M N O P | Q R    | cally by autho<br>S T U V W ) | or.<br>(YZ 01    | 2 3 4 5 6 7 8 9  |
| Jse the Brov<br>Click on a<br>Example<br>young<br>Page Range<br>Records<br>2<br>4<br>154<br>1<br>21<br>1<br>1<br>1<br>1<br>1<br>2<br>1<br>1<br>2<br>1                     | vse feature<br>letter or typ<br>Johan to j<br>me<br>e: YOUNGM<br>Add<br>Add<br>Add<br>Add<br>Add<br>Add<br>Add<br>Add<br>Add<br>Ad                             | to locate primar<br>pe a few letters<br>ump to entries<br>Md<br>IE LEE YOUNG<br>Cited Au<br>YOUNGME LEE<br>YOUNGME MC<br>YOUNGME SU<br>YOUNGME SU<br>YOUNGME SU<br>YOUNGME SU<br>YOUNGME V<br>YOUNGME Y<br>YOUNGME A           | y cited auth<br>from the begin<br>ove To A<br>GMEYER DR<br>uthor<br>E<br>DON<br>O<br>JITTRA | eginning of t<br>n with JOHA<br>B C D E F      | o your qu<br>the name<br>AN<br>G H I J | iery.<br>e to browse alph<br>J K L M N O P | Q R    | cally by autho                | or.<br>(YZ 01    | 2 3 4 5 6 7 8 9  |
| Jse the Brov<br>Click on a<br>Example<br>young<br>Page Range<br>Records<br>2<br>4<br>154<br>1<br>21<br>1<br>1<br>1<br>1<br>1<br>2<br>1<br>1<br>1<br>1<br>1<br>2<br>1<br>1 | vse feature<br>letter or typ<br>Johan to j<br>me<br><b>Protonog</b><br><b>Add</b><br><b>Add</b><br>Add<br>Add<br>Add<br>Add<br>Add<br>Add<br>Add<br>Add<br>Add | to locate primar<br>pe a few letters<br>ump to entries<br>Mo<br>IE LEE YOUNG<br>Cited Au<br>YOUNGME LEE<br>YOUNGME MO<br>YOUNGME S<br>YOUNGME S<br>YOUNGME SU<br>YOUNGME W<br>YOUNGME W<br>YOUNGME A<br>YOUNGME A<br>YOUNGME A | y cited auth<br>from the begin<br>ove To A<br>GMEYER DR<br>uthor<br>E<br>DON<br>O<br>JITTRA | eginning of t<br>n with JOHA<br>B C D E F      | o your qu<br>the name<br>AN<br>G H I J | iery.<br>e to browse alph<br>J K L M N O P | Q R    | cally by autho<br>S T U V W ) | or.<br>( Y Z 0 1 | 2 3 4 5 6 7 8 9  |

| มารถกำหนดช่วงปีของบทความได้              |   |               |                   |        |
|------------------------------------------|---|---------------|-------------------|--------|
| youngme OR YOUNGME SUJITTRA OR YOUNGME S | 8 | Cited Author  | •                 |        |
| Select from Index                        |   |               |                   |        |
| 2010-2018                                | 0 | Cited Year(s) | •                 |        |
| Example: 1943 or 1943-1945               | 8 | Cited Year(s) | •                 | Search |
|                                          |   |               | + Add row   Reset |        |

### Boonmak, Jaursup...Youngme, Sujittra

| + [ | Show a | ll authors] |
|-----|--------|-------------|
|-----|--------|-------------|

| Cited Work<br>[Hide Expanded Titles] | Title<br>[Expand Titles]                           | Year 🖨 | Volume 🖨 | Issue 🖨 | Page 🖨 | ldentifier 🗗 🖨              | Citing<br>Articles <sup>★★</sup> ♦ |
|--------------------------------------|----------------------------------------------------|--------|----------|---------|--------|-----------------------------|------------------------------------|
| NEW JOURNAL OF<br>CHEMISTRY          | Tuning the nuclearity of iron(III) polynuclear     | 2014   | 38       | 5       | 2105   | DOI: 10.1039/c3nj<br>01516e | 8                                  |
| Inorg. Chem.                         |                                                    | 2011   | 50       |         | 73241  |                             | 1                                  |
| DALTON TRANSACTIONS                  | Structural diversity and magnetic properties in 1D | 2011   | 40       | 6       | 1254   | DOI: 10.1039/c0dt<br>00853b | 21                                 |
| DALTON TRANSACTIONS                  | Water-induced reversible structural phase          | 2010   | 39       | 35      | 8161   | DOI: 10.1039/c002<br>556a   | 23                                 |

## การสืบค้นจากชื่อมหาวิทยาลัย/หน่วยงาน เลือก Cited Work

Find the articles that cite a person's work.

Step 1: Enter information about the cited work. Fields are combined with the Boolean AND operator.

| Example: J            | Comp* /                    | Appl* Math* 😢 Cited Work 👻                                                                                                    |  |  |  |
|-----------------------|----------------------------|----------------------------------------------------------------------------------------------------|--|--|--|
| Select from Ind       | lex<br>list                |                                                                                                    |  |  |  |
| Cited Work            | : List<br>wse featur       | re to locate cited works to add to your query.                                                                                    |  |  |  |
| Click on a<br>Example | letter or t<br>e: ceram to | type a few letters from the beginning of the title to browse alphabetically by title.<br>b jump to entries which begin with CERAM |  |  |  |
| maha                  | sa                         | Move To A B C D E F G H I J K L M N O P Q R S T U V W X Y Z 0 1 2 3 4 5 6 7 8 9                                                   |  |  |  |
|                       |                            | Page Range: MAHASAGAR MAHASATIPATTHANASUTT                                                                                        |  |  |  |
|                       | Add<br>to                  |                                                                                                    |  |  |  |
| Records               | Query                      | Cited Work                                                                                                    |  |  |  |
| 278                   | Add                        | MAHASAGAR                                                                                                    |  |  |  |
| 1                     | Add                        | MAHASAGAR B                                                                                                    |  |  |  |
| 1                     | Add                        | MAHASAGAR B NAT I                                                                                                    |  |  |  |
| 18                    | Add                        | MAHASAGAR B NAT I OC                                                                                                    |  |  |  |
| 1                     | Add                        | MAHASAGAR B NAT I SC                                                                                                    |  |  |  |
| 2                     | Add                        | MAHASAGAR B NATIONAL                                                                                                    |  |  |  |
|                       |                            |                                                                                                    |  |  |  |

| Naféżiraoa Webo of Science ที่เพิ่มขึ้นมาใน EndNote X9 คือ Create Citation Report                                                                                                    |   |
|----------------------------------------------------------------------------------------------------|---|
| In State Control Control C | l |
| 2. เลือกติดตั้งที่ add to chrome                                                                                                    |   |
| Kopernio Install Kopernio free Sign In                                                                                                    |   |
| Fast, one-click access to millions of research papers.                                                                                                    |   |
| A do to Chrome<br>*****<br>48 star solito in the Phone Store                                                                                                    |   |
| 3. กรอกมหาวิทยาลัยที่สังกัด พร้อมลงทะเบียน                                                                                                    |   |
| Turbo charge your<br>Titreto charge your<br>Titreto are search.                                                                                                    |   |
| Select your university to access<br>library subscriptions<br>Select this university<br>Cart find your university?<br>Not affiliated with a university?<br>Free PDFs only                                                                                                    |   |

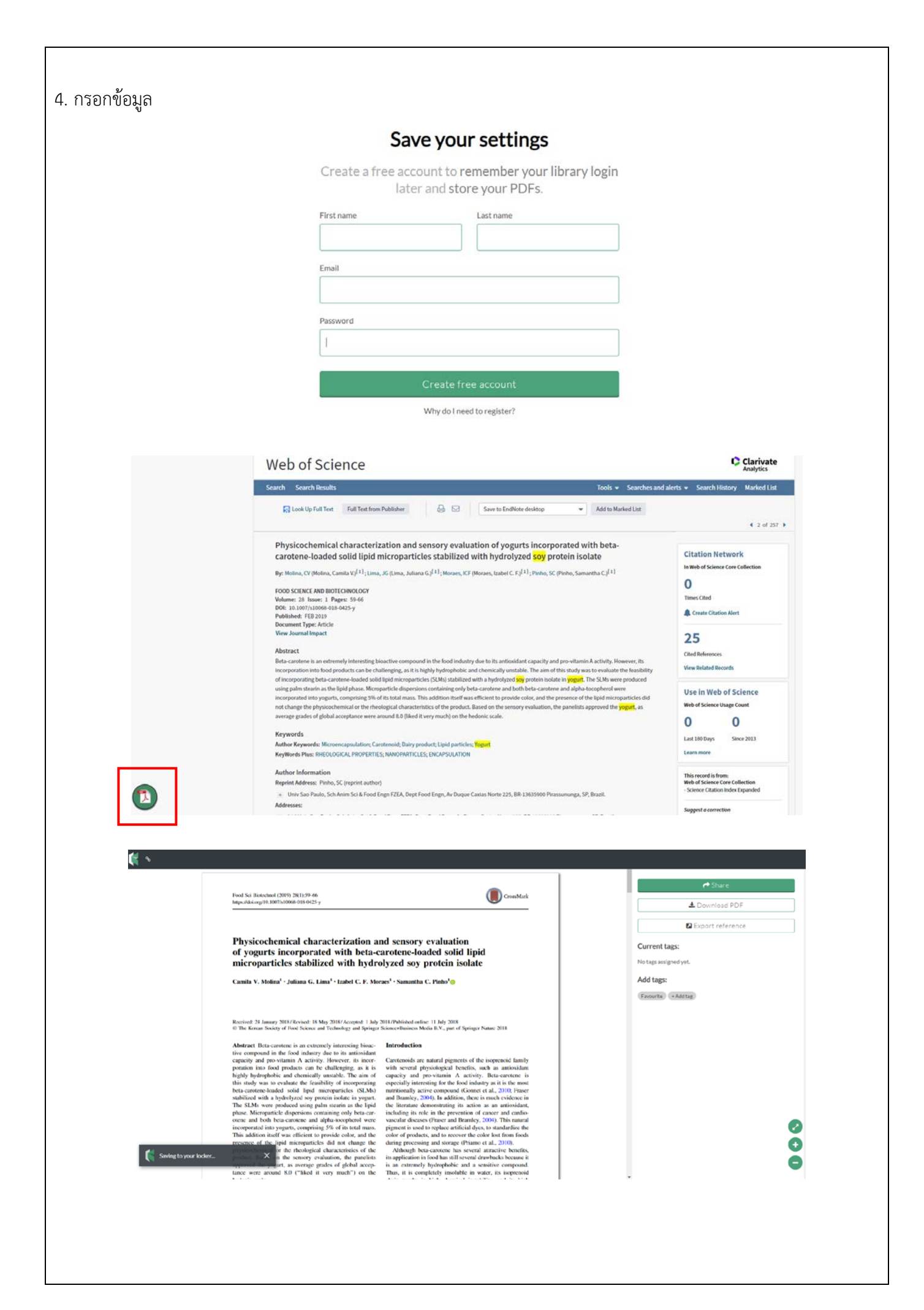

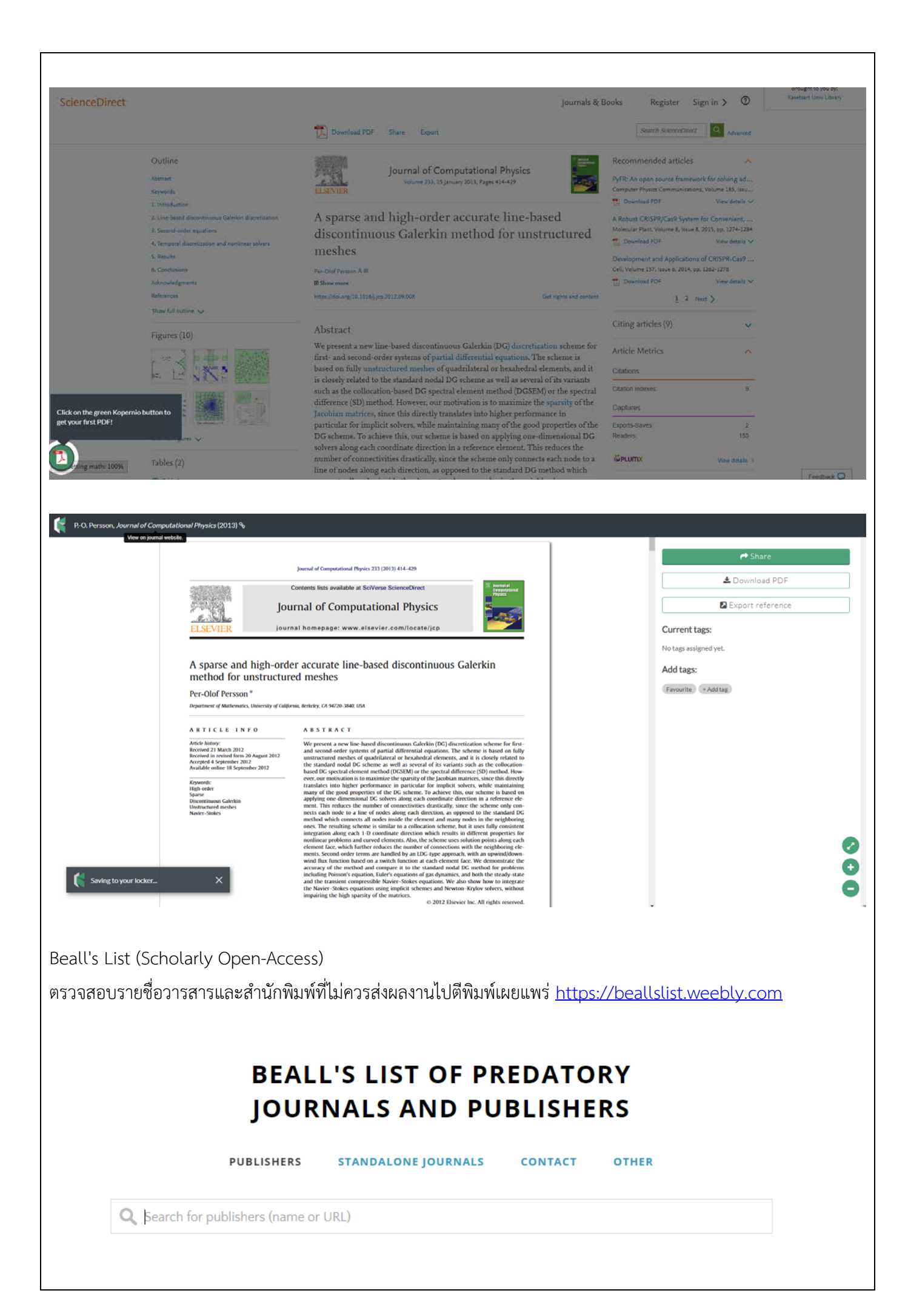

# เว็บสำหรับตรวจสอบข้อมูลเพื่อที่จะดูว่าสามารถลงเอกสารให้ผู้อื่นดูได้หรือไม่

# http://sherpa.ac.uk/romeo

| h - Publisher convright no                                                                                                    | alicies & self-archiving                                                                                                    | English   Esgañol   Magya                                                                                                    |
|----------------------------------------------------------------------------------------------------|----------------------------------------------------------------------------------------------------|----------------------------------------------------------------------------------------------------|
| One journal found when searched for food of                                                                                                    | hemistry                                                                                                    | enginari (takatari (taayis                                                                                                    |
| Journal:                                                                                                    | Food Chemistry (ISSN: 0308-8146)                                                                                                    |                                                                                                    |
| RoMEO                                                                                                    | This is a RoMEO green journal                                                                                                    |                                                                                                    |
| Paid OA:                                                                                                    | A paid open access option is available for this journal.                                                                                                    |                                                                                                    |
| Author's Post-print:                                                                                                    | author can archive pre-print (ie pre-refereeing)  author can archive cost-print (ie final draft post-refereeing)                                                                                                    |                                                                                                    |
| Publisher's Version/PDF                                                                                                    | X author cannot archive publisher's version/PDF                                                                                                    |                                                                                                    |
| General Conditions:                                                                                                    | Authors pre-print on any velocite, including arXiv and ReFEC     Author's post-print on author's personal velocite immediately     Author's post-print on open access imposthory after an articly access position of 12 months     Author's post-print may be used to usofite adva and RepEC     Publisher's velocitor Revision Velocity and RepEC     Author's post-print may be used to usofite adva and RepEC     Author's post-print may be used to usofite adva and RepEC     Author's post-print may be used to usofite adva and RepEC     Author's post-print may be used to usofite     Author's post-print may be used to used     Match and post-print may be used to used     Author's post-in multipe headed     Match and post-in multipe headed     Match and post-in multipe headed     Match an      | comply with embargo period of 12 months                                                                                                    |
| Paid Open Access                                                                                                    | Ocen Access                                                                                                    |                                                                                                    |
| Updated:<br>Link to this page:                                                                                                    | <ul> <li>Sintervande - Support an update films recent</li> <li>http://sinterva.ac.uk/romeorissn0308.8148/</li> </ul>                                                                                                    |                                                                                                    |
| •                                                                                                    |                                                                                                    | opening access to t                                                                                                    |
| SHERPA/ReM                                                                                                    | IEO                                                                                                    | Home · Search · Journals · Publishers · FAQ · Sugg                                                                                                    |
| isher copyright policies &                                                                                                    | self-archiving                                                                                                    | English   Español   Magyar   Nederland                                                                                                    |
| rch                                                                                                    |                                                                                                    | Special RoMEO Pages                                                                                                    |
| Journal titles or ISSNs $\odot$ Publisher names<br>chemistry                                                                                                    |                                                                                                    | EoMEC. Statistics     Acolestation: Encodered and thereface (API)     Exibilities Categorizes in ROMEC     Definitions and there are an encodered and there are an encodered and there are are an encodered and there are are an encodered and there are an encodered an encodered and there are are are are are are are are are                                                                                                    |
| Exact title Starts with Contains                                                                                                    | ISSN Reset                                                                                                    | Additions and Undates                                                                                                    |
|                                                                                                    |                                                                                                    | riaditorio ana opanico                                                                                                    |
| this site to find a summary of permissions that a                                                                                                    | re normally given as part of each publisher's copyright transfer agreement.                                                                                                    | Ediciones de la Universidad de Natiadolis - Ediciones de la Universidad de Valadolis - 04-Dec-2018     Sentoner, trant of Sentoner, Nature) - Sentorer (Nature) - 76-Senp-2018     Nature, Research, Qual de Sentoper, Mature) - Nature Research (part of Springer Nature) - 20-Senp-2018                                                                                                    |
| this site to find a summary of permissions that a                                                                                                    | re normally given as part of each publisher's copyright transfer agreement.                                                                                                    | Ediciones de la Universidad de Valladoid - Ediciones de la Universidad de Valladoid - 04-Dec-2018     Sontorer (out of Sontorer Nature) - Sonnoer (out of Synnger Nature) - 20-Sep-2018     Nature Research (out of Sonnoer Nature) - Nature Research (part of Springer Nature) - 20-Sep-2018     Other SHERPA Services                                                                                                    |
| his site to find a summary of permissions that a                                                                                                    | re normally given as part of each publisher's copyright transfer agreement.                                                                                                    | Ediciones de la Universidad de Valladolid - Ediciones de la Universidad de Valladolid - 04-Dec-2018     Suntoer (nant of Sonnoer Kalure) - Sonnoer (nant of Springer Nature) - 26-Sep-2018     Nature Research (nant of Scroper Nature) - Nature Research (nant of Springer Nature) - 20-Sep-2018 Other SHERPA Services     SHERPA/FACT - Funders & Authors Compliance Tool     SHERPA/FACT - Research funders' open access policies                                                                                                    |
| It is site to find a summary of permissions that a<br>be seen a summary of permissions that a<br>k is licensed under CC BY-NC-ND. About using                                                                                                    | re normally given as part of each publisher's copyright transfer agreement.                                                                                                    | Ediciones de la Universidad de Valladolid - Ediciones de la Universidad de Valladolid - 04-Dec-2018     Sunder (Inant of Sonnoet Nature) - Sonnoet (Inant of Sonnoet Nature) - 20-Sep-2018     Mutter Research (Inant of Sonnoet Nature) - Nature) - 20-Sep-2018     Sunder REPARTING (Inant of Sonnoet Nature) - Nature) - 20-Sep-2018     Sunder REPARTING (Inant) - Nature Research (Inant of Sonniet Nature) - 20-Sep-2018     Sunder REPARTING (Inant) - Nature Research (Inant of Sonniet Nature) - 20-Sep-2018     Sunder REPARTING (Inant) - Nature Research (Inant of Sonniet Nature) - 20-Sep-2018     Sunder REPARTING (Inant) - Nature Research (Inant of Sonniet Nature) - 20-Sep-2018     Sunder REPARTING (Inant) - Nature Research (Inant of Sonniet Nature) - 20-Sep-2018     Sunder REPARTING (Inant) - Nature Research (Inant of Sonniet Nature) - 20-Sep-2018     Sunder REPARTING (Inant) - Nature Research (Inant of Sonniet Nature) - 20-Sep-2018     Sunder REPARTING (Inant) - Nature Research (Inant) - Nature Research (Inant) - Nature Research (Inant) - Nature Research (Inant) - Nature Research (Inant) - Nature Research (Inant) - Nature Research (Inant) - Nature Research (Inant) - Nature Research (Inant) - Nature Research (Inant) - Nature Research (Inant) - Nature Research (Inant) - Nature Research (Inant) - Nature Research (Inat) - Nature Research (Inat) - Nature Res                    |
| It is site to find a summary of permissions that a<br>the site of the second second                                                                                                    | re normally given as part of each publisher's copyright transfer agreement.                                                                                                    | Ediciones de la Universidad de Valladolid - Galiciones de la Universidad de Valladolid - 04-Dec-2018     Mahure Research (part of Springer Kallure) - Springer (part of Springer Nature) - 26-Sep-2018     Nature Research (part of Springer Kallure) - Nature Research (part of Springer Nature) - 20-Sep-2018     StERPArACT - Funders & Authors Compliance Tool     StERPARACT - Funders & Authors Compliance Tool     StERPARAULET - Research funders' open access policies                                                                                                    |
| It is licensed under CC BY:NC-ND About using                                                                                                    | re normally given as part of each publisher's copyright transfer agreement.                                                                                                    | Ediciones de la Universidad de Valladoli - Géliciones de la Universidad de Valladoli - GA-Dec-2018     Submoter (and of Schoper Malare) - Springer (pairt of Springer Nature) - 26-Sep-2018     Nature Research (pairt of Springer Malare) - 20-Sep-2018     SitERDA/FACT - Funders & Authors Compliance Tool     SitERDA/FACT - Research funders' open access policies     Privacy - Give Feedbact                                                                                                    |
| It is licensed under CC BY-NC-ND About using                                                                                                    | re normaly given as part of each publisher's copyright transfer agreement.                                                                                                    | Ediciones de la Universidad de Validadid - Géliciones de la Universidad de Validadid - GA-Dec-2018     Sintroper (nature) - Sontroper (nature) - 26-Sep-2018     Nature Research (part of Springer (part of Springer Nature) - 20-Sep-2018     SintRoPArACT - Funders & Authors Compliance Tool     SintRoPArACT - Funders & Authors Compliance Tool     SintRoPArACT - Research funders' open access policies     Privacy - Grice Feedback                                                                                                    |
| this site to find a summary of permissions that a this site to find a summary of permissions that a this licensed under <u>CC BY:NC-ND</u> About using SHERPA/ReM Ch - Publisher copyright p One journal found when searched for. Food a                                                                                                    | re normaly given as part of each publisher's copyright transfer agreement.                                                                                                    | Ediciones de la Universidad de Validadidi - Géliciones de la Universidad de Validadidi - OL-OBC-2018     Evanora (en al de Sangour Malare) - Sangora (en al de Sangour Sangora)     Nature Research (part of Sangour Malare) - Nature Research (part of Springer Nature) - 20-Sep - 2018     SingEDALAULET - Funders & Authors Compliance Tool     SingEDALAULET - Research funders' open access policies      Provacy - Give Research                                                                                                    |
| this site to find a summary of permissions that a this site to find a summary of permissions that a this licensed under CC BY.NC-ND About using SHERPA/ReM SHERPA/ReM Ch - Publisher copyright pr One journal found when searched for: food Journal                                                                                                    | re normaly given as part of each publisher's copyright transfer agreement.  Lour content  Lour content  Lour content  Lour content  Lour content  CEO  Dilcies & self-archiving  bannistry  P. Food Chemistry (1554: 1058-8146)                                                                                                    | <ul> <li>Ediciones de la Universidad de Valladoilé - Géliciones de la Universidad de Valladoil - 64.0ec-2018</li> <li>Haura Research Ioani d'Samper (bautre) - Nature Research (part of Springer Nature) - 20-Sep - 2018</li> <li>DEMER RESEarch Ioani d'Samper Valure) - Nature Research (part of Springer Nature) - 20-Sep - 2018</li> <li>SHERDAVACT - Funders &amp; Authors Compliance Tool</li> <li>SHERDAVACT - Funders &amp; Authors Compliance Tool</li> <li>SHERDAVAULET - Research funders' open access policies</li> </ul>                                                                                                    |
| It is licensed under CC BY:NC:ND. About using SHERPA/Rom Ch - Publisher copyright pu One journal found when searched for: food a Gounal RobeC                                                                                                    | re normaly given as part of each publisher's copyright transfer agreement.  Iour content  Iour content  ICEO  Iolicies & self-archiving  Istemistry  I: Food Chemistry (1504: 0106 6146). I: This is a Buttle for the lowned IIII is a content of the second before the lowned IIII is the second second before the lowned IIIIIIIIIIIIIIIIIIIIIIIIIIIIIIIIIIII                                                                                                    | <ul> <li>Ediciones de la Universidad de Validadidi - Géliciones de la Universidad de Validadidi - OL-Dec-2018</li> <li>Haitra Lécendral (Salitagie - Salitagie - Nature) - 26-Sep-2018</li> <li><b>DETENDE</b> - Funders à Authors Compliance Tool</li> <li>SHERDAJFACT - Funders à Authors Compliance Tool</li> <li>SHERDAJFACT - Research funders' open access policies</li> </ul>                                                                                                    |
| It is licensed under CC BY:NC-ND About using SHERPA/ROM Ch - Publisher copyright p One journal found when searched for: food e domain RoMECL Autors Present                                                                                                    | re normaly given as part of each publisher's copyright transfer agreement.  Isur content  Isur content  IEEO  Dicies & self-archiving  themistry  Fire is a highlift oppon tools a tao).  The is a highlift oppon tools a tao).  The is a highlift oppon too | <ul> <li>Ediciones de la Universidad de Validadié - Géliciones de la Universidad de Validadié - Ou-Dec-2018</li> <li>Brainze récessant (valid à Sannger Mature) - Nature Research (part of Springer Nature) - 20-Sep - 2018</li> <li><b>DET SHEEPA-RECT</b> - Funders &amp; Authors Compliance Tool</li> <li>SHEEPA-AULIET - Research funders' open access policies</li> </ul>                                                                                                    |
| K is licensed under CC BY:NC-ND About using SHERPA/Rom Ch - Publisher copyright p One journal found when searched for feed e Gounal RokeC Bod GM Author's Preprim Author's Preprim                                                                                                    | Ve normaly given as part of each publisher's copyright transfer agreement.  ISOUR content  ISOUR content  ISOUR content  ISOUR content  ISOUR content of each publisher's copyright transfer agreement.  ISOUR content  ISOUR content of each publisher's copyright transfer agreement.  ISOUR content of each publisher's copyright transfer agreement.  ISOUR content of each publisher's copyright transfer agreement.  ISOUR content of each publisher's copyright transfer agreement.  ISOUR content of each publisher's copyright transfer agreement.  ISOUR content of each publisher's copyright transfer agreement.  ISOUR content of each publisher's copyright transfer agreement.  ISOUR content of each publisher of each publisher of transfer agreement.  ISOUR content of each publisher of the publisher of the pu   | <ul> <li>Editorises de la Universidad de Valladolf - Galicones de la Universidad de Valladolf - Ou-Dec-2018.</li> <li>Brandre (en al.d. Standolf, Valladolf - Seringer Valure) - 26-Sep-2018.</li> <li>CHER HERENAL CE - Funders &amp; Authors Compliance Tool.</li> <li>SHERDAVAULET - Research funders' open access policies</li> </ul>                                                                                                    |
| K IS Reensed under GC BY/NC-ND About using SHERPA/ROM Ch - Publisher copyright p One journal found when searched for: food e Journal K HokeC Past OA Author's Poetpress Publisher's Version(PC)                                                                                                    | te normaly given as part of each publisher's copyright transfer agreement.  Lour content  Lour content  Lour con   | <ul> <li>Editorises de la Universidad de Valladolf - Editorises de la Universidad de Valladolf - Ou-Dec-2018.</li> <li>Baita Research (valut d'Startiger Valute) - Nature Research (part of Stringer Nature) - 20-Sep-2018</li> <li>SHERDAVAULT - Funders &amp; Authors Compliance Tool</li> <li>SHERDAVAULT - Research funders' open access policies</li> </ul>                                                                                                    |
| It is licensed under <u>CC BY:NC-ND</u> About using<br>SHERPA/ROM<br>Ch - Publisher copyright p<br>One journal found when searched for. Food d<br>Journal<br>Roket<br>Publisher Statement<br>Author's Preprint<br>Author's Preprint<br>Author's Preprint<br>Author's Preprint<br>Author's Preprint<br>Author's Preprint<br>Author's Preprint<br>Author's Preprint<br>Author's Preprint<br>Publisher's Merson(PDF<br>General Conditions                                                                                                    | I cour content  CECO  Content  Cour content  CECO  Content  CECO  Content  CECO  Content  CECO  Content  CECO  Content  CECO  Content  CECO  Content  CECO  Content  CECO  CECO CECO CECO CECO CECO CECO CECO CECO CECO CECO CECO CECO CECO CECO CECO CECO CECO CECO CECO CECO CECO CECO CECO CECO CECO CECO CECO CECO CECO CECO CECO CECO CECO CECO CECO CECO CECO CECO CECO CECO CECO CECO CECO CECO CECO CECO CECO C  | <ul> <li>Editions due la Universitation due Vallandarie - Gelicones de la Universitatio de Vallandarie - OL-OBE-2018</li> <li>Hante Research Ioani d'Stangary Malure) - Nature Research (part of Springer Nature) - 20-Sep -2018</li> <li>SHERDANFACT - Funders &amp; Authors Compliance Tool</li> <li>SHERDANFACT - Funders &amp; Authors Compliance Tool</li> <li>SHERDANFACT - Research Indide's open access policies</li> </ul>                                                                                                    |
| K IS ICENSEd under CC BY:NC:ND About using K IS ICENSEd under CC BY:NC:ND About using SHERPA/ReM Ch - Publisher copyright pi One journal found when searched for: food a Gaussian Top Searched Searched     | In contrastly given as part of each publisher's copyright transfer agreement  I. Suir content  I. Suir cont  | <ul> <li>Editiona de la Universidad de Validadité - Géliciones de la Universidad de Validadité - Ou.Cole-catilé</li> <li>Haiter Research (Valid &amp; Sanger Validate) - Sanger (Validate) - Sanger (Validate) - S</li></ul> |
| In the side to find a summary of permissions that a<br>this side to find a summary of permissions that a<br>side of the second second sec | Incur content Incur content I  | <ul> <li>Editiones de la Universidad de Validadité - Géliciones de la Universidad de Validadité - CALOR-2018.</li> <li>Brandre (rend de Validadité) - Santine Research (part of Springer Nature) - 20-Sep 2018</li> <li>CHER SHERDARACET - Funders &amp; Authors Compliance Tool</li> <li>SHERDARACET - Funders &amp; Authors Compliance Tool</li> <li>SHERDARACET - Research funders' open access policies</li> </ul>                                                                                                    |
| K IS Reensed under GC BY-NC-ND About using SEHERPA/ROM Ch - Publisher copyright p One journal found when searched for food a Journal RedeCi Paid OA Author's Presting Ch - Station's Post priori RedeCi Paid Ch Publicher's VersountPP General Conditions Copyrigh Updeted Link to Brappe                                                                                                    | te normally given as part of each publisher's copyright transfer agreement.  ECCUI Content  ECCUI Content  ECC  | <ul> <li>Ediciones de la Universida de Validadié - Gélécones de la Universidad de Validadié - OL-De-2018</li> <li>Nature Research (part of Springer Nature) - So-Sep-2018</li> <li>Other SHEEPA-MACET - Funders &amp; Authors Compliance Tool</li> <li>StrietBOALMUET - Nesearch funders' open access policies</li> </ul>                                                                                                    |
| this site to find a summary of permissions that a this site to find a summary of permissions that a this site to find a summary of permissions the specific to the page of the summary of permissions the summary of permissions the summary of permissions the summary of permissions the summary of p    | te normaly given as part of each publisher's copyright transfer agreement.                                                                                                    | <ul> <li>Editionation and an Universidiation - Generation data in Stranger Nature - 26-Sep 2018</li> <li>Hanna Research I Gand &amp; Stranger Nature - Nature Research Gand &amp; Stranger Nature - 20-Sep 2018</li> <li>SHERDANAGET - Funders &amp; Authors Compliance Tool</li> <li>SHERDANAGET - Funders &amp; Authors Compliance Tool</li> <li>SHERDANAGET - Research Indide's Open access policies</li> </ul>                                                                                                    |
| It is licensed under CC BY:NC-ND About using It is licensed under CC BY:NC-ND About using SEHERPA/ReM Ch - Publisher copyright p One journal found when searched for. Food of Battors Postgen Authors Postgen Authors Postgen Authors Postgen Convert Publisher Svesson/PC General Conditions Usided Usided Usi   | ter normaly given as part of each publisher's copyright transfer agreement.  Loui content  Loui content  Loui con  | <ul> <li>Editionation and an indication of editionation and a Valuation of Segment Nature 2: Seg-2011</li> <li>Hainer Research Ioani d'Samper Valure) - Nature Research (part of Springer Nature) - 20-Sep-2018</li> <li>SHERDANFACT - Funders &amp; Authors Compliance Tool</li> <li>SHERDANFACT - Punders &amp; Authors Compliance Tool</li> <li>SHERDANFACT - Research Indication - Segment and an anti-anti-anti-anti-anti-anti-anti-anti-</li></ul>                                                                                                    |
| It is licensed under CC BY:NC-ND. About using<br>SHERPA/ReM<br>Ch - Publisher copyright p.<br>One journal found when searched for food of<br>autor's Postpann<br>Autor's Postpann<br>Publisher's Weston PDF<br>General Constances<br>Publisher's Weston PDF<br>General Constances<br>Updated<br>Link to this page<br>Published by                                                                                                    | te normaly given as part of each publisher's copyright transfer agreement  Cour content  Cour conte  | <ul> <li>Editionation and an indication of editionation and an indication of editionation and an indication of editionation and an indication of editionation and and an indication of editionation and and an indication of editionation and and an indication of editionation and and an indication of editionation and and an indication of editionation and and an indication of editionation and and an indication of editionation and and an indication of editionation and and and and and and and and and an</li></ul>                                                                                                    |
| It is licensed under CC BY:NC-ND. About using<br>SHERPA/ROM<br>Ch - Publisher copyright p.<br>Che journal found when searched for. Food d<br>Journal<br>Roket<br>Roket<br>Roket Copyright P.<br>Che journal found when searched for. Food d<br>Journal<br>Roket<br>Roket Copyright P.<br>General Conditions<br>Publishers Version PD<br>General Conditions<br>Publisher S Version PD<br>General Conditions<br>Publisher S Version PD<br>Search Copyright<br>Copyright<br>Copyright<br>List to this page<br>Publisher by                                                                                                    | ter normally given as part of each publisher's copyright transfer agreement.  Loui content  Loui content  Loui co  | <ul> <li>Editionation and an indicational - difference de la Uneventand de Valladoral - 0-0-00-2018</li> <li>Hainer Research Ioani d'Samper (hainer) - Nature Research (part of Springer Nature) - 20-369-2018</li> <li>SHERDANDAGT - Punders &amp; Authors Compliance Tool</li> <li>SHERDANDAGT - Punders &amp; Authors Compliance Tool</li> <li>SHERDANDAGT - Research Indices' open access policies</li> </ul>                                                                                                    |

### ฐานข้อมูล Gale academic onefile

ได้ทรัพยากรสิ่งพิมพ์ทุกประเภท ข้อเสียไม่ได้เป็นสำนักพิมพ์เองโดยการซื้อสิทธิ์เป็นรายปี ทำให้วารสารเหมือนหมดสัญญา แล้วจะไม่สามารถดูได้ และ Full text จะออกช้าย้อนหลังไป 1 ปี

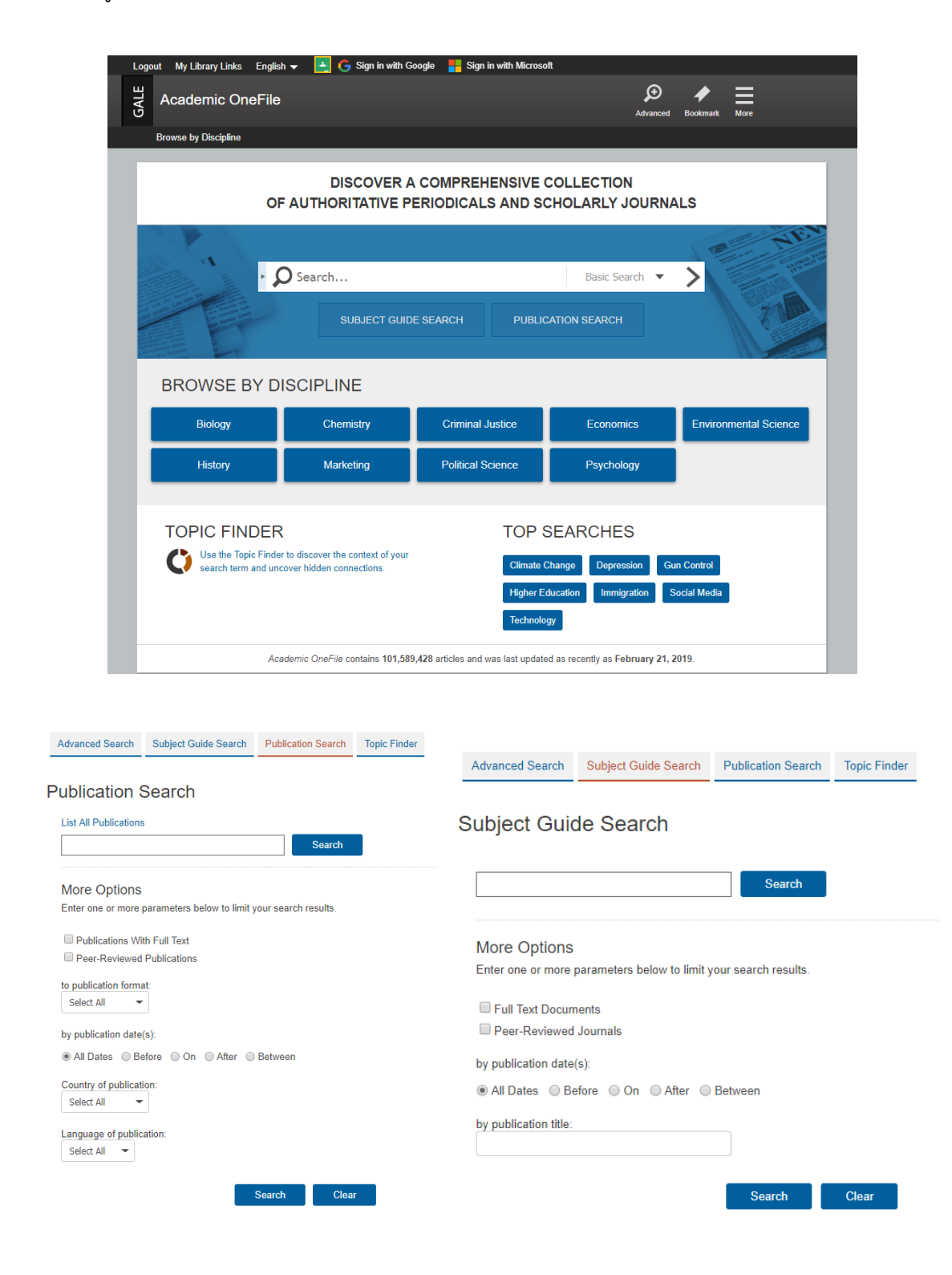

### Library science

### Subdivisions +

## Back to previous page

| ubject Terms                       |       | Results |
|------------------------------------|-------|---------|
| ibrary science                     |       | 3780    |
| Subdivisions                       | -     |         |
| by subdivision Topics              |       |         |
| Achievements and awards            | (13)  |         |
| Aims and objectives                | (1)   |         |
| Analysis                           | (256) |         |
| Appreciation                       | (11)  |         |
| Authorship                         | (1)   |         |
| Beliefs, opinions and attitudes    | (30)  |         |
| Buildings and facilities           | (1)   |         |
| Case studies                       | (48)  |         |
| Cases                              | (2)   |         |
| Comparative analysis               | (12)  |         |
| Competitions                       | (2)   |         |
| Conferences, meetings and seminars | (328) |         |
| Criticism and interpretation       | (7)   |         |
| Curricula                          | (60)  |         |
| Demographic aspects                | (13)  |         |
| Donations                          | (1)   |         |
| Economic aspects                   | (7)   |         |

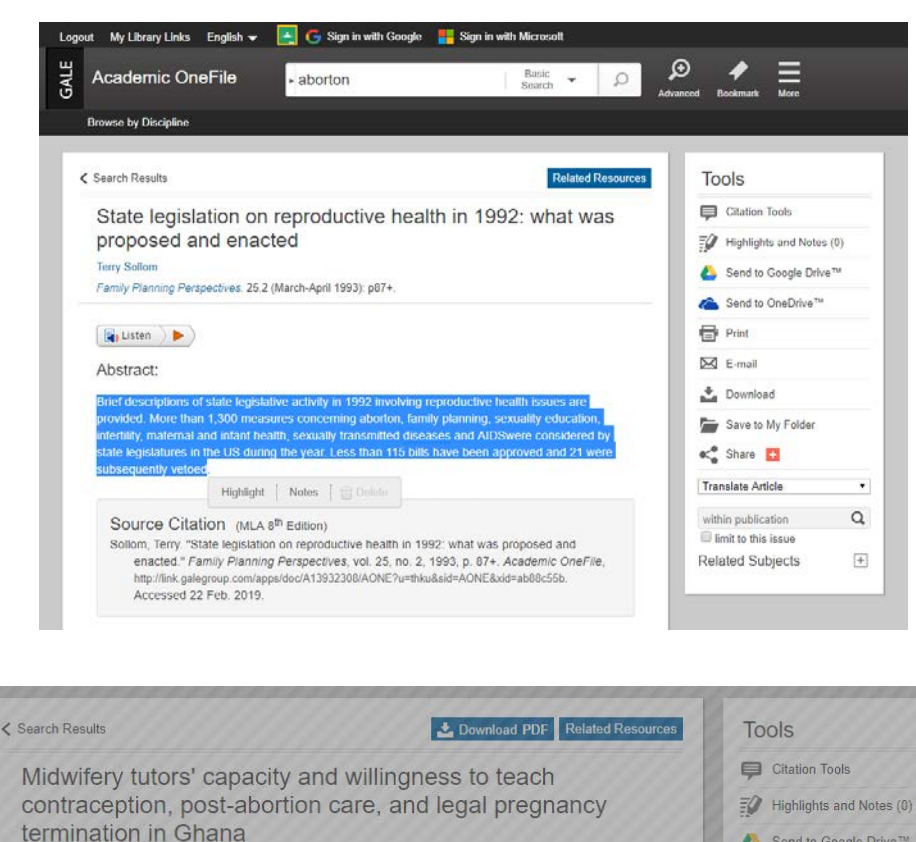

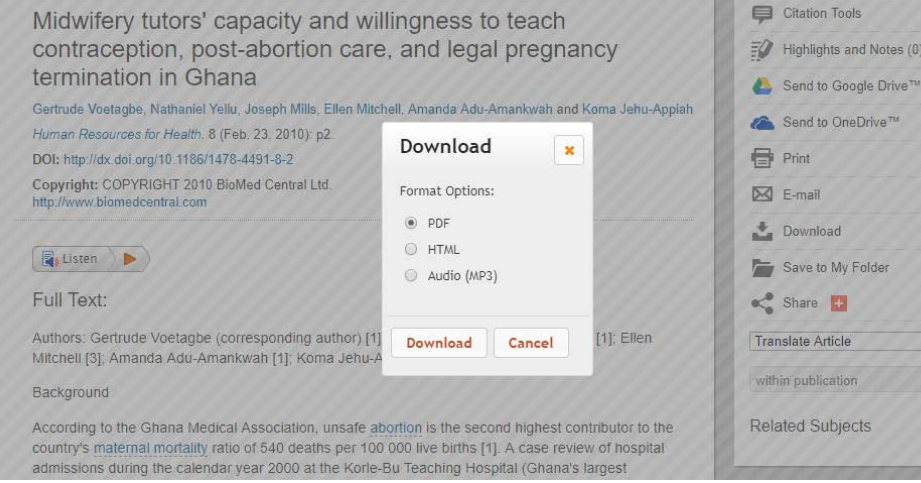

Q

+

| Citation Tools   Highlights and Notes (0)   Send to Google Drive™   Send to OneDrive™   Print   E-mail   Download   Save to My Folder   Share   Share   Translate Article   within publication   Related Subjects   Etation Tools                                                                                                    | นุกรม และการส่งข้ส<br>, A., Jehu-Appiah, K., & Nyante, F.<br>d legal pregnancy termination in G<br>1377668/AONE?u=thku&sid=AONE&  | ข้อมูลไปยังโปรแกร:                                                                             |                       |
|----------------------------------------------------------------------------------------------------|----------------------------------------------------------------------------------------------------|------------------------------------------------------------------------------------------------|-----------------------|
| Y Highlights and Notes (0)   A Send to Google Drive™   A Send to OneDrive™   A Send to OneDrive™   B Print   Download Download   B Save to My Folder   A Share   Share Image: Comparison of the second second | มุกรม และการส่งข้ส<br>, A., Jehu-Appiah, K., & Nyante, F.<br>d legal pregnancy termination in G<br>1377668/AONE?u=thku&sid=AONE&  | ข้อมูลไปยังโปรแกร:                                                                             |                       |
| Send to Google Drive™   Send to OneDrive™   Send to OneDrive™   Print   E-mail   Download   Download   Save to My Folder   Share   Share   Translate Article   within publication   Related Subjects   tation Tools   cose Citation Format:   APA 6th Edition                                                                                                    | นุกรม และการส่งขัย<br>.A., Jehu-Appiah, K., & Nyante, F.<br>d legal pregnancy termination in G<br>1377668/AONE?u=thku&sid=AONE&   | ข้อมูลไปยังโปรแกร:                                                                             |                       |
| <ul> <li>Send to OneDrive™</li> <li>Print</li> <li>E-mail</li> <li>Download</li> <li>Save to My Folder</li> <li>Share</li> <li>Share</li> <li>Translate Article</li> <li>Translate Article</li> <li>Related Subjects</li> <li>±</li> </ul>                                                                                                    | นุกรม และการส่งขัด<br>.A., Jehu-Appiah, K., & Nyante, F.<br>d legal pregnancy termination in G<br>1377668/AONE?u=thku&sid=AONE&   | ข้อมูลไปยังโปรแกร:                                                                             |                       |
| Print   Image: Sevent of My Folder   Image: Save to My Folder   Image: Share   Image: Share   Im                                                                                                    | นุกรม และการส่งขั้ย<br>.A., Jehu-Appiah, K., & Nyante, F.<br>d legal pregnancy termination in G<br>1377668/AONE?u=thku&sid=AONE&  | ข้อมูลไปยังโปรแกรส                                                                             |                       |
| Image: Seve to My Folder         Image: Seve to My Folder         Image: Seve to tack on the contracention on the short on case and lead         Image: Seve to tack on threader on the short on case and lead                                                                                                    | นุกรม และการส่งข้ัย<br>.A., Jehu-Appiah, K., & Nyante, F.<br>d legal pregnancy termination in G<br>1377668/AONE?u=thku&sid=AONE&  | ข้อมูลไปยังโปรแกร                                                                              |                       |
|                                                                                                    | นุกรม และการส่งข้ัย<br>, A., Jehu-Appiah, K., & Nyante, F.<br>d legal pregnancy termination in G<br>1377668/AONE?u=thku&sid=AONE& | ข้อมูลไปยังโปรแกร                                                                              |                       |
| Save to My Folder         Share         Share         Translate Article         Translate Article         within publication         Q         Related Subjects         Elated Subjects         tation Tools         noose Citation Format:         APA 6th Edition         voetagbe, G., Yellu, N., Mills, J., Mitchell, E., Adu-Amankwah, A., Jele                                                                                                    | นุกรม และการส่งข้ั<br>. A., Jehu-Appiah, K., & Nyante, F.<br>d legal pregnancy termination in G<br>1377668/AONE?u=thku&sid=AONE&  | ข้อมูลไปยังโปรแกร:                                                                             |                       |
| Share <ul> <li>Share</li> <li>Translate Article</li> <li>Translate Article</li> <li>within publication</li> <li>Related Subjects</li> <li>E</li> <li>Debinvoos siguluounnsio</li> <li>Bebinvoos siguluounnsio</li> <li>Station Tools</li> <li>Noose Citation Format:</li> <li>APA 6th Edition</li> <li>Voetagbe, G., Yellu, N., Mills, J., Mitchell, E., Adu-Amankwah, A., Jet</li> <li>Voetagbe, G., Yellu, N., Mills, J., Mitchell, E., Adu-Amankwah, A., Jet</li> </ul>                                                                                                    | นุกรม และการส่งขัย<br>.A., Jehu-Appiah, K., & Nyante, F.<br>d legal pregnancy termination in G<br>1377668/AONE?u=thku&sid=AONE&   | ข้อมูลไปยังโปรแกร:                                                                             |                       |
| Translate Article         Translate Article         within publication         Q         Related Subjects         เอย่างของรูปแบบการเขียนบรรณานุกระ         itation Tools         noose Citation Format:         APA 6th Edition         voetagbe, G., Yellu, N., Mills, J., Mitchell, E., Adu-Amankwah, A., Jef                                                                                                    | นุกรม และการส่งขัส<br>. A., Jehu-Appiah, K., & Nyante, F.<br>d legal pregnancy termination in G<br>1377668/AONE?u=thku&sid=AONE&  | ข้อมูลไปยังโปรแกร:                                                                             |                       |
| within publication       Q         Related Subjects       +         เอย่างของรูปแบบการเขียนบรรณานุกระ         itation Tools         noose Citation Format:         APA 6th Edition         voetagbe, G., Yellu, N., Mills, J., Mitchell, E., Adu-Amankwah, A., Jel                                                                                                    | นุกรม และการส่งขัย<br>. A., Jehu-Appiah, K., & Nyante, F.<br>d legal pregnancy termination in G<br>1377668/AONE?u=thku&sid=AONE&  | ข้อมูลไปยังโปรแกร:                                                                             |                       |
| Related Subjects       +         เอย่างของรูปแบบการเขียนบรรณานุกระ         itation Tools         noose Citation Format:         APA 6th Edition         voetagbe, G., Yellu, N., Mills, J., Mitchell, E., Adu-Amankwah, A., Jel                                                                                                    | นุกรม และการส่งขั้ย<br>. A., Jehu-Appiah, K., & Nyante, F.<br>d legal pregnancy termination in G<br>1377668/AONE?u=thku&sid=AONE& | ข้อมูลไปยังโปรแกร                                                                              |                       |
| Related Subjects +<br>เอย่างของรูปแบบการเขียนบรรณานุกระ<br>itation Tools<br>APA 6th Edition •<br>voetagbe, G., Yellu, N., Mills, J., Mitchell, E., Adu-Amankwah, A., Jet                                                                                                    | นุกรม และการส่งข้ย<br>, A., Jehu-Appiah, K., & Nyante, F.<br>d legal pregnancy termination in G<br>1377668/AONE?u=thku&sid=AONE&  | ข้อมูลไปยังโปรแกร                                                                              |                       |
| อย่างของรูปแบบการเขียนบรรณานุกระ<br>itation Tools<br>APA 6th Edition ▼<br>voetagbe, G., Yellu, N., Mills, J., Mitchell, E., Adu-Amankwah, A., Jet                                                                                                    | มุกรม และการส่งข้อ<br>. A., Jehu-Appiah, K., & Nyante, F.<br>d legal pregnancy termination in 0<br>1377668/AONE?u=thku&sid=AONE&  | ข้อมูลไปยังโปรแกรร                                                                             |                       |
| Retrieved from http://link.galegroup.com/apps/doc/A221377668                                                                                                    |                                                                                                    | F. (2010). Midwifery tutors' capac<br>n Ghana. <i>Human Resources for He</i><br>E&xid=25dc2043 | city and ealth, 8, 2. |
|                                                                                                    |                                                                                                    | Download                                                                                       | Select                |
| port To:                                                                                                    |                                                                                                    |                                                                                                |                       |
| EndNote Export sclaimer:                                                                                                    |                                                                                                    |                                                                                                |                       |
| a elements have been formatted to meet the latest citation standards. These citations an<br>italization, dates, and names and make any necessary corrections.                                                                                                    | itations are not a replacement for the latest                                                                                     | test guidebooks or your instructor's requirer                                                  | ements. Double-check  |

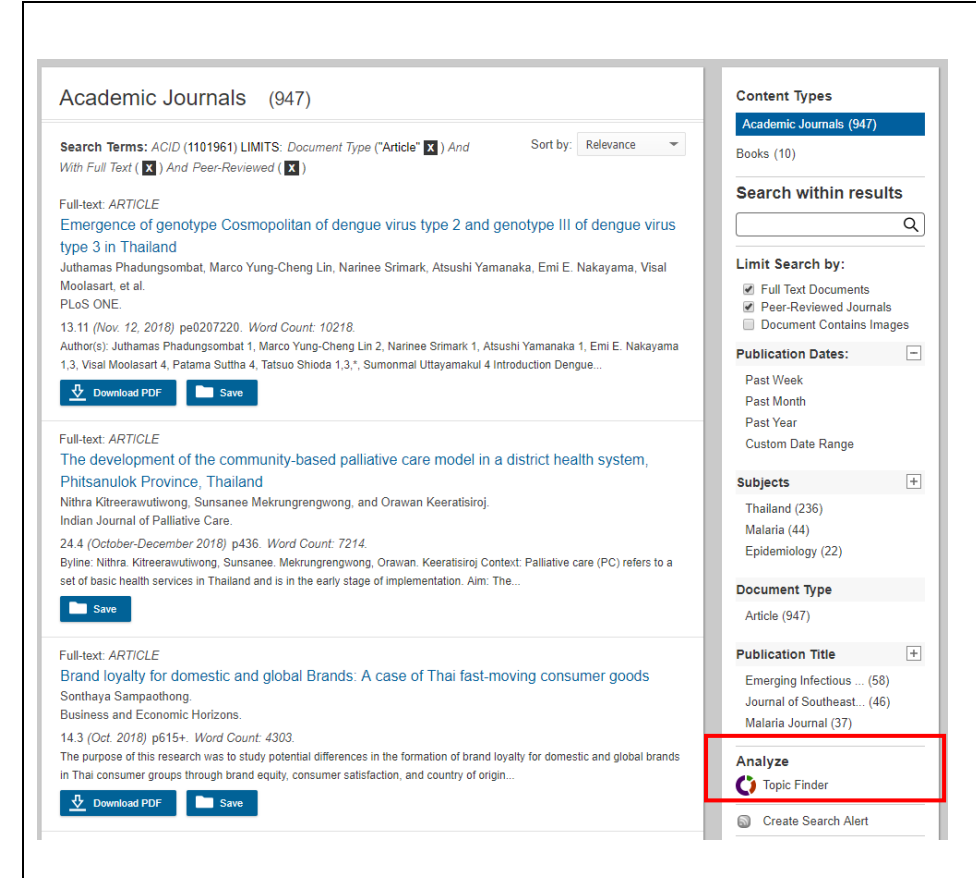

## ตรวจสอบหัวข้อที่เป็นที่นิยมในการวิจัยได้ที่ Topic Finder

#### Topic Finder

Find new topics or keywords and discover new connections found in the top results.

| View Search Results                                                                                                    | Carach                                                                                                    |                                                                                                    |
|----------------------------------------------------------------------------------------------------|----------------------------------------------------------------------------------------------------|----------------------------------------------------------------------------------------------------|
| Search Terms: ACID (1101961) LIMITS: Document                                                                                                    | Type ("Article") And With Full Tex                                                                                                    | t And Peer-Reviewed                                                                                                    |
| There are two ways to visualize below which words and s the text of your search results.                                                                                                    | subjects are found most often in<br><u>Reset Help</u>                                                                                                    | Results<br>Clicking on a topic wheel or tile narrows your original search results to the<br>documents also containing that subject or term. |
| Actors and a second second sec | Region     Region     Ref or the second second seco | Eq<br>Click on a section to display results.                                                                                                |

## <u>ประโยชน์ที่ได้รับ</u>

- 1. ได้รับความรู้เพิ่มเติมเกี่ยวกับการใช้งานฐานข้อมูลออนไลน์
- 2. ได้รับเทคนิค และทักษะในการสืบค้นข้อมูลมากยิ่งขึ้น
- 3. ได้รู้จักเครื่องมือที่เป็นประโยชน์ในการสืบค้นฐานข้อมูลออนไลน์

| นำความรู้ที่ได้รับมาใช้ปรับปรุงการทำงาน ดังต่อไปนี้                                |                                                  |
|------------------------------------------------------------------------------------|--------------------------------------------------|
| หัวข้อการปรับปรุง / พัฒนา                                                          | รายงานผลการปรับปรุง / พัฒนา ภายในวันที่          |
|                                                                                    |                                                  |
| a al era                                                                           |                                                  |
| ข้อเสนอแนะอื่นๆ (ถ้ามี)                                                            |                                                  |
|                                                                                    |                                                  |
|                                                                                    | ผู้รายงาน                                        |
|                                                                                    | ง<br>(นางสาวศิวพร ชาติประสพ                      |
|                                                                                    |                                                  |
|                                                                                    | ผู้รายงาน                                        |
|                                                                                    | (นางสาวอิสยาห์ พันศิริพัฒน์)                     |
|                                                                                    |                                                  |
|                                                                                    | ผู้รายงาน                                        |
|                                                                                    | (นางสาวชิชชภา ประทุมศรขจร)                       |
|                                                                                    | วนที่ 22 มนาคม 2562                              |
| ความคิดเห็นของหิวหน้าฝ่าย<br>แล่ได้ยู่เข้าอบาม ก็เยทงด เทคนิด คงามวู้ ที่ได้วีบใต้ | กับบราเคา ลึกป์ ท่านอื่นได้ทราบ ด้วย             |
|                                                                                    |                                                  |
|                                                                                    | ลงชื่อ                                           |
|                                                                                    | ( เรางมีณฑนา เงโนแมทป์ )                         |
|                                                                                    | ตำแหน่ง. 50วยุ้อ่านงยกรปายบวิษา                  |
|                                                                                    | วันที่ 22 / มีนองม / 2562                        |
|                                                                                    |                                                  |
| ความคิดเห็นของผู้อำนวยการสำนักหอสมุดกลาง                                           |                                                  |
|                                                                                    |                                                  |
|                                                                                    | 4                                                |
|                                                                                    | ลงชื่อ                                           |
|                                                                                    | (อาจารย์สาโรช เมาลานนท์)                         |
|                                                                                    | ตำแหน่ง ผู้อำนวยการสำนักหอสมุดกลาง               |
|                                                                                    | วนท. <u> </u>                                    |
| หมายเหตุ : 1. จัดทำรายงานๆ หลังจากเข้าอบรม / สิมมนา / ศึกษาดู                      | ลงาน ภายเน 7 วน เสนอหวหนาผาย<br>เรสำบักหอสนดกลาง |
| <ol> <li>2. N 1 Nน 104 1นเสนยาร 1 มเหน 11 10 เน ว 1น เสนยทยพูย 14 1011</li> </ol>  |                                                  |

- 3. แจ้งผู้รายงานทราบ และจัดเก็บเข้าแฟ้ม รายงานการเข้าอบรม / สัมมนา / ศึกษาดูงาน
- 4. หัวหน้าหน่วยงานติดตามผลการปรับปรุงพัฒนา
- หัวหน้าฝ่ายรายงานผลการปรับปรุงพัฒนาให้ผู้อำนวยการสำนักหอสมุดกลางทราบ